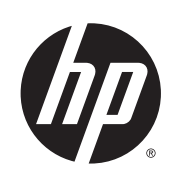

# เครื่องพิมพ์ HP Designjet L28500 series

คู่มือการดูแลรักษาและการแก้ไขปัญหา

© 2013 Hewlett-Packard Development Company, L.P.

#### คำชี้แจงทางกฎหมาย

ข้อมูลในเอกสารนี้อาจมีการเปลี่ยนแปลงโดย ไม่มีการแจ้งให้ทราบ

การรับประกันสำหรับสินค้าและบริการของ HP เป็นไปตามที่ระบุในคำชี้แจงของการรับ ประกันเป็นลายลักษณ์อักษรที่ให้มาพร้อมกับ สินค้าและบริการนั้นๆ เท่านั้น รายละเอียด ทั้งหมดในเอกสารนี้จะไม่ได้รับการตีความว่า เป็นการรับประกันเพิ่มเติม HP จะไม่รับผิดชอบ ในข้อผิดพลาดหรือการละเลยทางเทคนิคหรือ งานบรรณาธิการในเอกสารนี้

#### เครื่องหมายการค้า

Microsoft® และ Windows® เป็น เครื่องหมายการค้าจดทะเบียนในประเทศ สหรัฐอเมริกาของ Microsoft Corporation

# สารบัญ

| 1 | ข้อควรระวังด้านความปลอดภัย                            | 1  |
|---|-------------------------------------------------------|----|
|   | คำแนะนำด้านความปลอดภัยทั่วไป                          |    |
|   | อันตรายจากไฟดูด                                       |    |
|   | อันตรายจากความร้อน                                    | 2  |
|   | อันตรายจากไฟไหม้                                      | 2  |
|   | อันตรายจากเครื่องจักรกล                               | 2  |
|   | อันตรายจากวัสดุพิมพ์ที่หนัก                           |    |
|   | การจับหมึกพิมพ์                                       |    |
|   | คำเตือนและข้อควรระวัง                                 |    |
|   | ป้ายคำเตือน                                           | 3  |
| 2 | สถานะเครื่องพิมพ์                                     |    |
|   | ตรวจสอบสถานะเครื่องพิมพ์                              |    |
|   | ตรวจสอบสถานะของระบบหมึก                               |    |
|   | ตรวจสอบสถานะของตลับหมึก                               |    |
|   | ตรวจสอบสถานะของหัวพิมพ์                               | 6  |
|   | ตรวจสอบระบบไฟล์                                       | 7  |
|   | การตรวจสอบสถิติการใช้งานเครื่องพิมพ์                  | 7  |
|   | การแจ้งข้อมูลเครื่องพิมพ์                             | 7  |
| 3 | ปรับปรุงเฟิร์มแวร์                                    | 9  |
| 4 | การดูแลรักษาฮาร์ดแวร์                                 |    |
|   | ้ปรับตำแหน่งหัวพิมพ์                                  |    |
|   | ทำความสะอาดขั้วต่อไฟฟ้าบนหัวพิมพ์                     |    |
|   | ทำความสะอาดบริเวณภายนอกของเครื่องพิมพ์                |    |
|   | ทำความสะอาดแผ่นรอง                                    |    |
|   | ทำความสะอาด (แก้ปัญหา) หัวพิมพ์                       |    |
|   | ทำความสะอาดหน้าต่างเซนเซอร์ตรวจจับการเลื่อนวัสดุพิมพ์ |    |
|   | ทำความสะอาดและหล่อลื่นรางแคร่                         |    |
|   | การดูแลรักษาตลับหมึก                                  | 20 |
|   | การเคลื่อนย้ายหรือเก็บเครื่องพิมพ์                    | 21 |
|   | การบริการดูแลรักษา                                    |    |
|   | ใช้การพิมพ์ตารางเส้นตรวจสอบสถานะ                      |    |

| 5 | การแก้ไขปัญหาเกี่ยวกับคุณภาพการพิมพ์                            | 25 |
|---|-----------------------------------------------------------------|----|
|   | คำแนะนำทั่วไป                                                   | 25 |
|   | ลักษณะเม็ดสีหยาบ                                                | 25 |
|   | แถบคาดแนวนอน                                                    | 26 |
|   | แถบคาดแนวตั้ง                                                   | 28 |
|   | ตำแหน่งของสีไม่ถูกต้อง                                          | 28 |
|   | สีไม่คมชัด                                                      | 28 |
|   | บริเวณสีดำดูฝ้ามัว                                              | 28 |
|   | คราบจางๆ ห <sup>้</sup> รือสีที่ไม่สม่ำเสมอ                     | 28 |
|   | หมึกเลอะเมื่อสัมผัส หรือดูเหมือนยังไม่แห้ง                      | 30 |
|   | ความยาวของงานพิมพ์ที่ได้้ทั้งหมดที่ไม่สอดคล้องกันหรือไม่ถูกต้อง | 30 |
| 6 | การแก้ไขปัญหาวัสดุพิมพ์                                         | 31 |
|   | ใส่วัสดุพิมพ์ไม่ได้                                             | 31 |
|   | วัสดุพิ่มพ์ติด                                                  | 31 |
|   | วัสดุพิมพ์ที่มีรูปร่างผิดปกติหรือมีรอยย่น                       | 33 |
|   | เครื่องตัดอัตโนมัติไม่ทำงาน                                     | 33 |
|   | วัสดุพิมพ์ในล้อม้วนเก็บติด                                      | 33 |
|   | ล้อมั่วนเก็บไม่หมุน                                             | 34 |
| 7 | การแก้ไขปัญหาเกี่ยวกับหมึก                                      | 35 |
|   | ใส่ตลั๊บหมึกไม่ได้                                              | 35 |
|   | ใส่หัวพิมพ์ไม่ได้                                               | 35 |
|   | ไม่สามารถใส่ตลับทำความสะอาดหัวพิมพ์ได้                          | 35 |
|   | แผงควบคุมด้านหน้าแนะนำให้คุณเปลี่ยนหรือติดตั้งหัวพิมพ์ใหม่      | 35 |
|   | ทำความสะอาดหัวพิมพ์                                             | 35 |
|   | ปรับตำแหน่งหัวพิมพ์                                             | 36 |
| 8 | การแก้ไขปัญหาอื่นๆ                                              | 39 |
|   | เครื่อ <sup>้</sup> งพิมพ์ใม่สามารถรับที่อยู่ IP ได้            | 39 |
|   | ไม่สามารถเข้าถึง Embedded Web Server                            | 39 |
|   | เครื่องพิมพ์ไม่พิมพ์                                            | 40 |
|   | โปรแกรมซอฟต์แวร์ทำงานช้าหรือหยุดกลางคันระหว่างสร้างงานพิมพ์     | 40 |
|   | เครื่องพิมพ์ทำงานช้า                                            | 40 |
|   | ไม่สามารถเข้าถึงไฟล์บนฮาร์ดดิสก์                                | 40 |
|   | การสื่อสารผิดพลาดระหว่างคอมพิวเตอร์กับเครื่องพิมพ์              | 41 |
|   | ข้อความแสดงข้อผิดพลาด "หน่วยความจำหมด"                          | 41 |
|   | ลูกกลิ้งแผ่นรองมีเสียงดังผิดปกติ                                | 41 |
| 9 | ข้อความแสดงข้อผิดพลาดบนแผงควบคุมด้านหน้า                        | 43 |

| 10  | ) เมื่อคุณต้องการความช่วยเหลือ |    |
|-----|--------------------------------|----|
|     | ั<br>บทนำ                      |    |
|     | เอกสาร                         |    |
|     | HP Instant Support             |    |
|     | ศูนย์บริการลูกค้าของ HP        |    |
|     | ข้อมูลบริการ                   |    |
|     | v                              |    |
| ดัช | ชนี้                           | 57 |

## 1 ข้อควรระวังด้านความปลอดภัย

ก่อนใช้เครื่องพิมพ์ของคุณ โปรดอ่านข้อควรระวังด้านความปลอดภัยต่อไปนี้ เพื่อให้มั่นใจว่าคุณจะใช้อุปกรณ์ได้ อย่างปลอดภัย

### คำแนะนำด้านความปลอดภัยทั่วไป

- โปรดดูคำแนะนำในการติดตั้งก่อนต่อเครื่องพิมพ์เข้ากับแหล่งจ่ายไฟ
- ไม่มีชิ้นส่วนใดในเครื่องพิมพ์ที่ผู้ใช้เครื่องสามารถซ่อมเองได้ โปรดติดต่อขอรับบริการจากผู้ให้บริการที่มี ความชำนาญ
- ปิดเครื่องพิมพ์ ถอดปลั๊กสายไฟทั้งคู่ออกจากจุดจ่ายไฟ และใช้บริการจากบุคลากรด้านบริการที่มีคุณสมบัติ ของ HP ในกรณีต่างๆ ต่อไปนี้
  - สายไฟหรือปลั๊กเสียหาย
  - มีของเหลวหกเข้าไปในเครื่องพิมพ์
  - มีควันหรือกลิ่นผิดปกติออกมาจากเครื่อง
  - เครื่องพิมพ์หล่นหรือโมดูลสำหรับการทำให้แห้งหรือการอบเสียหาย
  - เครื่องตัดกระแสไฟฟ้ารั่วที่ติดตั้งอยู่ในตัวเครื่องพิมพ์ (เครื่องตัดไฟเมื่อมีกระแสรั่วลงดิน) เกิดการสะ ดุดซ้ำๆ กันหลายครั้ง
  - ∘ ฟิวส์ขาด
  - เครื่องพิมพ์ทำงานผิดปกติ
- ปิดเครื่องพิมพ์ และถอดปลั๊กสายไฟทั้งคู่ออกจากจุดจ่ายไฟ ในกรณีใดกรณีหนึ่งต่อไปนี้
  - ขณะเกิดพายุ
  - ขณะไฟดับ

### อันตรายจากไฟดูด

คำเตือน! โมดุลสำหรับทำให้แห้งหรือสำหรับอบทำงานโดยใช้แรงดันไฟฟ้าที่เป็นอันตรายซึ่งอาจทำให้ถึงแก่ ชีวิตหรือก่อให้เกิดการบาดเจ็บส่วนบุคคลที่ร้ายแรง

เครื่องพิมพ์นี้ใช้ระบบสองสายไฟ ถอดปลั๊กสายไฟทั้งสองก่อนซ่อมแซมเครื่องพิมพ์ โดยจะต้องต่อเครื่องพิมพ์เข้า กับ Mains Outlets ที่มีการต่อลงดินเท่านั้น

เพื่อหลีกเลี่ยงอันตรายจากการโดนไฟฟ้าดูด:

- อย่ารื้อโมดูลสำหรับการทำให้แห้งและการอบหรือตู้ควบคุมกระแสไฟ
- อย่าถอดหรือเปิดฝาครอบหรือถอดปลั๊กระบบที่ปิดอยู่อื่นๆ
- อย่าใช้วัสดุแหย่เข้าไปช่องเสียบต่างๆ ในเครื่องพิมพ์

หมายเหตุ: ฟิวส์ที่ขาดอาจแสดงว่าวงจรไฟฟ้ามีการทำงานผิดปกติในระบบ ควรให้บุคลากรด้านบริการที่มี คุณสมบัติเหมาะสมของ HP ตรวจสอบระบบ และอย่าพยายามเปลี่ยนฟิวส์ใหม่ด้วยตนเอง

#### อันตรายจากความร้อน

ระบบย่อยการทำให้แห้งและการอบของเครื่องพิมพ์จะทำงานในอุณหภูมิสูง และอาจทำให้เกิดการไหม้ได้หากไป สัมผัส เพื่อหลีกเลี่ยงการบาดเจ็บของบุคคล ควรระมัดระวังสิ่งต่อไปนี้

- อย่าสัมผัสโดนส่วนล้อมรอบด้านในของโมดูลสำหรับการทำให้แห้งและการอบของเครื่องพิมพ์ แม้หลังจาก เปิดสลักหน้าต่างซึ่งจะเป็นการตัดระบบไฟสำหรับทำให้แห้งหรือสำหรับอบ พื้นผิวภายในก็อาจยังร้อนอยู่
- ใช้ความระมัดระวังเป็นพิเศษเมื่อเข้าถึงทางเดินของวัสดุพิมพ์

#### อันตรายจากไฟไหม้

ระบบย่อยการทำให้แห้งและการอบของเครื่องพิมพ์จะทำงานในอุณหภูมิสูง ติดต่อบุคลากรด้านบริการที่มี คุณสมบัติเหมาะสมของ HP หากเครื่องตัดกระแสไฟรั่วในเครื่องพิมพ์ (เครื่องกันไฟฟ้าดูด) ถูกสับบ่อยๆ

เพื่อหลีกเลี่ยงการเกิดไฟไหม้ ควรระมัดระวังสิ่งต่อไปนี้

- ใช้ค่าแรงดันไฟฟ้าที่ระบุไว้บนป้าย
- เชื่อมต่อสายไฟกับสายเฉพาะ ซึ่งแต่ละสายได้รับการป้องกันจากเครื่องตัดวงจรกระแสไฟย่อย ตามอัตราบน เต้ารับบนผนัง อย่าใช้เต้าเสียบปลั๊ก (เต้าเสียบแบบเคลื่อนที่) เพื่อเชื่อมต่อสายไฟ
- ใช้เฉพาะสายไฟที่ HP ให้มาพร้อมกับเครื่องพิมพ์เท่านั้น อย่าใช้สายไฟที่เสียหาย อย่าใช้สายไฟกับผลิต ภัณฑ์อื่นๆ
- อย่าใช้วัสดุแหย่เข้าไปช่องเสียบต่างๆ ในเครื่องพิมพ์
- ระวังอย่าทำน้ำหรือของเหลวหกรดเครื่องพิมพ์
- อย่าใช้ผลิตภัณฑ์ประเภทฉีดพ่นที่มีก๊าซที่ติดไฟได้ภายในหรือรอบๆ เครื่องพิมพ์
- อย่าปิดกั้นหรือปิดครอบช่องต่างๆ ของเครื่องพิมพ์
- อย่ารื้อโมดูลสำหรับการทำให้แห้งหรือการอบ หรือตู้ควบคุมกระแสไฟ
- ใส่วัสดุพิมพ์ที่สามารถใช้ได้ในอุณหภูมิการใช้งานจนถึงระดับ 125°C (257°F) และมีอุณหภูมิจุดติดไฟได้เอง ที่สูงกว่า 250°C (482°F)

### อันตรายจากเครื่องจักรกล

้เครื่องพิมพ์มีส่วนประกอบต่างๆ ที่เคลื่อนที่ ซึ่งอาจทำให้เกิดการบาดเจ็บได้ เพื่อหลีกเลี่ยงไม่ให้เกิดการบาดเจ็บ ควรระมัดระวังสิ่งต่อไปนี้ขณะทำงานใกล้กับเครื่องพิมพ์

- ระมัดระวังไม่ให้เสื้อผ้าและอวัยวะทั้งหมดของคุณเข้าไปใกล้ส่วนประกอบต่างๆ ของเครื่องพิมพ์ที่กำลัง เคลื่อนที่อยู่
- หลีกเลี่ยงการสวมใส่สร้อยคอ กำไลข้อมือ และวัตถุสำหรับห้อยหรือแขวนได้อื่นๆ
- หากคุณผมยาว โปรดมัดให้แน่นเพื่อป้องกันไม่ให้ผมตกใส่เครื่องพิมพ์
- ระมัดระวังไม่ให้แขนเสื้อหรือถุงมือเข้าไปในส่วนประกอบต่างๆ ของเครื่องพิมพ์ที่กำลังเคลื่อนที่อยู่
- หลีกเลี่ยงการยืนใกล้พัดลม ซึ่งอาจก่อให้เกิดการบาดเจ็บ และยังมีผลต่อคุณภาพการพิมพ์ด้วย (เนื่องจาก ขวางการหมุนเวียนของลม)
- อย่าโดนเฟืองหรือลูกกลิ้งที่กำลังหมุนอยู่ขณะทำการพิมพ์

### อันตรายจากวัสดุพิมพ์ที่หนัก

ควรใช้ความระมัดระวังเป็นพิเศษเพื่อหลีกเลี่ยงการบาดเจ็บของบุคคลขณะถือวัสดุพิมพ์ที่หนัก

- อาจต้องใช้พนักงานอย่างน้อยสองคนถือม้วนวัสดุพิมพ์ที่มีน้ำหนักมาก ควรใช้ความระมัดระวังเพื่อหลีก เลี่ยงอาการปวดหลังและ/หรือการบาดเจ็บ
- ควรใช้รถยก รถยกพาเลท หรืออุปกรณ์ลำเลียงอื่นๆ
- เมื่อยกม้วนวัสดุพิมพ์ที่มีน้ำหนักมาก ควรสวมอุปกรณ์ป้องกันตัว รวมทั้งรองเท้าบูทและถุงมือ

#### การจับหมึกพิมพ์

เครื่องพิมพ์ของคุณไม่ได้ใช้หมึกพิมพ์ตัวทำละลายและไม่มีปัญหาเดิมใดๆ ที่เกี่ยวข้องกับหมึกพิมพ์ดังกล่าว อย่างไรก็ตาม HP ขอแนะนำให้คุณสวมถุงมือขณะจับส่วนประกอบของระบบหมึก

#### **คำเตือนและข้อควรระวัง**

สัญลักษณ์ต่อไปนี้จะใช้ในคู่มือฉบับนี้เพื่อความแน่ใจว่ามีการใช้งานเครื่องพิมพ์อย่างเหมาะสมและเพื่อป้องกันไม่ ให้เครื่องพิมพ์ได้รับความเสียหาย โปรดปฏิบัติตามคำแนะนำที่มีสัญลักษณ์เหล่านี้กำกับ

คำเตือน! การไม่ปฏิบัติตามคำแนะนำที่มีสัญลักษณ์นี้กำกับอาจส่งผลให้เกิดการบาดเจ็บส่วนบุคคลที่ร้ายแรง หรือถึงแก่ชีวิต

### ป้ายคำเตือน

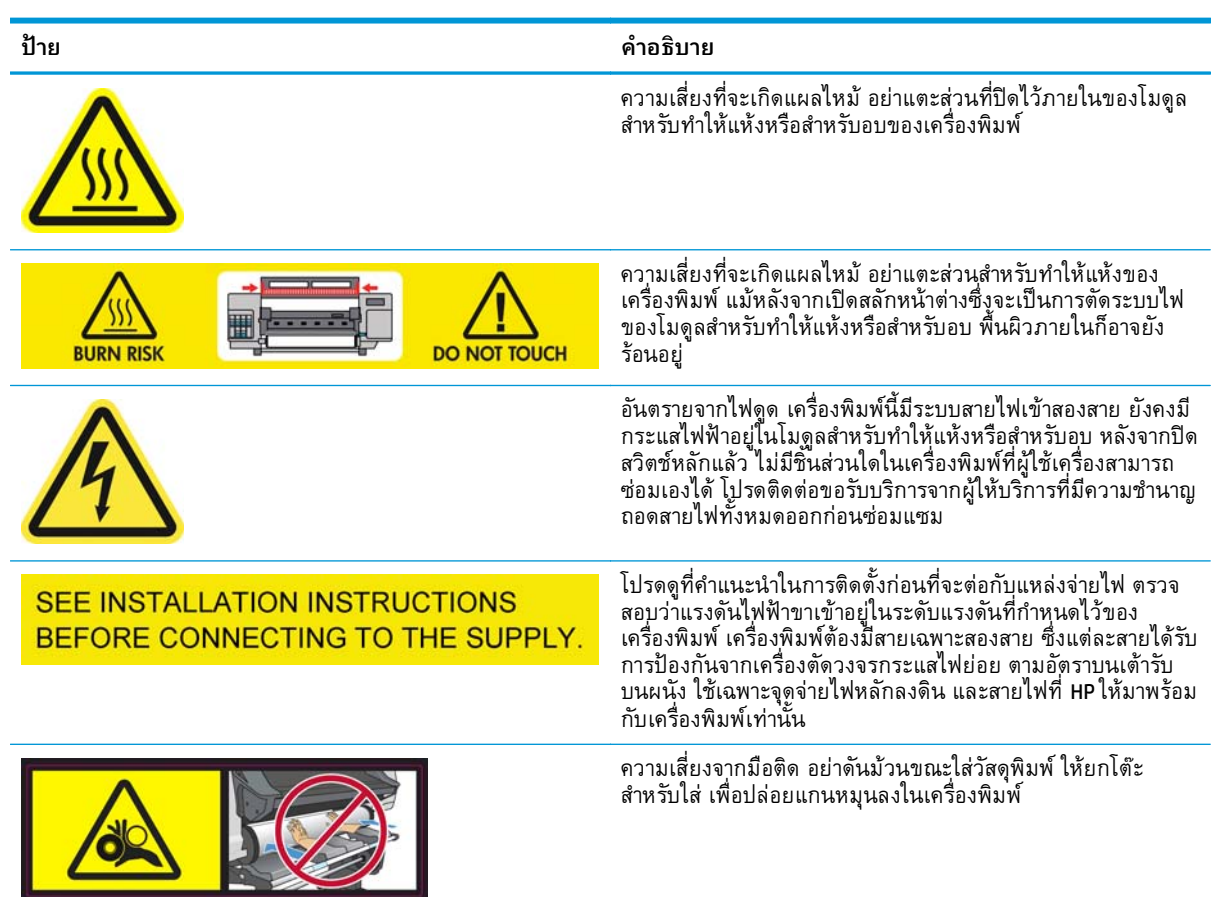

| ป้าย                      | คำอธิบาย                                                                                              |
|---------------------------|----------------------------------------------------------------------------------------------------|
|                           | ความเสี่ยงจากนิ้วติด อย่าแตะเพืองแกนหมุนที่กำลังหมุน                                                  |
| DO NOT PUT OBJECTS ON TOP | อย่าวางวัตถุใดๆ บนเครื่องพิมพ์ อย่าปิดกั้นพัดลม                                                       |
|                           | ขอแนะนำให้คุณสวมถุงมือขณะจับตลับหมึกพิมพ์ ตลับทำความ<br>สะอาดหัวพิมพ์ และส่วนบรรจุทำความสะอาดหัวพิมพ์ |

## 2 สถานะเครื่องพิมพ์

### ตรวจสอบสถานะเครื่องพิมพ์

คุณสามารถตรวจสอบสถานะปัจจุบันของเครื่องพิมพ์ได้ดังนี้

- Embedded Web Server จะแสดงสถานะของเครื่องพิมพ์ วัสดุพิมพ์ที่ใส่และระบบหมึก
- แผงควบคุมด้านหน้าจะแสดงระดับหมึกเป็นค่าเริ่มต้น หรือคุณสามารถดูระดับหมึกได้โดยเลือกไอคอน ระบบหมึก 🚯 นอกจากนี้ การแจ้งข้อมูลปัจจุบันที่สำคัญที่สุดจะแสดงที่แผงควบคุมด้านหน้า หากมี

#### ตรวจสอบสถานะของระบบหมึก

- 1. เข้าถึง Embedded Web Server (โปรดดู *คู่มือผู้ใช้*)
- ไปที่เพจ วัสดุสิ้นเปลือง บนแท็บ หลัก

| 🕽 HP Designjet L25500 60in - Supplies - Microsoft Internet Explorer provided by Hewlett-Packard                                                                                                    |                                                                     |                           |  |  |  |
|----------------------------------------------------------------------------------------------------|---------------------------------------------------------------------|---------------------------|--|--|--|
| Be gat yew Favorites Iools gelp                                                                                                    |                                                                     |                           |  |  |  |
| 🔾 Back • 🔘 · 💌 🗶 🐔 🔑 Search 🤺 Favorites 🕐 🙆 - 🦓 🖾 · 🕞 🕰 🖏 🏷 Folders                                                                                                    | 🔾 Back - 🔘 - 💽 👷 🔣 🔑 Search 👷 Favorites 🕐 🔝 - 🥁 🐹 - 🕞 📖 🖏 🏷 Folders |                           |  |  |  |
| Agáress                                                                                                    |                                                                     | 💌 🔂 Go Unis 🦉 🗣 🔹         |  |  |  |
| HP Designjet L25500 60in                                                                                                    |                                                                     | Printer status: Ø Reedy @ |  |  |  |
| Main Setup Support                                                                                                    |                                                                     |                           |  |  |  |
| Status<br>Supplies                                                                                                    |                                                                     |                           |  |  |  |
| Natory Dutations<br>Usage Barner<br>Accounting Length Uniterwith<br>VVIIII: -                                                                                                    | M Y K C LN LC                                                       |                           |  |  |  |
| Dryng<br>Dryng<br>Curry<br>Curry<br>Cu | Maintenance<br>Waterance not<br>required                            | Professi Cesaring M       |  |  |  |
| Cit is very dida.                                                                                                    |                                                                     |                           |  |  |  |

์ เพจ วัสดุสิ้นเปลือง จะแสดงสถานะของตลับหมึก (รวมทั้งระดับหมึก) หัวพิมพ์ ตลับทำความสะอาดหัวพิมพ์และ วัสดุพิมพ์ที่โหลด

ไฟจราจรจะแสดงเมื่อจำเป็นต้องมีการดูแลรักษา สำหรับข้อมูลเพิ่มเติม ให้คลิก **ดูรายละเอียด** 

#### ตรวจสอบสถานะของตลับหมึก

หากต้องการดูระดับหมึกในตลับหมึกของคุณ ให้ไปที่แผงควบคุมด้านหน้าของเครื่องพิมพ์และเลือกไอคอน 📣

คลิกสัญลักษณ์ + สำหรับรายละเอียดเพิ่มเติม หรือใช้เมนูหมึก

คุณยังสามารถดูสถานะของตลับหมึกได้ใน Embedded Web Server

### ขั้นตอนเมนูหมึก

- บนแผงควบคุมด้านหน้า ให้เลือกไอคอน 🚯 แล้วเลือก ข้อมูลตลับหมึก
- เลือกตลับหมึกที่คุณต้องการข้อมูล
- แผงควบคุมด้านหน้าจะแสดงข้อมูลต่อไปนี้
  - ดิสี
  - ชื่อผลิตภัณฑ์
  - หมายเลขผลิตภัณฑ์
  - หมายเลขเครื่อง
  - สถานะ
  - ระดับหมึก (หากทราบ)
  - ปริมาณหมึกทั้งหมดเป็นหน่วยมิลลิลิตร
  - วันหมดอายุ
  - สถานะการรับประกัน
  - ผู้ผลิต

#### ตรวจสอบสถานะของหัวพิมพ์

เครื่องพิมพ์จะตรวจสอบและทำการบำรุงรักษาหัวพิมพ์หลังจากมีการใช้งานในแต่ละครั้ง คุณสามารถปฏิบัติตาม ขั้นตอนต่อไปนี้เพื่อทราบถึงข้อมูลเพิ่มเติมเกี่ยวกับหัวพิมพ์ของคุณ

- บนแผงควบคุมด้านหน้า ให้เลือกไอคอน 🔥 แล้วเลือก ข้อมูลหัวพิมพ์
- เลือกหัวพิมพ์ที่คุณต้องการดูข้อมูล
- แผงควบคุมด้านหน้าจะแสดงข้อมูลต่อไปนี้
  - สี
  - ชื่อผลิตภัณฑ์
  - หมายเลขผลิตภัณฑ์
  - หมายเลขเครื่อง
  - สถานะ (โปรดดู ข้อความแสดงข้อผิดพลาดบนแผงควบคุมด้านหน้า ในหน้า 43)
  - ปริมาณของหมึกที่ถูกใช้
  - สถานะการรับประกัน

้คุณยังสามารถใช้ Embedded Web Server ในการตรวจสอบสถานะหัวพิมพ์และสถานะการรับประกันได้อีกด้วย

พมายเหตุ: หากสถานะการรับประกันคือ ดูบันทึกการรับประกัน สถานะนี้แสดงว่าเครื่องพิมพ์ใช้หมึกที่ไม่ใช่ ผลิตภัณฑ์ของ HP อยู่ ซึ่งต้องมีการตรวจสอบหรือซ่อมแซมเครื่องพิมพ์เนื่องจากการใช้หมึกที่ "ไม่ใช่ผลิตภัณฑ์ ของ HP" จะไม่อยู่ภายใต้เงื่อนไขการรับประกัน โปรดดูเอกสาร ข้อมูลเกี่ยวกับกฎหมาย สำหรับข้อมูลการรับ ประกันโดยละเอียด

### ตรวจสอบระบบไฟล์

เครื่องพิมพ์สามารถตรวจสอบความสมบูรณ์ของระบบไฟล์บนฮาร์ดดิสก์ของเครื่องพิมพ์และแก้ไขข้อผิดพลาด ใดๆ โดยอัดโนมัติได้ เราขอแนะนำให้คุณดำเนินการดังกล่าวทุก 6เดือน หรือเมื่อคุณสังเกตเห็นปัญหาในการเข้า ถึงไฟล์บนฮาร์ดดิสก์

หากต้องการทำการตรวจสอบระบบไฟล์ ให้ไปที่แผงควบคุมด้านหน้า แล้วเลือกไอคอน 🛠 แล้วเลือก **ตรวจสอบ** ระบบไฟล์

หากเครื่องพิมพ์ทราบถึงความเสียหายต่อระบบไฟล์ ตัวอย่างเช่น หลังจากปัญหาซอฟต์แวร์ที่รุนแรง เครื่องพิมพ์ อาจเริ่มการตรวจสอบระบบไฟล์โดยอัตโนมัติ โดยการดำเนินการนี้อาจใช้เวลาประมาณครึ่งชั่วโมง

#### การตรวจสอบสถิติการใช้งานเครื่องพิมพ์

หากต้องการตรวจสอบการใช้งานเครื่องพิมพ์ของคุณ เครื่องพิมพ์จะมีสถิติไว้ให้คุณตรวจสอบ

🕎 หมายเหตุ: แต่เราไม่ขอรับประกันความถูกต้องของสถิติการใช้งาน

#### สถิติของเครื่องพิมพ์บน Embedded Web Server

- 1. เข้าถึง Embedded Web Server (โปรดดู *คู่มือผู้ใช้*)
- ไปที่เพจ การใช้งาน บนแท็บ Main (หลัก)

| 🔁 HP Desig                         | njet L25500-60in - Usag                                     | ge - Microsoft Internet Explorer                                   | provided by Hewlett-Packar           |                  |          |                           |
|------------------------------------|-------------------------------------------------------------|--------------------------------------------------------------------|--------------------------------------|------------------|----------|---------------------------|
| Bie Edit view Figurates Iools Belp |                                                             |                                                                    |                                      |                  |          |                           |
| 🔇 Back 🔹                           | Q Sack + Q - R 2 Q Pearch threates @ Q + & D + D 2 3 Probes |                                                                    |                                      |                  |          |                           |
| Address 🔊                          |                                                             |                                                                    |                                      |                  |          | V 🗗 Ga Linis ** 🗞 +       |
| Ø                                  | HP Designjet L25                                            | 5500 60in                                                          |                                      |                  |          | Printer status: 🛇 Ready 🕃 |
|                                    | Main                                                        | Setup                                                              | Support                              |                  |          |                           |
| Status<br>Supples                  |                                                             | Usage                                                              |                                      |                  |          |                           |
| History                            |                                                             | Usage information                                                  |                                      |                  |          |                           |
| Usage<br>Accountin                 | 9                                                           | Substrate usage<br>Substrate usage<br>Ink family HP 91 total usage | 0.00 ft*<br>0.00 m*<br>0 mi*         |                  |          |                           |
|                                    |                                                             | Ink usage<br>Ink cartridge                                         |                                      |                  | P 911    |                           |
|                                    |                                                             | Magenta                                                            |                                      | 0                | ni       |                           |
|                                    |                                                             | Yelow                                                              |                                      | 0                | 21<br>21 |                           |
|                                    |                                                             | Light cyan                                                         |                                      |                  | ni       |                           |
|                                    |                                                             | Light magenta                                                      |                                      | 0                | ni       |                           |
|                                    |                                                             | Substrate usage<br>Substrate type                                  |                                      |                  |          |                           |
|                                    |                                                             | Banner                                                             |                                      | 0.00 m*          | 0.00 #*  |                           |
|                                    |                                                             | Note:<br>"Estimate only. Actual supply con                         | sumption may vary. Please see help ; | age for details. |          |                           |
|                                    |                                                             |                                                                    |                                      |                  |          |                           |
|                                    |                                                             |                                                                    |                                      |                  |          |                           |
|                                    |                                                             |                                                                    |                                      |                  |          |                           |
|                                    |                                                             |                                                                    |                                      |                  |          |                           |
|                                    |                                                             |                                                                    |                                      |                  |          | ~                         |
| ۱                                  |                                                             |                                                                    |                                      |                  |          | S Local Intranet          |

### การแจ้งข้อมูลเครื่องพิมพ์

เครื่องพิมพ์สามารถสื่อสารการแจ้งข้อมูลได้สองประเภทคือ

- ข้อผิดพลาด: เมื่อเครื่องพิมพ์พิมพ์ไม่ได้
- คำเตือน: เมื่อเครื่องพิมพ์ต้องการให้มีการปรับ เช่น การปรับเทียบ การดูแลรักษาเชิงป้องกัน หรือการ เปลี่ยนตลับหมึก

การแจ้งข้อมูลเครื่องพิมพ์จะปรากฏบนแผงควบคุมด้านหน้าและใน Embedded Web Server

 หน้าจอแผงควบคุมด้านหน้า: แผงควบคุมด้านหน้าจะแสดงการแจ้งข้อมูลครั้งละหนึ่งรายการเท่านั้น ซึ่ง ถือว่ามีความสำคัญมากที่สุด โดยทั่วไป ระบบจะขอให้คุณกดปุ่ม OK เพื่อยืนยัน แต่ในกรณีของคำเตือน คำ เตือนจะหายไปหลังจากแสดงสักครู่ การแจ้งข้อมูลบางอย่างจะปรากฏอีกครั้งเมื่อเครื่องพิมพ์ไม่ได้ทำงาน และไม่มีสิ่งใดที่สำคัญกว่าที่จะรายงาน

 Embedded Web Server: การแจ้งข้อมูลที่ปรากฏบนแผงควบคุมด้านหน้าจะปรากฏในมุมบนขวาของ หน้าต่าง Embedded Web Server ด้วย

การแจ้งข้อมูลอาจต้องการให้คุณดำเนินการดูแลรักษา โปรดดู <u>การดูแลรักษาฮาร์ดแวร์ ในหน้า 11</u>

การแจ้งข้อมูลต่อไปนี้ต้องใช้วิศวกรบริการ

- ชุดดูแลรักษาสำหรับการบริการ 1
- ชุดดูแลรักษาสำหรับการบริการ 2
- ชุดดูแลรักษาสำหรับการบริการ 3

## 3 ปรับปรุงเฟิร์มแวร์

ฟังก์ชันหลายอย่างของเครื่องพิมพ์ได้รับการควบคุมโดยซอฟต์แวร์ที่อยู่ในเครื่องพิมพ์ หรือที่เรียกกันว่า เฟิร์มแวร์

บางครั้ง Hewlett-Packard จะมีโปรแกรมปรับปรุงเพิร์มแวร์จัดไว้ให้ โปรแกรมปรับปรุงเหล่านี้เพิ่มฟังก์ซันการ ทำงานของเครื่องพิมพ์และปรับปรุงคุณสมบัติของเครื่องพิมพ์

โปรแกรมปรับปรุงเฟิร์มแวร์สามารถดาวน์โหลดได้จากเว็บไซต์ของ HP (<u>http://www.hp.com/go/graphic-arts/</u>) และติดตั้งลงในเครื่องพิมพ์ของคุณได้โดยใช้ Embedded Web Server ของเครื่องพิมพ์

หากต้องการใช้ Embedded Web Server บนคอมพิวเตอร์เครื่องใดก็ตาม ให้เปิดเว็บเบราเซอร์ของคุณและพิมพ์ URL ของเครื่องพิมพ์ URL ของเครื่องพิมพ์จะปรากฏบนหน้าจอสถานะบนแผงควบคุมด้านหน้าของเครื่องพิมพ์ (http://192.168.1.1 ในตัวอย่างนี้):

| Ready<br>Temp. OK to open window                        |                |
|---------------------------------------------------------|----------------|
| Gigabit Ethernet<br>http://XXXX11<br>http://192.168.1.1 | <u>∎</u> % □ © |

ใน Embedded Web Server ให้เลือกแท็บ **ตั้งค่า** แล้วเลือก **ปรับปรุงเฟิร์มแวร์** 

้ทำตามคำแนะนำบนหน้าจอเพื่อดาวน์โหลดไฟล์เฟิร์มแวร์ และจัดเก็บลงในฮาร์ดดิสก์ของคุณ แล้วเลือกไฟล์ที่ ดาวน์โหลด และคลิก **ปรับปรุง** 

หากคุณพบว่ากระบวนการระหว่างอัพโหลดไฟล์เฟิร์มแวร์ไปยังเครื่องพิมพ์ช้าผิดปกติ สาเหตุนั้นอาจเป็นเพราะ คุณกำลังใช้พร็อกซีเซิร์ฟเวอร์ ในกรณีนี้ให้ลองข้ามพร็อกซีเซิร์ฟเวอร์ไป เพื่อเข้าถึง Embedded Web Server โดยตรง

- ใน Internet Explorer 6 สำหรับ Windows ให้ไปที่ เครื่องมือ > ตัวเลือกอินเทอร์เน็ต > การเชื่อมต่อ > การตั้งค่า LAN และเลือกกาเครื่องหมาย ไม่ผ่านพร็อกซีเชิร์ฟเวอร์สำหรับที่อยู่ภายในเครื่อง หรือเพื่อ การควบคุมที่แม่นยำมากขึ้น ให้คลิกปุ่ม ขั้นสูง และเพิ่มที่อยู่ IP ของเครื่องพิมพ์ลงในรายการของข้อ ยกเว้นเพื่อไม่ใช้พร็อกซีเซิร์ฟเวอร์
- ใน Firefox 3.0 สำหรับ Windows ให้ไปที่ เครื่องมือ > ตัวเลือก > เครือข่าย > การเชื่อมต่อ > การตั้งค่า และเลือกกล่องกาเครื่องหมาย การเชื่อมต่อเข้ากับอินเทอร์เน็ตโดยตรง หรือเมื่อเลือกกล่องกา เครื่องหมาย การกำหนดค่าพร็อกซีด้วยตัวเอง แล้ว ให้เพิ่มที่อยู่ IP ของเครื่องพิมพ์ลงในรายการของข้อ ยกเว้นเพื่อไม่ใช้พร็อกซีเซิร์ฟเวอร์
- ใน Firefox 2.0 สำหรับ Linux ให้ไปที่ แก้ไข > การกำหนดค่า > เครือข่าย > การเชื่อมต่อ > การตั้งค่า และเลือกกล่องกาเครื่องหมาย การเชื่อมต่อเข้ากับอินเทอร์เน็ตโดยตรง หรือเมื่อเลือกกล่องกา เครื่องหมาย การกำหนดค่าพร็อกซีด้วยตัวเอง แล้ว ให้เพิ่มที่อยู่ IP ของเครื่องพิมพ์ลงในรายการของข้อ ยกเว้นเพื่อไม่ใช้พร็อกซีเซิร์ฟเวอร์

## 4 การดูแลรักษาฮาร์ดแวร์

สำหรับการดำเนินการในหัวข้อนี้ คุณอาจต้องใช้ชุดดูแลรักษาสำหรับผู้ใช้ที่มาพร้อมกับเครื่องพิมพ์ของคุณ

#### ปรับตำแหน่งหัวพิมพ์

เครื่องพิมพ์จะทำการปรับตำแหน่งหัวพิมพ์เมื่อมีการเปลี่ยนหัวพิมพ์ หากไม่มีการโหลดวัสดุพิมพ์เมื่อมีการเปลี่ยน หัวพิมพ์แล้ว เครื่องพิมพ์จะปรับตำแหน่งเมื่อคุณโหลดวัสดุพิมพ์ในครั้งถัดไป

้คุณอาจได้รับคำแนะนำให้ปรับตำแหน่งหัวพิมพ์เพื่อแก้ปัญหาคุณภาพการพิมพ์อีกด้วย

#### การปรับตำแหน่งอัตโนมัติ

ก่อนอื่นให้ตรวจสอบว่าคุณได้โหลดวัสดุพิมพ์ทึบแสงลงในเครื่องพิมพ์แล้ว วัสดุพิมพ์แบบมีสี, ผ้าใบเนื้อลื่น และ วัสดุโปร่งแสง เช่น กระดาษกึ่งโปร่งแสง, ฟิล์มใส, กระดาษลอกลาย และวัสดุพิมพ์แบบหนัง ไม่เหมาะกับการปรับ ตำแหน่งหัวพิมพ์อัตโนมัติ สำหรับวัสดุพิมพ์เหล่านี้ คุณควรปรับตำแหน่งหัวพิมพ์**ไ**้วยตนเอง (โปรดดู <u>การปรับ</u> <u>ตำแหน่งด้วยตัวเอง ในหน้า 11</u>)

หากต้องการปรับตำแหน่งหัวพิมพ์จากแผงควบคุมด้านหน้า (หากการปรับตำแหน่งไม่ดำเนินการโดยอัตโนมัติ) ให้ เลือกไอคอน 🔊 แล้วเลือก การดูแลรักษาคุณภาพของภาพ > ปรับตำแหน่งหัวพิมพ์ > การปรับตำแหน่งหัว พิมพ์อัตโนมัติ

หากต้องการปรับตำแหน่งหัวพิมพ์จาก Embedded Web Serverให้เลือกแท็บ Setup (ตั้งค่า) แล้วเลือก Align printheads > Automatic PH alignment > Print (พิมพ์)

กระบวนการนี้จะใช้เวลาประมาณ 10 นาทีและเริ่มดำเนินการทันที ยกเว้นในกรณีที่เครื่องพิมพ์กำลังพิมพ์อยู่ หากงานพิมพ์กำลังดำเนินการอยู่ การปรับตำแหน่งจะเสร็จสมบูรณ์ทันทีที่งานพิมพ์ปัจจุบันเสร็จเรียบร้อย

#### การปรับตำแหน่งด้วยตัวเอง

หากต้องการปรับตำแหน่งหัวพิมพ์ด้วยตัวเองจากแผงควบคุมด้านหน้า ให้เลือกไอคอน 🖄 แล้วเลือก การดูแล รักษาคุณภาพของภาพ > ปรับตำแหน่งหัวพิมพ์ > การปรับตำแหน่งหัวพิมพ์ด้วยตนเอง > พิมพ์รูปแบบ การปรับตำแหน่ง

หากต้องการปรับตำแหน่งหัวพิมพ์ด้วยตัวเองจาก Embedded Web Server ให้เลือกแท็บ Setup (ตั้งค่า) แล้วเลือก Align printheads > Manual PH alignment > Print (พิมพ์)

โดยเครื่องพิมพ์จะพิมพ์ตัวเลข 17 แถวจาก A ถึง Q ให้ตรวจสอบการพิมพ์และเขียนหมายเลขของเส้นที่ตรงที่สุด ในแต่ละแถว (ตัวอย่างเช่น A:9)

เมื่อคุณทำขั้นตอนนี้เรียบร้อยแล้ว ให้ป้อนค่าที่ถูกต้องลงในแผงควบคุมด้านหน้า หรือ Embedded Web Server

หากต้องการป้อนค่าที่ถูกต้องในแผงควบคุมด้านหน้า ให้เลือกไอคอน 🔉 แล้วเลือก **การดูแลรักษาคุณภาพของ** ภาพ > ปรับตำแหน่งหัวพิมพ์ > การปรับตำแหน่งหัวพิมพ์ด้วยตนเอง > ป้อนค่าที่แก้ไข ให้ป้อนแต่ละค่าลง ในหน้าต่างที่ติดป้ายตัวอักษรแบบเดียวกันกับรูปแบบที่เหมือนกัน

หากต้องการป้อนค่าที่ถูกต้องใน Embedded Web Server ให้เลือกแท็บ Setup (ตั้งค่า) แล้วเลือก Align printheads > Manual PH alignment และป้อนแต่ละค่าลงในหน้าต่างที่ติดป้ายตัวอักษรแบบเดียวกันกับรูปแบบ ที่เหมือนกัน

### ทำความสะอาดขั้วต่อไฟฟ้าบนหัวพิมพ์

เครื่องพิมพ์อาจตรวจไม่พบหัวพิมพ์หลังจากทำการติดตั้งหัวพิมพ์แล้ว ปัญหานี้สามารถเกิดขึ้นได้เมื่อหมึกหกใส่ ขั้วต่อไฟฟ้าระหว่างหัวพิมพ์และตลับหัวพิมพ์ ในกรณีนี้ HP ขอแนะนำให้คุณทำความสะอาดขั้วต่อไฟฟ้าบนหัว พิมพ์ อย่างไรก็ตาม เรา *ไม่* แนะนำให้ทำความสะอาดขั้วต่อเป็นประจำหากขั้วต่อยังคงทำงานได้เป็นปกติ

ที่ทำความสะอาดขั้วต่อจะให้มาพร้อมกับเครื่องพิมพ์ของคุณ โดยจะอยู่ในชุดดูแลรักษาสำหรับผู้ใช้

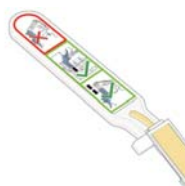

ใช้อุปกรณ์นี้ในการทำความสะอาดขั้วต่อไฟฟ้าบนแคร่หัวพิมพ์และหัวพิมพ์ หากข้อความ **ติดตั้งใหม่** หรือ **เปลี่ยน** ยังคงปรากฏอยู่ถัดจากหัวพิมพ์บนหน้าจอแผงควบคุมด้านหน้า

นำฟองน้ำสำหรับเปลี่ยนแบบชื้นอันใหม่ออกจากถุง

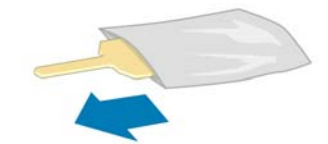

ฟองน้ำที่ให้มาในกล่องมาพร้อมกับที่ปัดทำความสะอาด หากใช้ฟองน้ำจนหมดแล้ว คุณสามารถโทรติดต่อ ตัวแทนให้บริการเพื่อสั่งซื้อเพิ่มได้ เปิดที่ทำความสะอาดขั้วต่อ

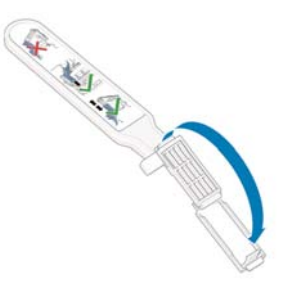

ใส่ฟองน้ำลงบนส่วนหน้าของที่ทำความสะอาดขั้วต่อโดยหันด้านที่มีแถบสั้นเข้าหาช่องที่เตรียมไว้

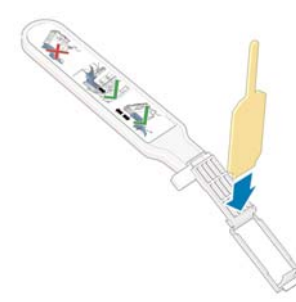

ปิดที่ทำความสะอาดขั้วต่อ วางฟองน้ำลงในที่ที่ถูกต้อง

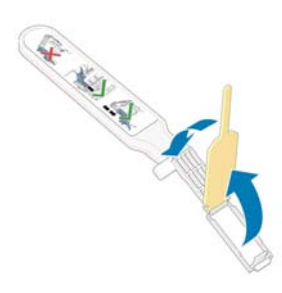

- 5. เปิดตัวล็อคแคร่พิมพ์และถอดหัวพิมพ์ที่เกิดปัญหาออก ตามคำแนะนำบนแผงควบคุมด้านหน้า โปรดดู *คู่มือ* ผ*ู้ใช้*
- 6. ใส่ที่ทำความสะอาดขั้วต่อลงในช่องใส่หัวพิมพ์จากด้านหลัง เช็ดหน้าสัมผัสไฟฟ้าโดยใส่ที่ทำความสะอาด ระหว่างขั้วต่อไฟฟ้าจากด้านหลังของช่องและสปริงเหล็ก หันฟองน้ำออกจากตัวคุณและหันหน้าเข้าหาหน้า สัมผัสไฟฟ้า พยายามอย่าโดนหมึกที่อาจสะสมอยู่ด้านล่างของช่องใส่หัวพิมพ์
  - <u>ชื่อควรระวัง</u>: หากแคร่พิมพ์อยู่ในตำแหน่งตรงกลางของเครื่องพิมพ์เป็นเวลานานเกิน 7 นาที แคร่พิมพ์
     จะพยายามกลับมายังตำแหน่งเดิมซึ่งอยู่ด้านขวา

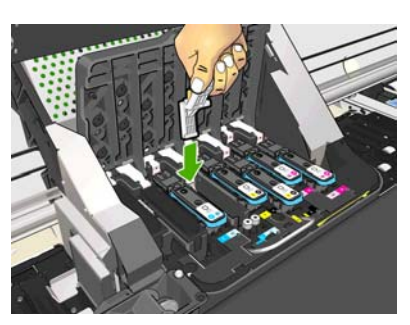

 ถูหน้าสัมผัสด้วยฟองน้ำ *เบาๆ* ด้วยน้ำหนักที่เท่ากันทุกส่วนของขั้วต่อแบบยืดหยุ่น สอดที่ทำความสะอาดลง ไปให้ลึกที่สุดเท่าที่จะทำได้

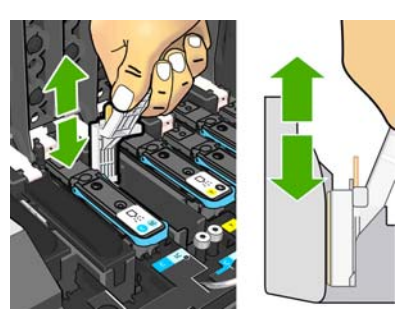

8. โปรดระมัดระวังในการทำความสะอาดทุกหน้าสัมผัส รวมทั้งหน้าสัมผัสที่อยู่ในจุดที่ต่ำที่สุดของขั้วต่อด้วย

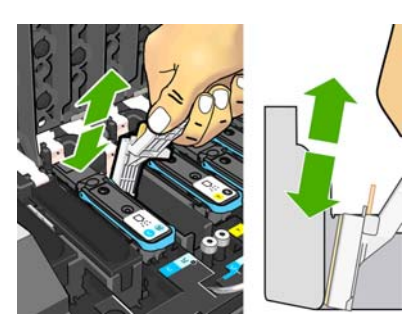

 ใช้ฟองน้ำอันเดียวกันนี้ทำความสะอาดแถบล่างของหน้าสัมผัสไฟฟ้าบนหัวพิมพ์ (ยกเว้นเป็นหัวพิมพ์ใหม่) หลีกเลี่ยงการสัมผัสหน้าสัมผัสไฟฟ้าชุดบน

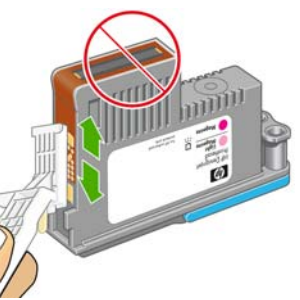

2 ข้อควรระวัง: อย่าสัมผัสผิวของหัวพิมพ์ที่มีหัวพ่นหมึก เนื่องจากหัวพ่นหมึกเกิดความเสียหายได้ง่าย

- 10. หลังจากที่คอยสักครู่เพื่อให้ขั้วต่อทั้งสองแห้ง ให้ใส่หัวพิมพ์ลงในแคร่หัวพิมพ์ โปรดดู คู่มือผู้ใช้
- 11. หลังจากขั้นตอนทำความสะอาดเสร็จสิ้น ให้เปิดที่ทำความสะอาดขั้วต่อโดยการดึงแถบฟองน้ำ

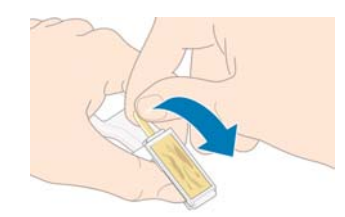

12. ถอดฟองน้ำที่สกปรกออกจากที่ทำความสะอาดขั้วต่อ

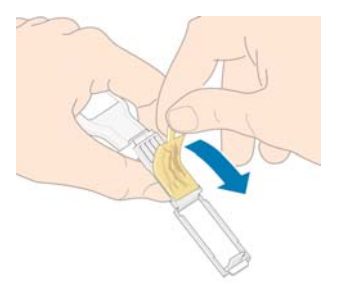

13. ทิ้งฟองน้ำที่สกปรกลงในถังขยะเพื่อป้องกันไม่ให้หมึกเปรอะมือหรือเสื้อผ้า

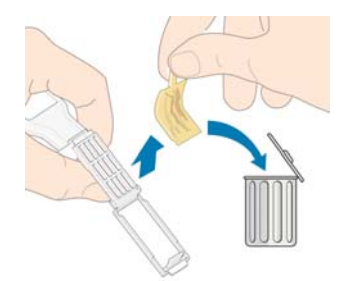

หากแผงควบคุมด้านหน้ายังแสดงข้อความ **ติดตั้ง** หรือ **เปลี่ยน** อยู่ ให้เปลี่ยนหัวพิมพ์หรือติดต่อตัวแทนให้ บริการของคุณ

### ทำความสะอาดบริเวณภายนอกของเครื่องพิมพ์

ใช้ฟองน้ำชุบน้ำหมาดๆ หรือผ้านุ่มและผลิตภัณฑ์ทำความสะอาดชนิดอ่อน เช่น สบู่เหลวแบบที่ไม่กัดพื้นผิว ใน การทำความสะอาดบริเวณภายนอกของเครื่องพิมพ์และชิ้นส่วนอื่นๆ ของเครื่องพิมพ์ที่คุณสัมผัสเป็นประจำขณะ ใช้งานตามปกติ (ตัวอย่างเช่น ที่จับลิ้นชักตลับหมึก)

้คุณควรเช็ดพัดลมของโมดูลแบบอบด้วยผ้าแห้ง เนื่องจากอาจมีความชื้นที่เกิดจากการกลั่นตัวเป็นหยดน้ำ

คำเตือน! เพื่อป้องกันไม่ให้เกิดกระแสไฟฟ้าลัดวงจร ให้คุณปิดเครื่องพิมพ์แล้วถอดปลั๊กก่อนทำความสะอาด ระวังอย่าให้น้ำเข้าไปในเครื่องพิมพ์

<u> 1 ข้อควรระวัง:</u> อย่าใช้ผลิตภัณฑ์ทำความสะอาดแบบกัดพื้นผิวกับเครื่องพิมพ์

#### ทำความสะอาดแผ่นรอง

คุณควรทำความสะอาดแผ่นรองเครื่องพิมพ์ทุกๆ 2-3 เดือน หรือเมื่อจำเป็น

หมายเหตุ: หากคุณพิมพ์วัสดุพิมพ์ที่กว้างหลังจากทำการพิมพ์วัสดุพิมพ์ที่แคบ คุณอาจพบว่าด้านซ้ายของแผ่น รองจะสกปรก หากคุณไม่ทำความสะอาดแผ่นรองในส่วนที่สกปรก ส่วนที่สกปรกนั้นอาจก่อให้เกิดรอยที่ด้านหลัง ของวัสดุพิมพ์ได้

โปรดปฏิบัติตามคำแนะนำในการทำความสะอาดแผ่นรอง

- 1. ถอดวัสดุพิมพ์ทั้งหมดออกจากเครื่องพิมพ์ โปรดดู *คู่มือผู้ใช้*
- 2. ปิดเครื่องพิมพ์และคอยจนกระทั่งเครื่องเย็น แล้วปลดล็อคและเปิดหน้าต่างเครื่องพิมพ์

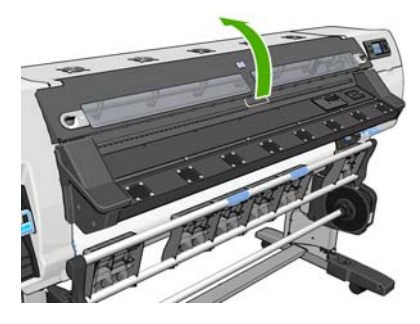

ทำความสะอาดคราบหมึกออกจากร่องตัดด้วยแปรงแห้ง แปรงดังกล่าวจะมีอยู่ในชุดดูแลรักษาสำหรับผู้ใช้

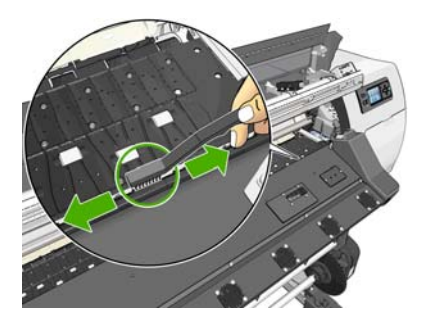

ทำความสะอาดคราบหมึกออกจากผิวแผ่นรองด้วยแปรงแห้งอันเดียวกันนี้

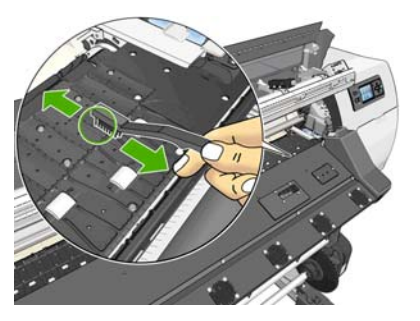

ใช้ผ้าไร้ขนที่ชืมชับน้ำและสะอาดชุบแอลกอฮอล์หมาดๆ เพื่อเช็คคราบหมึกออกจากแผ่นรอง

พมายเหตุ: ชุดดูแลรักษาสำหรับผู้ใช้จะไม่มีแอลกอฮอล์มาให้

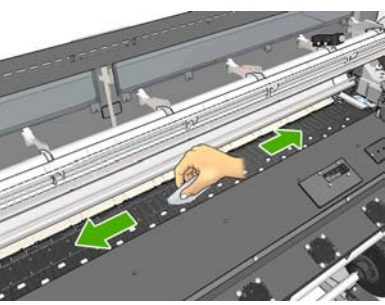

- ▲ ชื่อควรระวัง: อย่าใช้ผลิตภัณฑ์ทำความสะอาดแบบกัดพื้นผิวหรือผลิตภัณฑ์ทำความสะอาดที่โฆษณาใน ท้องตลาดกับเครื่องพิมพ์ อย่าทำให้แผ่นรองเปียกโดยตรง เนื่องจากคุณอาจทำให้เกิดความชื้นมากเกินไป
- ใช้ผ้าชุบน้ำหมาดๆ ในการทำความสะอาดร่องตัด

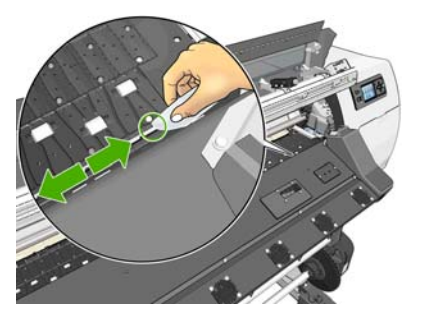

 ใช้ผ้าแห้งในการทำความสะอาดล้อด้านนอก หากเป็นไปได้ คุณควรทำความสะอาดทุกส่วนบนเส้นรอบวง ของล้อเหล่านั้น

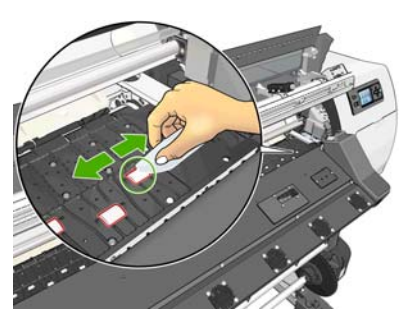

- เก็บแอลกอฮอล์และผ้าให้ห่างจากบริเวณที่ใกล้เคียงกับเครื่องพิมพ์
- 9. รอ 3 หรือ 4 นาทีก่อนใส่วัสดุพิมพ์หรือเปิดเครื่อง เพื่อให้แอลกอฮอล์ระเหยหมดก่อน

### ทำความสะอาด (แก้ปัญหา) หัวพิมพ์

หากต้องการทำความสะอาดหัวพิมพ์ (ซึ่งมักเป็นการแก้ปัญหา) ให้ไปที่แผงควบคุมด้านหน้าของเครื่องพิมพ์และ เลือกไอคอน 🔇 แล้วเลือก **การดูแลรักษาคุณภาพของภาพ > ทำความสะอาดหัวพิมพ์** ระบุหัวพิมพ์ที่คุณ ต้องการทำความสะอาด คุณสามารถทำความสะอาดหัวพิมพ์ใดหัวพิมพ์หนึ่ง หรือทำความสะอาดหัวพิมพ์ทั้งหมด ได้ โดยเลือกตัวเลือกดังต่อไปนี้

- พิมพ์ผังทดสอบ
- ทำความสะอาดทั้งหมด
- ทำความสะอาด LC-C
- ทำความสะอาด Y-MK
- ทำความสะอาด LM-M

การทำความสะอาดหัวพิมพ์ทั้งหมดจะใช้เวลาประมาณ 5 นาที การทำความสะอาดหัวพิมพ์ 2 หัวจะใช้เวลา ประมาณ 3 นาที

🎬 หมายเหตุ: การทำความสะอาดหัวพิมพ์ทั้งหมดจะใช้หมึกมากกว่าการทำความสะอาดเพียงคู่เดียว

## ทำความสะอาดหน้าต่างเซนเซอร์ตรวจจับการเลื่อนวัสดุพิมพ์

เซนเซอร์การเลื่อนวัสดุพิมพ์จะเป็นหน้าต่างสี่เหลี่ยมขนาดเล็กมาก (เล็กกว่า 1 ตารางเซนติเมตร) โดยจะอยู่ใกล้ กับล้อจับวัสดุพิมพ์วงที่สามนับจากด้านขวา

HP ขอแนะนำให้คุณทำความสะอาดหน้าต่างเซนเซอร์การเลื่อนวัสดุพิมพ์เมื่อคุณทำความสะอาดแผ่นรอง และเมื่อ คุณประสบปัญหาคุณภาพการพิมพ์

- 1. ถอดวัสดุพิมพ์โดยปฏิบัติตามกระบวนการบนแผงควบคุมด้านหน้า โปรดดู *คู่มือผู้ใช้*
- ปิดเครื่องพิมพ์และคอยจนกระทั่งเครื่องเย็น
- เช็ดเซนเซอร์เบาๆ ด้วยก้านสำลีที่มีมาให้ในชุดดูแลรักษาสำหรับผู้ใช้ โดยให้นำก้านสำลีชุบแอลกอฮอล์ให้ชุ่ม เล็กน้อยเพื่อเช็ดคราบหมึกที่แห้งออก

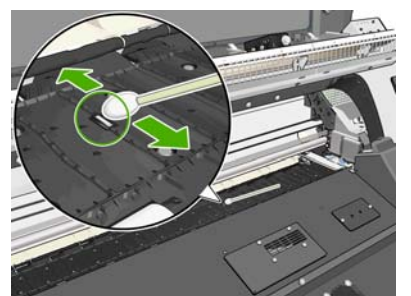

หากหน้าต่างเซนเซอร์มีคราบหมึกแห้งเกาะอยู่หนามาก คุณอาจต้องใช้แรงกดมากขึ้นในการเช็ค เพื่อช่วยให้ ก้านสำลีดูดซับหมึก จากนั้นให้ทำความสะอาดเซนเซอร์ด้วยก้านสำลีใหม่จนกว่าจะไม่มีคราบสกปรกหลง เหลือที่ปลายสำลีและหน้าต่างเซนเซอร์สะอาด เมื่อสะท้อนกับแสงไฟในห้อง เซนเซอร์ที่สะอาดจะสะท้อน แสงเป็นสีน้ำเงินตลอดทั่วทั้งพื้นผิวของเซนเซอร์ คุณจะสามารถเห็นแสงสะท้อนนี้ได้โดยขยับตัวเข้าไป ใกล้ๆ เซนเซอร์แล้วค่อยเปลี่ยนมุมในการมอง

- เก็บแอลกอฮอล์และก้านสำลีให้ห่างจากบริเวณที่ใกล้เคียงกับเครื่องพิมพ์
- 5. รอ 3 หรือ 4 นาที่ก่อนใส่วัสดุพิมพ์หรือเปิดเครื่อง เพื่อให้แอลกอฮอล์ระเหยหมดก่อน

### ทำความสะอาดและหล่อลื่นรางแคร่

มหายเหตุ: ในบางขั้นตอนการทำงาน และ/หรือบางสถานที่ เช่น ในที่ซึ่งมีอุณหภูมิโดยรอบสูงกว่าข้อมูล จำเพาะในการทำงานของเครื่องพิมพ์ (สูงกว่า 30 องศาเซลเซียส (86 องศาฟาเรนไฮต์) หรือหากสภาพแวดล้อมที่ ฝุ่นมาก สภาพแวดล้อมดังกล่าวอาจมีผลกระทบหรือทำให้ประสิทธิภาพของแกนตัวเลื่อนลดลง ซึ่งอาจส่งผลกระ ทบต่อประสิทธิภาพของเครื่องพิมพ์

หมายเหตุ: สามารถดูภาพอธิบายขั้นตอนการทำความสะอาดและใส่น้ำมันหล่อลื่นรางแคร่ได้จากที่นี่: <u>http://www.hp.com/go/L25500/videos</u>

- หากต้องการหล่อลื่นแคร่พิมพ์ ให้ไปที่แผงควบคุมด้านหน้าและเลือกไอคอน 🛠 แล้วเลือก การหล่อลื่นราง แคร่
- ปลดล็อคและเปิดหน้าต่าง
- ทำความสะอาดรางแคร่โดยใช้ผ้าไร้ขนชุบแอลกอฮอล์ โปรดทำความสะอาดพื้นที่ทั้งหมดของราง รวมถึง ส่วนที่อยู่ใต้ฝ่าครอบด้านซ้าย

🛱 หมายเหตุ: ชุดดูแลรักษาจะไม่มีแอลกอฮอล์มาให้

- 🕂 ข้อควรระวัง: แอลกอฮอล์ติดไฟง่ายมาก อ่านข้อควรระวังด้านความปลอดภัยของผู้ผลิต
- มายเหตุ: หมายเหตุ: หากคุณอยู่ในพื้นที่(เช่นแคลิฟอร์เนีย) ที่มีกฎระเบียบเกี่ยวกับสารประกอบอินทรีย์ที่เป็นไอ ระเหย ให้ใช้น้ำยาทำความสะอาดที่ได้รับการรับรอง VOC แทนแอลกอฮอลล์ เช่น น้ำยาทำความสะอาด เอนกประสงค์แบบเจือจาง
- <u>ช้อควรระวัง</u>: อย่าใช้ผลิตภัณฑ์ทำความสะอาดแบบกัดพื้นผิวหรือผลิตภัณฑ์ทำความสะอาดที่โฆษณาใน ท้องตลาดกับเครื่องพิมพ์

<u>ข้อควรระวัง</u>: ขณะทำความสะอาด ระวังอย่าทำให้แถบโลหะที่อยู่ด้านบนรางเสียหาย

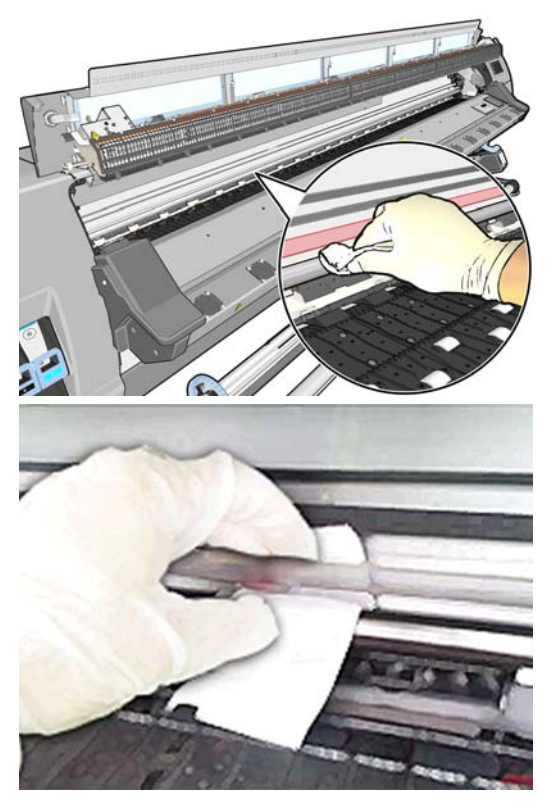

 รอจนกระทั่งรางแห้ง จากนั้นจึงปิดหน้าต่าง แคร่จะเลื่อนไปที่ตรงกลางเครื่องพิมพ์เพื่อให้คุณสามารถเข้าถึง ส่วนรางที่อยู่ใต้ฝาครอบด้านขวา

- ปลดล็อคหน้าต่างเครื่องพิมพ์และเปิดออก
- ทำความสะอาดรางแคร่ใต้ฝาครอบด้านขวาตามที่อธิบายในขั้นตอนที่ 3
- ใช้ขวดน้ำมันจากชุดบำรุงรักษาที่มาพร้อมกับเครื่องพิมพ์ของคุณ (คุณสามารถสั่งซื้อชุดเปลี่ยนทดแทนได้ หากจำเป็น)
- 8. หยอดน้ำมันที่ละน้อยเป็นแนวซิกแซกบนรางทั้งสองด้านของแคร่ สามารถดูวิดีโอแสดงขั้นตอนที่นี่: <u>http://www.hp.com/go/L25500/videos</u>

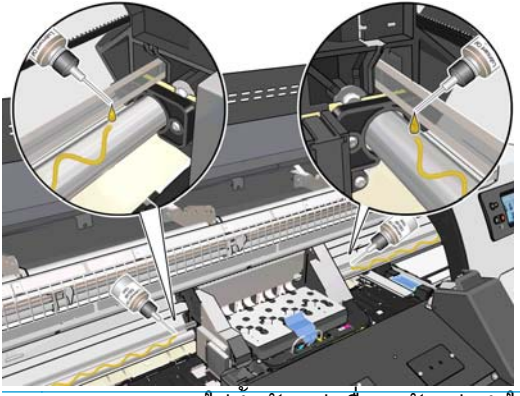

🛱 <mark>หมายเหตุ:</mark> ขณะใส่น้ำมันหล่อลื่นระวังอย่าทำให้แถบโลหะที่อยู่ด้านบนรางเสียหาย

- ทำความสะอาดรีเฟลคเตอร์วัสดุพิมพ์ติดขัด โดยใช้ผ้าไร้ขนชุบน้ำกลั่นหมาดๆ หากคุณไม่สามารถเช็คหมึกที่ แห้งเกาะอยู่ได้ โดยใช้ผ้าไร้ขนชุบแอลกอฮอล์เซ็คดูอีกครั้ง
- หมายเหตุ: หากคุณอยู่ในพื้นที่(เช่นแคลิฟอร์เนีย) ที่มีกฎระเบียบเกี่ยวกับสารประกอบอินทรีย์ที่เป็นไอ ระเหย ให้ใช้น้ำยาทำความสะอาดที่ได้รับการรับรอง VOC แทนแอลกอฮอลล์ เช่น น้ำยาทำความสะอาด เอนกประสงค์แบบเจือจาง

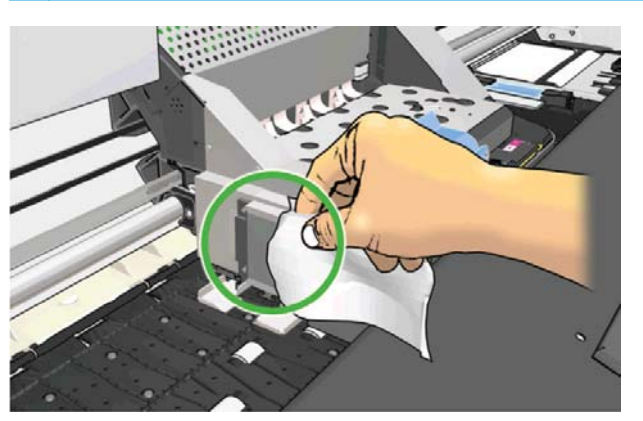

- 10. กดปุ่ม **OK** บนแผงควบคุมด้านหน้า
- 11. ปิดและล็อคหน้าต่าง
- 12. ชุดแคร่จะเลื่อนไปตามรางเพื่อกระจายน้ำมันทั่วราง
- 13. แผงควบคุมด้านจะเตือนให้ยืนยันว่าขั้นตอนการหล่อลื่นเสร็จสิ้นแล้ว กด **OK** เพื่อยืนยัน

#### การดูแลรักษาตลับหมึก

ระหว่างอายุการใช้งานตามปกติของตลับหมึก ไม่จำเป็นต้องมีการดูแลรักษาใดๆ เป็นพิเศษ คุณควรเปลี่ยนตลับ หมึกเมื่อตลับหมึกถึงวันหมดอายุ ดูวันที่หมดอายุจากข้อมูลตลับหมึกบนแผงควบคุมด้านหน้า

## การเคลื่อนย้ายหรือเก็บเครื่องพิมพ์

หากคุณจำเป็นต้องเคลื่อนย้ายหรือจัดเก็บเครื่องพิมพ์เป็นระยะเวลานาน ให้เคลื่อนย้ายหรือจัดเก็บอย่างถูกต้อง เพื่อหลีกเลี่ยงความเสียหายที่อาจเกิดขึ้นได้

- อย่าถอดตลับหมึก หัวพิมพ์ หรือตลับทำความสะอาดหัวพิมพ์
- ตรวจสอบให้แน่ใจว่าไม่มีวัสดุพิมพ์อยู่ในเครื่อง
- ตรวจสอบให้แน่ใจว่าแคร่หัวพิมพ์อยู่ในตำแหน่งสำหรับการดูแลรักษา (ด้านขวาสุดของเครื่องพิมพ์)
- ตรวจสอบให้แน่ใจว่าข้อความ พร้อม บนแผงควบคุมด้านหน้าติดอยู่
- ปิดเครื่องโดยกดปุ่ม เปิด/ปิด บนแผงควบคุมด้านหน้า
- และปิดสวิตช์เปิด/ปิดทั้งสองปุ่มที่อยู่ด้านหลังของเครื่องพิมพ์ด้วย
- 7. ถอดสายไฟทั้งสองเส้นและสายที่เชื่อมต่อเครื่องพิมพ์เข้ากับเครือข่าย คอมพิวเตอร์ หรือเครื่องสแกน
- 8. หากคุณติดตั้งล้อม้วนเก็บอยู่ ให้ถอดเซนเซอร์ล้อม้วนเก็บออกและที่เก็บสายไฟออกจากฐานที่ตั้ง เครื่องพิมพ์ เพื่อความสะดวกของคุณ คุณสามารถวางเซนเซอร์และที่เก็บสายไฟไว้บนฐานที่ไขว้กันของที่ ดั้งเครื่องพิมพ์และใช้สกรูพลาสติกสีฟ้ายึดที่เก็บไว้ไว้กับขาของที่ตั้งเครื่องพิมพ์ในขณะที่เคลื่อนย้าย เครื่องพิมพ์ (โปรดดูภาพต่อไปนี้) เมื่อทำการติดตั้งตัวเรือนใหม่ ควรตรวจสอบให้แน่ใจว่าล้อบนฐานของที่ ตั้งเครื่องพิมพ์มีลักษณะชี้ไปทางด้านหน้า

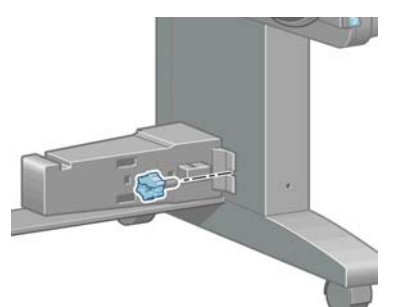

- หมายเหตุ: ถ้าเครื่องพิมพ์หรือตลับหมึกมีการเคลื่อนย้ายจากที่ที่หนาวเย็นไปยังที่ร้อนชื้น น้ำใน บรรยากาศจะสามารถจับตัวเป็นหยดน้ำบนส่วนต่างๆ ของเครื่องพิมพ์และตลับหมึก และอาจส่งผลให้หมึก รั่วซึมหรือเครื่องพิมพ์ทำงานไม่ปกติได้ ในกรณีนี้ HP แนะนำว่าคุณควรรออย่างน้อย 3 ชั่วโมงก่อนเปิด เครื่องพิมพ์หรือติดตั้งตลับหมึก เพื่อให้หยดน้ำระเหยไปก่อน
- เพื่อหลีกเลี่ยงการรั่วไหลของหมึก ให้ตั้งเครื่องพิมพ์ไว้ในตำแหน่งปกติตลอดเวลา ไม่ควรคว่ำหรือเอียง เครื่องพิมพ์ไปด้านข้าง ปิดที่รองรับหมึกด้านบนด้วยเทป และทำความสะอาดหลอดจากภาชนะทำความ สะอาดหัวพิมพ์
- 10. สำหรับสภาพแวดล้อมสำหรับการจัดเก็บที่ถูกต้อง โปรดดูข้อมูลจำเพาะใน *คู่มือผู้ใช้*

### การบริการดูแลรักษา

้ส่วนประกอบต่างๆที่ใช้งานอย่างต่อเนื่องสามารถสึกหรอได้ระหว่างอายุการใช้งานของเครื่องพิมพ์

เพื่อหลีกเลี่ยงไม่ให้ส่วนประกอบเหล่านี้เสื่อมประสิทธิภาพลงจนเป็นเหตุให้เครื่องพิมพ์เสีย เครื่องพิมพ์จะติดตาม จำนวนรอบที่แคร่พิมพ์เคลื่อนที่ผ่านแกนของเครื่องพิมพ์ และยังเฝ้าดูปริมาณหมึกที่ถูกใช้อีกด้วย

เครื่องพิมพ์จะใช้ตัวเลขเหล่านี้ในการแจ้งเตือนเวลาในการดูแลรักษาสำหรับการบริการ และแสดงอย่างน้อยหนึ่ง ข้อความดังต่อไปนี้บนแผงควบคุมด้านหน้า

- ชุดดูแลรักษาสำหรับการบริการ 1
- ชุดดูแลรักษาสำหรับการบริการ 2
- ชุดดูแลรักษาสำหรับการบริการ 3

ข้อความเหล่านี้หมายถึงการแจ้งเตือนให้ทราบว่าส่วนประกอบบางอย่างใกล้หมดอายุการใช้งานแล้ว คุณสามารถ พิมพ์ต่อไปได้อีกระยะหนึ่ง ขึ้นอยู่กับการใช้งานเครื่องพิมพ์ของคุณ อย่างไรก็ตาม HP ขอแนะนำให้คุณติดต่อ ตัวแทนให้บริการและนัดหมายเพื่อรับบริการการดูแลรักษา วิศวกรบริการสามารถเปลี่ยนชิ้นส่วนที่สึกหรอได้ถึง บ้านคุณ ซึ่งจะช่วยยึดอายุการใช้งานของเครื่องพิมพ์

ประโยชน์ของการนัดหมายวิศวกรบริการเพื่อรับบริการการดูแลรักษาเมื่อข้อความเหล่านี้ปรากฏบนแผงควบคุม ด้านหน้ามีสองข้อดังต่อไปนี้

- คุณสามารถเปลี่ยนส่วนประกอบของเครื่องพิมพ์หลายๆ ชิ้นพร้อมกันได้ ซึ่งสะดวกต่อคุณและไม่รบกวนการ ทำงานประจำวันของคุณอีกด้วย
- วิศวกรบริการจะเปลี่ยนชิ้นส่วนต่างๆ พร้อมกัน ระหว่างการบริการดูแลรักษา ซึ่งวิธีการนี้จะตัดความจำเป็น ที่จะต้องเข้ามาให้บริการซ้ำอีกครั้ง

### ใช้การพิมพ์ตารางเส้นตรวจสอบสถานะ

ตารางเส้นตรวจสอบสุถานะของหัวพิมพ์จะประกอบด้วยรูปแบบที่ออกแบบเพื่อแสดงปัญหาความราบรื่นในการ ทำงานของหัวพิมพ์ ซึ่งจะช่วยให้คุณสามารถตรวจสอบประสิทธิภาพของหัวพิมพ์ที่ติดตั้งในเครื่องพิมพ์ของคุณ และสามารถระบุได้ว่าเกิดปัญหาหัวพิมพ์อุดตันหรือปัญหาอื่นๆ

#### การพิมพ์ตารางเส้นตรวจสอบสถานะ

หากต้องการพิมพ์ตารางเส้นตรวจสอบสถานะ ให้ปฏิบัติตามขั้นตอนต่อไปนี้

- ใช้วัสดุพิมพ์ชนิดเดียวกันกับที่คุณใช้อยู่เมื่อคุณพบปัญหา
- ตรวจสอบว่าชนิดของวัสดุพิมพ์ที่เลือกไว้เหมือนกับชนิดวัสดุพิมพ์ที่ใส่อยู่ในเครื่องพิมพ์หรือไม่
- บนแผงควบคุมด้านหน้าของเครื่องพิมพ์ ให้เลือกไอคอน 🖄 แล้วเลือก การดูแลรักษาคุณภาพของภาพ > พิมพ์ตารางเส้นตรวจสอบทั้งหมด

การดำเนินการนี้จะใช้เวลาประมาณ 2 นาทีในการพิมพ์ตารางเส้นตรวจสอบสถานะของหัวพิมพ์

#### การแปลตารางเส้นตรวจสอบสถานะของหัวพิมพ์

งานพิมพ์จะประกอบด้วยเครื่องหมายขีดเล็กๆ โดยแต่ละเครื่องหมายจะแสดงถึงแต่ละหัวฉีดในแต่ละหัวพิมพ์

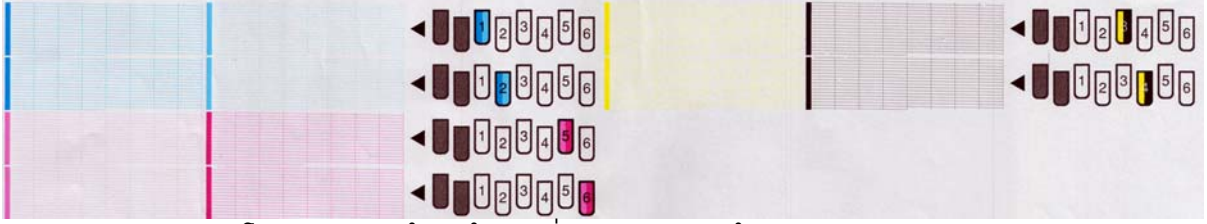

้สำหรับแต่ละรูปแบบสี โปรดตรวจสอบให้แน่ใจว่าเครื่องหมายขีดส่วนใหญ่ปรากฏชัดเจน

#### การแก้ปัญหาที่ถูกต้อง

- ทำความสะอาดหัวพิมพ์ที่ผิดปกติ โปรดดู <u>ทำความสะอาดหัวพิมพ์ ในหน้า 35</u> แล้วพิมพ์ตารางเส้นตรวจ สอบสถานะของหัวพิมพ์อีกครั้งเพื่อดูว่าปัญหานั้นได้รับการแก้ไขแล้วหรือไม่
- หากยังประสบปัญหาดังกล่าวอยู่ ให้ทำความสะอาดหัวพิมพ์อีกครั้งและพิมพ์ตารางเส้นตรวจสอบสถานะของ หัวพิมพ์อีกครั้งเพื่อดูว่าปัญหานั้นได้รับการแก้ไขแล้วหรือไม่
- หากยังคงประสบปัญหาดังกล่าวอยู่ ให้เปลี่ยนหัวพิมพ์ที่ผิดปกตินั้น โปรดดู คู่มือผู้ใช้

#### ควรทำอย่างไรหากยังประสบปัญหาอยู่

หากคุณยังพบปัญหาต่างๆ เกี่ยวกับคุณภาพการพิมพ์หลังจากได้ปฏิบัติตามคำแนะนำในบทนี้แล้ว ให้ลองปฏิบัติ ตามเคล็ดลับเพิ่มเติมต่อไปนี้

- เลือกตัวเลือกคุณภาพงานพิมพ์ที่มีคุณภาพสูงขึ้นในซอฟต์แวร์ RIP ของคุณ
- ตรวจสอบว่าเฟิร์มแวร์ของเครื่องพิมพ์เป็นรุ่นล่าสุดหรือไม่ โปรดดู <u>ปรับปรุงเฟิร์มแวร์ ในหน้า 9</u>
- ตรวจสอบว่าคุณทำการตั้งค่าในโปรแกรมซอฟต์แวร์ถูกต้องหรือไม่
- โปรดติดต่อตัวแทนให้บริการของคุณ โปรดดู <u>เมื่อคุณต้องการความช่วยเหลือ ในหน้า 49</u>

## 5 การแก้ไขปัญหาเกี่ยวกับคุณภาพการพิมพ์

## คำแนะนำทั่วไป

ใช้วิธีการดังต่อไปนี้เมื่อคุณมีปัญหาใดๆ เกี่ยวกับคุณภาพการพิมพ์:

- เพื่อให้เครื่องพิมพ์ทำงานด้วยประสิทธิภาพสูงสุด โปรดใช้อุปกรณ์สิ้นเปลืองและอุปกรณ์เสริมแท้ของ HP ซึ่ง ได้รับการทดสอบอย่างละเอียดแล้วว่าเชื่อถือได้และมีประสิทธิภาพ เพื่อให้การใช้งานเป็นไปอย่างปราศจาก ปัญหาและได้งานพิมพ์ที่มีคุณภาพสูงสุด ดูข้อมูลวัสดุพิมพ์ที่แนะนำให้ใช้ที่ *คู่มือผู้ใช้*
- ตรวจสอบให้แน่ใจว่าประเภทของวัสดุพิมพ์ที่คุณเลือกบนแผงควบคุมด้านหน้า และในซอฟต์แวร์ RIP ของ คุณเป็นประเภทของวัสดุพิมพ์เดียวกันที่ใส่ไว้ในเครื่องพิมพ์ ตรวจสอบให้แน่ใจว่าประเภทของวัสดุพิมพ์ ของคุณได้รับการปรับเทียบแล้ว
- ▲ ข้อควรระวัง: หากประเภทวัสดุพิมพ์ที่เลือกไว้ไม่ถูกต้อง คุณอาจได้งานพิมพ์ที่มีคุณภาพไม่ดีและมีสีผิด เพี้ยน รวมทั้งอาจทำให้หัวพิมพ์ได้รับความเสียหาย
- ตรวจสอบให้แน่ใจว่าคุณใช้การตั้งค่าคุณภาพการพิมพ์ที่เหมาะสมในซอฟต์แวร์ RIP ของคุณ
- ตรวจสอบให้แน่ใจว่าคุณใช้โปรไฟล์ ICC ที่ถูกต้องกับวัสดุพิมพ์และการตั้งค่าคุณภาพการพิมพ์ของคุณ
- ตรวจสอบให้แน่ใจว่าสภาพแวดล้อมที่เครื่องพิมพ์ตั้งอยู่ (อุณหภูมิ ความชื้น) นั้นอยู่ในระดับที่แนะนำ โปรด ดู *คู่มือผู้ใช้*
- ตรวจสอบให้แน่ใจว่าตลับหมึกและหัวพิมพ์ของคุณยังไม่เลยวันหมดอายุ โปรดดู <u>การดูแลรักษาตลับหมึก</u> <u>ในหน้า 20</u>
- หลีกเลี่ยงการสัมผัสวัสดุพิมพ์ระหว่างดำเนินการพิมพ์

### ลักษณะเม็ดสีหยาบ

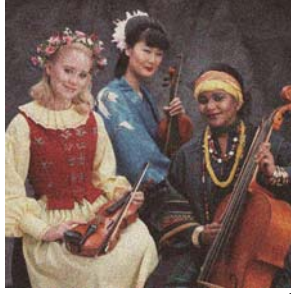

 ตำแหน่งของหัวพิมพ์อาจไม่ถูกต้อง กรณีนี้จะเกิดขึ้นหากคุณไม่ปรับตำแหน่งของหัวพิมพ์เป็นระยะเวลา นานหรือหากมีวัสดุพิมพ์ติดอยู่ หากจำเป็นให้ปรับตำแหน่งหัวพิมพ์ (ดูที่ <u>ปรับตำแหน่งหัวพิมพ์ ในหน้า 11</u>) คุณสามารถตรวจสอบว่ามีความจำเป็นหรือไม่โดยใช้ตารางเส้นตรวจสอบสถานะของหัวพิมพ์ (ดูที่ <u>ใช้การ</u> <u>พิมพ์ตารางเส้นตรวจสอบสถานะ ในหน้า 22</u>)

- หากคุณกำลังพิมพ์ด้วยจำนวนรอบการพิมพ์ 8 รอบขึ้นไป อาจต้องปรับการเลื่อนวัสดุพิมพ์ โปรดดู <u>ปรับการ</u> เลื่อนวัสดุพิมพ์ ในหน้า 27
- หากพบว่าเม็ดสีหยาบมองเห็นได้ชัดเจนมากขึ้นในสีเข้มหรือสีที่มีความอิ่มตัวสูง อาจเกิดปัญหาหมึกพิมพ์ รวมตัวกัน ให้ลองปฏิบัติตามคำแนะนำดังต่อไปนี้
  - ใช้จำนวนรอบการพิมพ์เพิ่มขึ้น: คุณอาจจะเห็นเม็ดสีหยาบน้อยลงได้เมื่อใช้จำนวนรอบการพิมพ์ 10 รอบขึ้นไป
  - ลดปริมาณหมึก

หากยังประสบปัญหาดังกล่าวอยู่ โปรดติดต่อตัวแทนให้บริการของคุณ โปรดดู <u>เมื่อคุณต้องการความช่วยเหลือ</u> <u>ในหน้า 49</u>

#### แถบคาดแนวนอน

ให้ลองปฏิบัติตามขั้นตอนการแก้ไขต่อไปนี้หากรูปภาพที่พิมพ์ของคุณนั้นมีปัญหาเนื่องจากมีเส้นแนวนอนดังที่ แสดง (สีอาจต่างกัน)

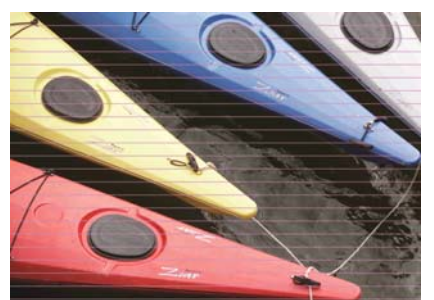

- หากส่วนใหญ่พบแถบคาดในสีเข้มหรือสีที่มีความอิ่มตัวสูงหรือเฉพาะบริเวณใกล้กับขอบวัสดุพิมพ์ สาเหตุ อาจเกิดจากหมึกยังไม่แห้งพอ ให้ลองปฏิบัติตามคำแนะนำดังต่อไปนี้
  - ลดปริมาณหมึก
  - เพิ่มจำนวนรอบการพิมพ์
- หากพบแถบคาดในทุกสีเป็นแนวขวางบนรูปภาพที่พิมพ์และคุณไม่ได้ใช้จำนวนรอบการพิมพ์เกินกว่า 6 รอบ สาเหตุอาจเกิดจากปัญหาการเลื่อนวัสดุพิมพ์ ใช้แผงควบคุมด้านหน้าเพื่อปรับการเลื่อนวัสดุพิมพ์ในขณะ พิมพ์ ถ้าคุณพบแถบคาดสีเข้ม ให้เพิ่มการเลื่อนวัสดุพิมพ์ขึ้น ถ้าคุณพบแถบคาดสีอ่อน ให้ลดการเลื่อนวัสดุ พิมพ์ลง เมื่อคุณพบการปรับที่ถูกต้องแล้ว ให้บันทึกค่าไว้ใน RIP สำหรับการพิมพ์ด้วยวัสดุพิมพ์เช่นเดียวกัน นี้ในครั้งหน้า

สาเหตุอีกประการหนึ่งอาจเกิดจากเส้นใยที่ติดอยู่กับหัวพิมพ์ตัวใดตัวหนึ่ง ถอดหัวพิมพ์ออกทีละหัวและดึง เส้นใยที่คุณเห็นว่าติดอยู่กับหัวพิมพ์ออก

- หากพบแถบคาดในบางสีเท่านั้น สาเหตุอาจเกิดจากหัวพิมพ์ชำรุด
  - พิมพ์ตารางเส้นตรวจสอบสถานะ (โปรดดู <u>ใช้การพิมพ์ตารางเส้นตรวจสอบสถานะ ในหน้า 22</u>) หาก จำเป็น ให้ทำความสะอาดหัวพิมพ์ (ดูที่ <u>ทำความสะอาด (แก้ปัญหา) หัวพิมพ์ ในหน้า 18</u>) หากยัง ประสบปัญหาดังกล่าวอยู่ ให้ทำความสะอาดหัวพิมพ์อีกครั้ง
  - หากยังประสบปัญหาดังกล่าวอยู่ ให้ลองปรับตำแหน่งหัวพิมพ์ (ดู <u>ปรับตำแหน่งหัวพิมพ์ ในหน้า 11</u>) หากจำเป็น ให้ลองปรับตำแหน่งหัวพิมพ์ด้วยตนเอง
  - หากยังประสบปัญหาดังกล่าวอยู่ ให้พิมพ์ตารางเส้นตรวจสอบสถานะของหัวพิมพ์อีกครั้ง ระบุหัวพิมพ์ ที่มีจำนวนหัวพ่นหมึกอุดตันมากที่สุด และเปลี่ยนหัวพิมพ์
- หากพบแถบคาดในสีส่วนใหญ่ ตำแหน่งของหัวพิมพ์อาจไม่ถูกต้อง กรณีนี้จะเกิดขึ้นหากคุณไม่ปรับตำแหน่ง ของหัวพิมพ์เป็นระยะเวลานานหรือหากมีวัสดุพิมพ์ติดอยู่ หากจำเป็นให้ปรับตำแหน่งหัวพิมพ์ (ดูที่ <u>ปรับ</u>

<u>ตำแหน่งหัวพิมพ์ ในหน้า 11</u>) คุณสามารถตรวจสอบว่ามีความจำเป็นหรือไม่โดยใช้ตารางเส้นตรวจสอบ สถานะของหัวพิมพ์ (ดูที่ <u>ใช้การพิมพ์ตารางเส้นตรวจสอบสถานะ ในหน้า 22</u>)

 หากแถบคาดเกิดขึ้นในบริเวณสีดำเป็นส่วนใหญ่ ให้สร้างโปรไฟล์สีใหม่โดยใช้สีดำล้วนและไม่มีส่วนผสม ของสีอื่นๆ ดูเอกสาร RIP ของคุณ

หากยังประสบปัญหาดังกล่าวอยู่ โปรดติดต่อตัวแทนให้บริการของคุณ (โปรดดู *คู่มือผู้ใช้*)

#### ปรับการเลื่อนวัสดุพิมพ์

เซนเซอร์จะตรวจจับการเลื่อนของวัสดุพิมพ์ และแก้ไขความผิดปกติในทุกๆ จำนวนรอบการพิมพ์ของหัวพิมพ์ อย่างไรก็ตาม หากต้องการปรับตั้งค่าแบบละเอียดสำหรับการพิมพ์ของคุณ คุณอาจต้องปรับอัตราการเลื่อนวัสดุ พิมพ์ การเลือนวัสดุพิม์จะกำหนดตำแหน่งจุดบนวัสดุพิมพ์นั้น หากวัสดุพิมพ์ไม่เลือนอย่างถูกต้อง แถบที่สว่าง หรือมืดจะปรากฏในรูปภาพที่พิมพ์ และอาจเกิดเม็ดสีหยาบบนงานพิมพ์เพิ่มมากขึ้น

คุณสามารถแก้ไขการเลื่อนวัสดุพิมพ์ด้วยตัวแปรการเลื่อนวัสดุพิมพ์ในการตั้งค่าล่วงหน้าสำหรับวัสดุพิมพ์ของ RIP

 บนแผงควบคุมด้านหน้า ให้เลือกไอคอน 🛞 แล้วเลือก การดูแลรักษาคุณภาพของภาพ > การปรับ เทียบการเลื่อนวัสดุพิมพ์ > พิมพ์ผังการปรับ เครื่องพิมพ์จะพิมพ์รูปภาพการปรับการเลื่อนวัสดุพิมพ์

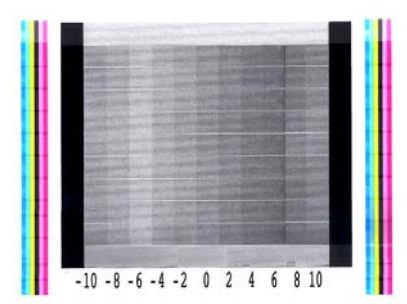

 รูปภาพการปรับเทียบประกอบด้วยหลายคอลัมน์พร้อมกับหมายเลขที่ด้านล่างของแต่ละคอลัมน์ ระบุส่วนที่ บางที่สุดของคอลัมน์และป้อนหมายเลขลงในตัวแปรการเลื่อนวัสดุพิมพ์ของ RIP เพื่อตั้งค่าล่วงหน้าให้กับ วัสดุพิมพ์ปัจจุบัน ค่าที่เลือกในตัวอย่างนี้ควรเป็น "–6"

#### การปรับการเลื่อนวัสดุพิมพ์ในขณะพิมพ์

หากคุณใช้จำนวนรอบการพิมพ์ไม่เกิน 6 รอบ คุณสามารถปรับตั้งค่าแบบละเอียดของวัสดุพิมพ์ได้ขณะพิมพ์ เลือกไอคอน 🔇 แล้วเลือก การดูแลรักษาคุณภาพของภาพ > การปรับเทียบการเลื่อนวัสดุพิมพ์ > ปรับการ เลื่อนวัสดุพิมพ์ เลือกค่าของการเปลี่ยนแปลงตั้งแต่ –10 มม./เมตร ถึง +10 มม./เมตร (หรือ มิล/นิ้ว) หาก ต้องการแก้ไขแถบคาดสีอ่อน ให้ลดค่าลง หากต้องการแก้ไขแถบคาดสีเข้ม ให้เพิ่มค่า

หากคุณใช้จำนวนรอบการพิมพ์ 8 รอบขึ้นไป การปรับการเลื่อนที่ผิดพลาดจะไม่ทำใหเกิดแถบคาดแต่จะเกิดเม็ด สีหยาบซึ่งประเมินด้วยสายตาได้ยากกว่า ดังนั้น ในกรณีนี้ เราขอแนะนำให้**สุ**ณใช้เฉพาะผังการปรับเท่านั้น

เมื่อคุณเลือกค่าและกด OK งานที่เหลือของคุณจะถูกพิมพ์ด้วยค่านั้น แต่ค่าจะถูกรีเซ็ตกลับไปเป็นศูนย์เมื่อจบ งาน เพิ่มค่าที่พบลงในค่าการเลือนวัสดุพิมพ์ในการตั้งค่าล่วงหน้า RIP เพื่อพิม์งานใหม่ทั้งหมดด้วยการตั้งค่าใหม่

วิธีที่ง่ายกว่าและรวดเร็วกว่าในการปรับการเลื่อนวัสดุพิมพ์ขณะเครื่องพิมพ์กำลังพิมพ์ คือการกดปุ่ม ย้ายวัสดุ พิมพ์ ที่อยู่บนแผงควบคุมด้านหน้าของเครื่องพิมพ์ซึ่งจะแสดงคำแนะนำดังต่อไปนี้

Adjust substrate advance

√ 0.7 mm

- ▲ to correct dark banding
- ▼ to correct white banding

Press ĸ to save or 🗠 to quit

ขณะที่คุณแก้ไขการตั้งค่า เครื่องพิมพ์จะใช้การตั้งค่าใหม่ทันทีกับงานปัจจุบัน เมื่อคุณกด OK เพื่อบันทึกค่า ค่า นั้นจะถูกบันทึกไว้ในเครื่องพิมพ์เพื่อนำไปใช้กับงานปัจจุบันตลอดทั้งงาน

### แถบคาดแนวตั้ง

หากแถบคาดแนวตั้งของสีอื่น (และบางครั้งอาจเป็นเม็ดสีหยาบอื่นๆ) ปรากฏในช่วง 200 มม. แรกของงานพิมพ์ สาเหตุอาจเกิดในระหว่างกระบวนการอบของการพิมพ์ก่อนหน้านี้ซึ่งอาจทำให้วัสดุพิมพ์บิดได้ ในกรณีนี้:

- 1. ตั้งค่าขอบล่างเพิ่มเป็น 100 มม.
- หากยังประสบปัญหาดังกล่าวอยู่ ให้ตั้งค่าขอบล่างเพิ่มเป็น 200 มม. ขอบนี้จะใช้กับงานที่เริ่มพิมพ์เมื่อ เครื่องพิมพ์ไม่ได้ทำงานและเครื่องตัดปิดใช้งานอยู่
- 3. หากยังประสบปัญหาดังกล่าวอยู่ ให้ลดอุณหภูมิการทำให้แห้งลง 5ฐC

หากพบแถบคาดแนวตั้งบนงานพิมพ์ทั้งหมด อุณหภูมิการทำให้แห้งอาจสูงเกินไป

- 1. ลดอุณหภูมิการทำให้แห้งลง 5ฐC และลดได้ต่ำสุดถึง 40ฐC
- หากปัญหานี้หมดไปแต่จากนั้นเจอปัญหาหมึกไหลเยิ้ม หมึกพิมพ์รวมตัวกัน หรือความคงทนของหมึกมีไม่ มากพอ ให้ลองใช้จำนวนรอบการพิมพ์เพิ่มขึ้นหรือใช้หมึกพิมพ์น้อยลง
- หากยังประสบปัญหาดังกล่าวอยู่ ให้เรียกคืนอุณหภูมิการทำให้แห้งกลับไปเป็นค่าเดิมและเลือกการพิมพ์ แบบทิศทางเดียวใน RIP

### ตำแหน่งของสีไม่ถูกต้อง

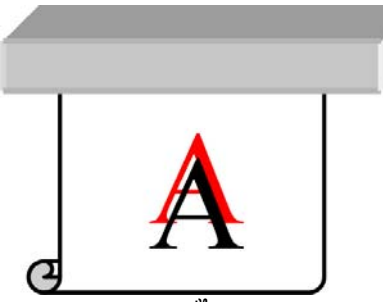

หากดำแหน่งของสีไม่ตรงตาม<sup>ิ</sup>ทิศทางทาง ดำแหน่งของหัวพิมพ์อาจไม่ถูกต้อง กรณีนี้จะเกิดขึ้นหากคุณไม่ปรับ ตำแหน่งของหัวพิมพ์เป็นระยะเวลานานหรือหากมีวัสดุพิมพ์ติดอยู่ หากจำเป็นให้ปรับดำแหน่งหัวพิมพ์ (ดูที่ <u>ปรับ</u> <u>ตำแหน่งหัวพิมพ์ ในหน้า 11</u>) คุณสามารถตรวจสอบว่ามีความจำเป็นหรือไม่โดยใช้ตารางเส้นตรวจสอบสถานะ ของหัวพิมพ์ (ดูที่ <u>ใช้การพิมพ์ตารางเส้นตรวจสอบสถานะ ในหน้า 22</u>)

### สีไม่คมชัด

หากข้อความ เส้น หรือพื้นที่ขาดความละเอียดหรือไม่คมชัด ตำแหน่งของหัวพิมพ์อาจไม่ถูกต้อง กรณีนี้จะเกิด ขึ้นหากคุณไม่ปรับตำแหน่งของหัวพิมพ์เป็นระยะเวลานานหรือหากมีวัสดุพิมพ์ติดอยู่ หากจำเป็นให้ปรับตำแหน่ง หัวพิมพ์ (ดูที่ <u>ปรับตำแหน่งหัวพิมพ์ ในหน้า 11</u>) คุณสามารถตรวจสอบว่ามีความจำเป็นหรือไม่โดยใช้ตารางเส้น ตรวจสอบสถานะของหัวพิมพ์ (ดูที่ <u>ใช้การพิมพ์ตารางเส้นตรวจสอบสถานะ ในหน้า 22</u>)

### บริเวณสีดำดูฝ้ามัว

หากบริเวณสีดำดูฝ้ามัวหรือไม่เป็นสีดำมากพอ ให้ลองปฏิบัติตามคำแนะนำเหล่านี้

- เพิ่มจำนวนรอบการพิมพ์
- เคลือบเครื่องพิมพ์

### คราบจางๆ หรือสีที่ไม่สม่ำเสมอ

คุณอาจเห็นความแตกต่างของสีเล็กน้อยบนวัสดุพิมพ์บางอย่างหากคลุมวัสดุพิมพ์ไว้บางส่วนหลังจากพิมพ์งาน หลังจากพิมพ์งานแล้วทันที ให้เก็บวัสดุพิมพ์โดยคลุมวัสดุพิมพ์ทั้งหมดหรือไม่คลุมวัสดุพิมพ์เลย ขอแนะนำให้ หลีกเลี่ยงการสัมผัสผิวหน้างานพิมพ์ทั้งสองด้านเป็นเวลานานๆ ปัญหานี้จะหายไปได้หากทิ้งวัสดุพิมพ์ไว้โดยไม่ คลุมเป็นระยะเวลาหนึ่ง

หรือม้วนวัสดุพิมพ์บางม้วนอาจมีการเคลือบที่ไม่ดี วิธีการแก้ปัญหานี้คือให้ใช้ม้วนวัสดุพิมพ์อื่น

### หมึกเลอะเมื่อสัมผัส หรือดูเหมือนยังไม่แห้ง

อาการเหล่านี้แสดงให้เห็นว่าอุณหภูมิการอบต่ำเกินไป

หากคุณพบปัญหาในช่วง 200 มม. แรกของงานพิมพ์ ให้เพิ่มอุณหภูมิการอบขณะอุ่นเครื่อง 5ฐC จนกระทั่งปัญหา นี้หมดไป หากคุณไม่สามารถแก้ปัญหาด้วยวิธีนี้ได้ ให้เพิ่มจำนวนรอบการพิมพ์

หากคุณพบปัญหาในงานพิมพ์ทั้งหมด ให้เพิ่มอุณหภูมิการอบ 5ฐC จนกระทั่งปัญหานี้หมดไป หากคุณไม่สามารถ แก้ปัญหาด้วยวิธีนี้ได้ ให้เพิ่มจำนวนรอบการพิมพ์

หากงานพิมพ์เป็นมันเยิ้มหลังจากการพิมพ์หลายนาทีหรือหลายชั่วโมง อย่าเก็บงานพิมพ์โดยคว่ำหน้างานพิมพ์ ซ้อนกัน ลองใช้ล้อม้วนเก็บ

#### ความยาวของงานพิมพ์ที่ได้ทั้งหมดที่ไม่สอดคล้องกันหรือไม่ ถูกต้อง

เมื่อวัสดุพิมพ์ได้รับความร้อนในระหว่างกระบวนการทำให้แห้งหรือการอบ วัสดุพิมพ์บางอย่างจะหดตัวหลังจาก พิมพ์รูปภาพแล้ว ซึ่งอาจทำให้ไม่สะดวกหากต้องเข้ากรอบงานพิมพ์หรือหากต้องเรียงงานพิมพ์หลายชิ้นไว้ต่อๆ กัน

ตามหลักทั่วไป คุณอาจพบการหดตัวเป็นเปอร์เซ็นต์ดังต่อไปนี้:

- Photorealistic: น้อยกว่า 0.4%
- กระดาษ-ตัวทำละลาย, กระดาษ-แบบน้ำ: น้อยกว่า 0.5%
- แบบมีกาวในตัว: น้อยกว่า 1.2%
- ป้ายโฆษณาประชาสัมพันธ์: การหดตัวน้อยกว่า 3% (หากคุณปิดการทำงานเซนเซอร์ตรวจจับการเลื่อนวัสดุ พิมพ์ การหดตัวจะน้อยกว่า 7%)

ปัญหาการพิมพ์ขอบอาจแก้ไขได้โดยการพิมพ์ตัวอย่างและปรับความยาวของรูปภาพใน RIP คุณอาจใช้ค่านี้ช้ำ สำหรับงานพิมพ์ทั้งหมดในครั้งหน้าด้วยวัสดุพิมพ์เดียวกันแม้ว่าคุณต้องระมัดระวังเป็นพิเศษเมื่อใช้ป้ายโฆษณา ประชาสัมพันธ์เนื่องจากการหดตัวอาจเพิ่มสูงถึง 1% ทั้งนี้ขึ้นอยู่กับปริมาณหมึกที่ใช้ในการพิมพ์

้คุณอาจพบความแตกต่างของงานพิมพ์หนึ่งกับงานพิมพ์อีกงานหนึ่งดังต่อไปนี้:

- Photorealistic, กระดาษ-ตัวทำละลาย, กระดาษ-แบบน้ำ: น้อยกว่า 0.4%
- แบบมีกาวในตัว: น้อยกว่า 0.7%
- ป้ายโฆษณาประชาสัมพันธ์: น้อยกว่า 1%

ในการแก้ปัญหาการเรียงและปรับปรุงควาวมยาวของการพิมพ์ซ้ำ ขอแนะนำให้คุณตรวจสอบให้แน่ใจว่าได้เปิดใช้ งานเซนเซอร์ตรวจจับการเลือนวัสดุพิมพ์ในการตั้งค่าล่วงหน้าวัสดุพิมพ์ของ RIP ซึ่งวิธีการนี้จะปรับปรุงความ เสถียรของงานพิมพ์ได้ตลอดเวลา นอกจากนี้ ขอแนะนำให้คุณจัดเรียงบริเวณพิมพ์งานที่ใช้ปริมาณหมึกใกล้เคียง กันเอาไว้ด้วยกัน หากไม่สามารถทำได้ ให้พิมพ์บริเวณนั้นด้วยปริมาณหมึกที่ต่างกันเป็นงานๆ ไปและแก้ไขความ ยาวของงานโดยการใช้หมึกน้อยลงใน RIP เพื่อให้พอเหมาะสมกับความยาวของงานที่ใช้ปริมาณหมึกมาก

## 6 การแก้ไขปัญหาวัสดุพิมพ์

### ใส่วัสดุพิมพ์ไม่ได้

หากคุณไม่สามารถใส่วัสดุพิมพ์ได้ โปรดตรวจสอบรายการต่อไปนี้

- คุณอาจใส่วัสดุพิมพ์ในทิศทางที่ไม่ถูกต้อง (เอียงหรือผิดตำแหน่ง) ตรวจสอบให้แน่ใจว่าขอบด้านขวาของ วัสดุพิมพ์อยู่ในแนวเดียวกันกับลูกกลิ้งบนแกนหมุนวัสดุพิมพ์
- วัสดุพิมพ์อาจยับหรือบิดงอหรือมีขอบที่ไม่เรียบเสมอกัน
- หากวัสดุพิมพ์ติดขัดในทางเดินของวัสดุพิมพ์ไปยังแผ่นรอง ด้านปลายของวัสดุพิมพ์ที่ใส่ลงในเครื่องพิมพ์ อาจไม่ตรงหรือไม่สะอาด ดึงวัสดุพิมพ์ออกจากลูกกลิ้งประมาณ 2 เซนติเมตร (1 นิ้ว) แล้วลองอีกครั้ง คุณ อาจจำเป็นต้องทำขั้นตอนนี้แม้กับวัสดุพิมพ์ม้วนใหม่ก็ตาม
- ตรวจสอบให้แน่ใจว่าใส่แกนหมุนอย่างถูกต้องแล้ว
- ตรวจสอบให้แน่ใจว่าใส่วัสดุพิมพ์ลงบนแกนหมุนอย่างถูกต้องและอยู่เหนือลูกกลิ้งโดยหันหน้าเข้าหาคุณ
- ตรวจสอบให้แน่ใจว่าหมุนวัสดุพิมพ์แน่นดีแล้ว

#### วัสดุพิมพ์ติด

เมื่อวัสดุพิมพ์ติดขัด ข้อความ **วัสดุพิมพ์อาจติดอยู่** จะปรากฏบนแผงควบคุมด้านหน้าพร้อมด้วยรหัสข้อผิด พลาด (โปรดดู <u>ข้อความแสดงข้อผิดพลาดบนแผงควบคุมด้านหน้า ในหน้า 43</u>)

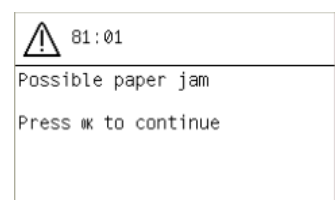

้หากคุณต้องการใส่วัสดุพิมพ์ที่มีหนาหรือบางเป็นพิเศษ โปรดจำไว้ว่าให้ปฏิบัติตามกระบวนการพิเศษที่อธิบายไว้ ใน *คู่มือผู้ใช้* สำหรับการใส่วัสดุพิมพ์เหล่านี้

#### ตรวจสอบทางเดินของวัสดุพิมพ์

- ปัญหานี้สามารถเกิดขึ้นได้เมื่อใช้วัสดุพิมพ์จนหมดแต่ปลายสุดของม้วนวัสดุพิมพ์ยังติดอยู่กับแกนกระดาษ แข็ง หากปัญหานี้เกิดขึ้น ให้ดัดปลายของม้วนวัสดุพิมพ์ออกจากแกน แล้วป้อนวัสดุพิมพ์ผ่านเครื่องพิมพ์ไป และใส่วัสดุพิมพ์ม้วนใหม่
- มิฉะนั้น ให้ปฏิบัติตามกระบวนการที่อธิบายในหัวข้อการตรวจสอบทางเดินหัวพิมพ์ ในหน้า 31

#### การตรวจสอบทางเดินหัวพิมพ์

1. ปิดเครื่องพิมพ์ที่แผงควบคุมด้านหน้า แล้วปิดสวิทช์เปิด/ปิดที่ด้านหลัง

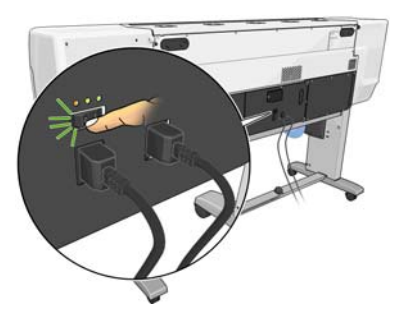

รอสักครู่เพื่อให้เครื่องพิมพ์เย็นลง แล้วปลดล็อคและเปิดหน้าต่างเครื่องพิมพ์

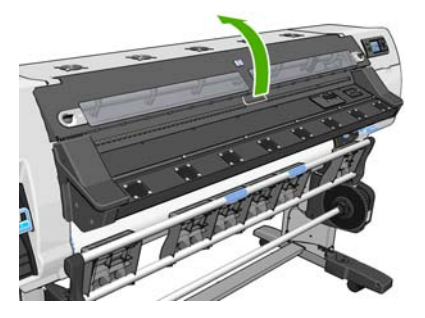

ให้เลื่อนแคร่หัวพิมพ์ไปทางขวา

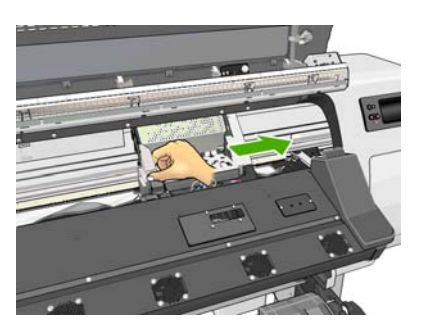

ยกคันปรับวัสดุพิมพ์ขึ้นจนสุด

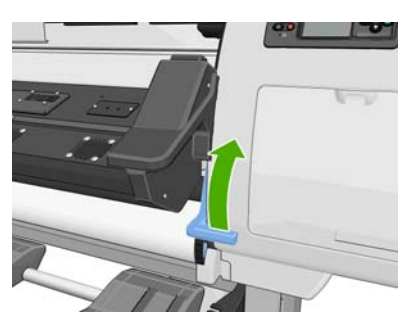

๑ึงวัสดุพิมพ์ที่ติดออกทางด้านบนของเครื่องพิมพ์อย่างระมัดระวัง ตัดวัสดุพิมพ์หากจำเป็น

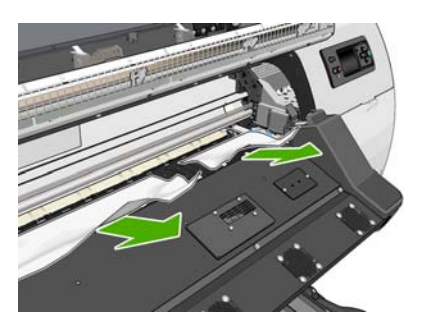

ดึงวัสดุพิมพ์ที่เหลือลงเพื่อดึงออกจากเครื่องพิมพ์

- ดึงคันปรับวัสดุพิมพ์ลง ตรวจสอบให้แน่ใจว่าไม่มีวัสดุพิมพ์เหลืออยู่ในเครื่องพิมพ์ (โดยเฉพาะในโมดูล สำหรับอบ) แล้วปิดและล็อคหน้าต่าง
- เปิดเครื่องพิมพ์
- 9. ใส่ม้วนวัสดุพิมพ์เข้าไป
- 10. หากยังมีวัสดุพิมพ์ติดอยู่ในเครื่องพิมพ์ คุณสามารถเอาวัสดุพิมพ์ที่ติดอยู่ออกได้ด้วยการใส่วัสดุพิมพ์ชนิด แข็งเข้าไปในเครื่องพิมพ์
- หากคุณพบปัญหาคุณภาพงานพิมพ์หลังจากวัสดุพิมพ์ติด ให้ปรับตำแหน่งหัวพิมพ์ใหม่ โปรดดู <u>ปรับตำแหน่ง</u> หัวพิมพ์ ในหน้า 11

#### วิธีการป้องกันไม่ให้วัสดุพิมพ์ติด

วัสดุพิมพ์ติดในเครื่องพิมพ์อาจมีสาเหตุมาจากการใส่วัสดุพิมพ์ในทิศทางที่เอียงเกินไป อย่าเพิกเฉยต่อข้อความ แจ้งเตือนที่ปรากฏในระหว่างกระบวนการใส่วัสดุพิมพ์

วัสดุพิมพ์ติดในเครื่องพิมพ์อาจมีสาเหตุมาจากบริเวณที่พิมพ์ไม่มีการดูดสูญญากาศที่เพียงพอ หากคุณต้องการ เพิ่มการดูด ห้ามเพิ่มการดูดเกินข้อจำกัดต่อไปนี้ 20 mmH₂0 สำหรับป้ายโฆษณา, 35 mmH₂0 สำหรับไวนิล และ 50 mmH₂0 สำหรับตระกูลวัสดุพิมพ์อื่นๆ

### วัสดุพิมพ์ที่มีรูปร่างผิดปกติหรือมีรอยย่น

หากวัสดุพิมพ์ของคุณมีรูปร่างผิดปกติหรือมีรอยย่นโดยกระบวนการทำให้แห้งหรืออบ ให้เปลี่ยนการตั้งค่า อุณหภูมิก่อนทำการพิมพ์ในงานถัดไป และเลือนวัสดุพิมพ์โดยใช้ปุ่ม ย้ายวัสดุพิมพ์ บนแผงควบคุมด้านหน้า เพื่อ พิมพ์งานพิมพ์ถัดไปบนวัสดุพิมพ์ที่ไม่เสียหาย

หากพบปัญหาในช่วงแรกของการพิมพ์เท่านั้น ให้ปฏิบัติตามคำแนะนำต่อไปนี้

- ปิดใช้งานเครื่องตัดอัตโนมัติ
- ไปที่แผงควบคุมด้านหน้าและเลือกไอคอน 🖰 และ ตัวเลือกการจัดการวัสดุพิมพ์ > ขอบล่างที่เพิ่มขึ้น ตั้งค่าขอบเป็น 100 มม. หากยังไม่พอให้ตั้งเป็น 200 มม. ขอบที่ตั้งเพิ่มนี้จะใช้กับงานที่เริ่มพิมพ์เมื่อ เครื่องพิมพ์ไม่ได้ทำงานและเครื่องตัดปิดใช้งานอยู่
- ให้ลดอุณหภูมิการทำให้แห้งลง 5°C โดยไม่ลดอุณหภูมิให้ต่ำกว่าอุณหภูมิการทำให้แห้ง

### เครื่องตัดอัตโนมัติไม่ทำงาน

เครื่องตัดอัตโนมัติจะถูกปิดใช้งานเมื่อใช้งานล้อม้วนเก็บอยู่ หากต้องการใช้เครื่องตัด ให้ปิดใช้งานล้อม้วนเก็บบน แผงควบคุมด้านหน้าโดยเลือกไอคอน 😁 แล้วเลือก Take-up reel (ล้อม้วนเก็บ) > Disable take-up reel (ปิด ใช้งานล้อม้วนเก็บ)

และตรวจสอบว่าเครื่องตัดถูกเปิดใช้งานแล้วดังนี้ เลือกไอคอน 😁 แล้วเลือก Substrate handling options (ตัว เลือกการจัดการวัสดุพิมพ์)

🚔 <mark>หมายเหตุ</mark>: เครื่องตัดจะปิดการใช้งานอัตโนมัติสำหรับวัสดุพิมพ์ที่หนักหรือหนาบางชนิดซึ่งไม่สามารถตัดได้

### วัสดุพิมพ์ในล้อม้วนเก็บติด

หากวัสดุพิมพ์เสียหายอย่างรุนแรงบนแกนหมุนล้อม้วนเก็บ อย่าใช้เครื่องตัดของเครื่องพิมพ์เพื่อตัดและดึงวัสดุ พิมพ์ออก แต่ให้ตัดวัสดุพิมพ์ด้วยตัวเอง โดยตัดให้ใกลักับหน้าต่างเครื่องพิมพ์ให้มากที่สุด แล้วจึงดึงม้วนวัสดุ พิมพ์ออก

หากยังประสบปัญหาอยู่หลังจากดึงวัสดุพิมพ์ที่ติดออกแล้ว ให้ถอดล้อม้วนเก็บจากแผงควบคุมด้านหน้าแล้วใส่อีก ครั้ง

### ล้อม้วนเก็บไม่หมุน

หากล้อม้วนเก็บไม่หมุ<sup>้</sup>นตามที่ปกติ งานพิมพ์ที่พิมพ์แล้วจะร่วงอยู่บนพื้น หากเครื่องพิมพ์ตรวจพบปัญหาเกี่ยวกับ ล้อหมุนเก็บ เครื่องพิมพ์จะขัดจังหวะงานพิมพ์จนกว่าปัญหานั้นจะได้รับการแก้ไข หากเครื่องพิมพ์ไม่พบปัญหา งานพิมพ์จะดำเนินการพิมพ์ต่อไป ตารางต่อไปนี้จะแสดงปัญหาที่อาจเกิดขึ้นและการแก้ไข

| สถานะ LED ล้อม้วน<br>เก็บ | ปัญหา                                    | งานพิมพ์จะถูก<br>ขัดจังหวะหรือไม่ | สาเหตุที่เป็นไปได้                                                                                                | การแก้ปัญหาที่น่าจะได้<br>ผล                                                                                                    |
|---------------------------|------------------------------------------|-----------------------------------|----------------------------------------------------------------------------------------------------|----------------------------------------------------------------------------------------------------|
| กะพริบถึ่                 | ล้อม้วนเก็บไม่หมุน                       | ไข่                               | ลำแสงเซนเซอร์ถูกปิดกั้น<br>นานกว่า 3 วินาที                                                                       | ตรวจสอบให้แน่ใจว่า<br>เซนเซอร์ของล้อม้วนเก็บ<br>ไม่ได้ถูกปิดกั้นโดยแถบ<br>วัสดุพิมพ์หรือวัตถุอื่นใด<br>โปรดดูรูปภาพต่อไปนี้<br>ตรวจสอบให้แน่ใจว่าถัง<br>เก็บล้อม้วนเก็บอยู่ด้าน<br>หลังฐานของถัง |
|                           |                                          |                                   |                                                                                                    | และตรวจสอบให้แน่ใจว่า<br>สวิตซ์ล้อม้วนเก็บอยู่ใน<br>ตำแหน่ง เปิด                                                                                                    |
| กะพริบช้าๆ                | ล้อม้วนเก็บไม่หมุน                       | ไม่                               | สายเซนเซอร์หลวมหรือ<br>หลุด                                                                                       | ตรวจสอบให้แน่ใจว่าต่อ<br>สายเซนเซอร์อย่างถูก<br>ต้องแล้ว                                                                                                    |
| ไฟสีแดงไม่กะพริบ          | ล้อม้วนเก็บไม่หมุน                       | ไม่                               | มอเตอร์ล้อม้วนเก็บมีแรง<br>ด้านมากเกินไป                                                                          | ตรวจสอบให้แน่ใจว่าวัสดุ<br>พิมพ์ไม่หมุนแน่นจนเกิน<br>ไป ควรใส่และแขวนแกน<br>รูปทรงห่วงในลักษณะที่<br>แสดงใน <i>คู่มือผู้ใช้</i>                                                                  |
| ไฟสีเขียวไม่กระพริบ       | ล้อม้วนเก็บไม่หมุน                       | ไม่                               | สวิตซ์ล้อม้วนเก็บอยู่ใน<br>ดำแหน่ง ปิด                                                                            | ตรวจสอบให้แน่ใจว่า<br>สวิตซ์ล้อม้วนเก็บอยู่ใน<br>ตำแหน่ง เปิด                                                                                                    |
| ไฟสีเขียวไม่กระพริบ       | ล้อม้วนเก็บหมุนใน<br>ทิศทางที่ไม่ถูกต้อง | ไม่                               | สวิตช์ทิศทางการหมุน<br>ของล้อหมุนเก็บอยู่ใน<br>ดำแหน่งหมุนที่ไม่ถูก<br>ต้อง                                       | ปรับสวิตช์ทิศทางการ<br>หมุนของล้อหมุนเก็บไปสู่<br>ตำแหน่งหมุนที่ถูกต้อง                                                                                                    |
|                           |                                          |                                   | เมื่อผ่านไป 3 วินาที<br>เครื่องพิมพ์จะพบปัญหา<br>และขัดจังหวะงานพิมพ์<br>โปรดดูข้อผิดพลาดแรกที่<br>แสดงในตารางนี้ |                                                                                                    |

รูปภาพต่อไปนี้จะแสดงสายไฟและเซนเซอร์ของล้อหมุนเก็บ

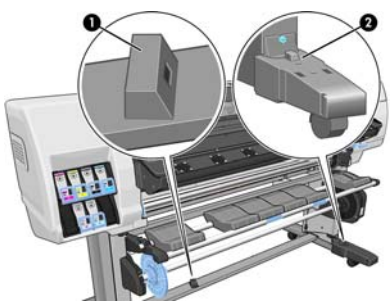

- 1. เซนเซอร์ล้อม้วนเก็บ
- เซนเซอร์สายล้อม้วนเก็บและที่เก็บสายไฟ

## 7 การแก้ไขปัญหาเกี่ยวกับหมึก

### ใส่ตลับหมึกไม่ได้

- 1. ตรวจสอบชนิดของตลับหมึกว่าถูกต้องหรือไม่ (หมายเลขรุ่น)
- ตรวจสอบว่าฉลากสีบนตลับหมึกตรงกันกับสีของฉลากบนช่องใส่ตลับหมึกหรือไม่
- ตรวจสอบว่ามีการจัดแนวตลับหมึกอย่างถูกต้อง ลูกศรด้านหน้าของตลับหมึกควรหันขึ้นด้านบน

🕂 <mark>ข้อควรระวัง:</mark> อย่าทำความสะอาดภายในช่องใส่ตลับหมึก

### ใส่หัวพิมพ์ไม่ได้

- ตรวจสอบชนิดของหัวพิมพ์ว่าถูกต้องหรือไม่ (หมายเลขรุ่น)
- ตรวจสอบว่าคุณได้ถอดจุกสีสัมออกจากหัวพิมพ์แล้ว
- ตรวจสอบว่าฉลากสีบนหัวพิมพ์ตรงกันกับสีของฉลากบนช่องใส่ตลับหมึกหรือไม่
- ตรวจสอบว่ามีการจัดแนวหัวพิมพ์อย่างถูกต้อง (เปรียบเทียบกับสิ่งอื่น)
- ตรวจสอบว่าคุณปิดและล็อกฝาครอบหัวพิมพ์แล้ว

### ไม่สามารถใส่ตลับทำความสะอาดหัวพิมพ์ได้

ตรวจสอบว่าตลับทำความสะอาดหัวพิมพ์มีหมายเลขรุ่นที่ถูกต้อง และได้รับการจัดแนวอย่างถูกต้องด้วย

### แผงควบคุมด้านหน้าแนะนำให้คุณเปลี่ยนหรือติดตั้งหัวพิมพ์ ใหม่

- ถอดหัวพิมพ์ออกและตรวจสอบขั้วต่อไฟฟ้าว่ามีความเสียหายทางกายภาพหรือคราบหมึกหรือไม่
- ให้ทำความสะอาดขั้วต่อไฟฟ้าระหว่างหัวพิมพ์และตลับหมึกหากจำเป็น โปรดดู <u>ทำความสะอาดขั้วต่อไฟฟ้า</u> <u>บนหัวพิมพ์ ในหน้า 12</u>
- ใส่หัวพิมพ์ในตลับหมึกใหม่ และตรวจสอบข้อความของแผงควบคุมด้านหน้า
- หากยังประสบปัญหาดังกล่าวอยู่ ให้ใส่หัวพิมพ์ใหม่

### ทำความสะอาดหัวพิมพ์

เครื่องพิมพ์จะทำความสะอาดหัวพิมพ์โดยอัตโนมัติเป็นระยะๆ ตลอดเวลาที่เครื่องพิมพ์เปิดอยู่ อย่างไรก็ตาม คุณ ควรทำความสะอาดหัวพิมพ์หากพบว่าคุณภาพของงานพิมพ์ไม่ดีเท่าที่ควรและไม่สามารถแก้ปัญหาด้วยวิธีอื่นๆ ได้ วิธีนี้ช่วยให้มั่นใจได้ว่าไม่มีหมึกพิมพ์เก่าตกค้างอยู่ในหัวพ่นและช่วยป้องกันไม่ให้หัวพ่นอุดตันอีกด้วย หากคุณได้พิมพ์ตารางเส้นตรวจสอบสถานะของหัวพิมพ์ คุณจะทราบว่าสีใดที่เกิดการอุดตัน ทำความสะอาดหัว พิมพ์อู่ที่ทำงานได้ไม่ดีเท่าที่ควร หากคุณไม่แน่ใจว่าควรทำความสะอาดหัวพิมพ์ใด ให้ทำความสะอาดหัวพิมพ์ ทั้งหมด

หากต้องการทำความสะอาดหัวพิมพ์ ให้ไปที่แผงควบคุมด้านหน้าของเครื่องพิมพ์และเลือกไอคอน 🐼 แล้วเลือก การดูแลรักษาคุณภาพของภาพ > ทำความสะอาดหัวพิมพ์ แล้วเลือกว่าคุณต้องการทำความสะอาดหัวพิมพ์ ใด คุณสามารถทำความสะอาดหัวพิมพ์ใดหัวพิมพ์หนึ่ง หรือทำความสะอาดหัวพิมพ์ทั้งหมดได้ ตัวเลือกของคุณมี ดังต่อไปนี้

- พิมพ์ผังทดสอบ
- ทำความสะอาดทั้งหมด
- ทำความสะอาด LC-C
- ทำความสะอาด Y-MK
- ทำความสะอาด LM-M

การทำความสะอาดหัวพิมพ์ทั้งหมดจะใช้เวลาประมาณ 5 นาที การทำความสะอาดหัวพิมพ์ 2 หัวจะใช้เวลา ประมาณ 3 นาที

🛱 หมายเหตุ: การทำความสะอาดหัวพิมพ์ทั้งหมดจะใช้หมึกมากกว่าการทำความสะอาดเพียงดู่เดียว

#### ปรับตำแหน่งหัวพิมพ์

จำเป็นต้องมีการปรับตำแหน่งระหว่างหัวพิมพ์ต่างๆ อย่างแม่นยำเพื่อให้ได้สีที่ถูกต้อง การเปลี่ยนสีที่แนบเนียน และขอบที่คมชัดขององค์ประกอบภาพกราฟิกต่างๆ เครื่องพิมพ์ของคุณมีกระบวนการปรับตำแหน่งหัวพิมพ์ อัตโนมัติ โดยจะทำงานเมื่อมีการเปลี่ยนหรือติดตั้งใหม่

ในกรณีที่วัสดุพิมพ์ติดอยู่ในเครื่อง หากคุณใช้วัสดุพิมพ์ที่กำหนดเองหรือหากคุณพบปัญหาเกี่ยวกับความถูกต้อง ของสี คุณอาจต้องปรับตำแหน่งหัวพิมพ์ใหม่ โปรดดู <u>ปรับตำแหน่งหัวพิมพ์ ในหน้า 11</u>

🚰 <mark>หมายเหตุ</mark>: หากคุณพบปัญหาวัสดุพิมพ์ติดอยู่ในเครื่อง HP ขอแนะนำให้ติดตั้งและปรับตำแหน่งหัวพิมพ์ใหม่

-⁄☆- คำแหะนำ: ใช้วัสดุพิมพ์ที่คุณต้องการพิมพ์ในการปรับดำแหน่งหัวพิมพ์

คำเดือน! วัสดุพิมพ์แบบมีสี, ผ้าใบเนื้อลื่น และวัสดุโปร่งแสง เช่น กระดาษกึ่งโปร่งแสง, ฟิล์มใส, กระดาษ ลอกลาย และวัสดุพิมพ์แบบหนัง ไม่เหมาะกับการปรับตำแหน่งหัวพิมพ์ อย่างไรก็ตาม หากคุณต้องปรับตำแหน่ง หัวพิมพ์ด้วยวัสดุที่ไม่ได้รับการสนับสนุน โปรดตรวจสอบให้แน่ใจว่าคุณใช้วัสดุที่มีความหนาเท่ากับวัสดุที่คุณ กำลังจะใช้พิมพ์

#### กระบวนการใส่หัวพิมพ์ใหม่

 หากกระบวนการปรับตำแหน่งหัวพิมพ์ยังทำงานอยู่และมีการใส่วัสดุพิมพ์ผิดประเภท ให้กดปุ่ม ยกเลิก บน แผงควบคุมด้านหน้า

🖄 ข้อควรระวัง: อย่าพิมพ์หากการปรับตำแหน่งหัวพิมพ์ถูกยกเลิก

ใส่วัสดุพิมพ์ที่คุณต้องการใช้ ขอแนะนำให้ใช้กระดาษพิมพ์ภาพเพื่อให้ได้ผลที่ดีที่สุด

คำเตือน! วัสดุพิมพ์แบบมีสี, ผ้าใบเนื้อลื่น และวัสดุโปร่งแสง เช่น กระดาษกึ่งโปร่งแสง, ฟิล์มใส, กระดาษ ลอกลาย และวัสดุพิมพ์แบบหนัง ไม่เหมาะกับการปรับตำแหน่งหัวพิมพ์ อย่างไรก็ตาม หากคุณต้องปรับ ตำแหน่งหัวพิมพ์ด้วยวัสดุที่ไม่ได้รับการสนับสนุน โปรดตรวจสอบให้แน่ใจว่าคุณใช้วัสดุที่มีความหนาเท่ากับ วัสดุที่คุณกำลังจะใช้พิมพ์  ถอดและใส่หัวพิมพ์ทั้งหมดเข้าไปใหม่ โปรดดู *คู่มือผู้ใช้* การดำเนินการนี้จะเริ่มต้นการปรับตำแหน่งหัว พิมพ์

🛱 <mark>หมายเหตุ</mark>: โปรดตรวจสอบให้แน่ใจว่าหน้าต่างเครื่องพิมพ์ปิดอยู่ ขณะดำเนินการปรับดำแหน่งหัวพิมพ์

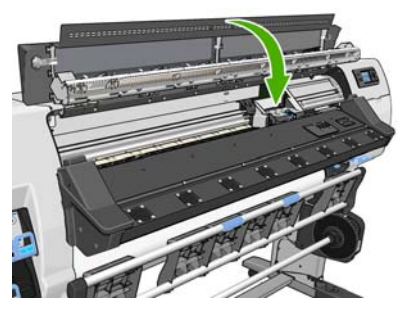

- ขั้นตอนนี้จะใช้เวลาประมาณ 6 นาที รอจนกว่าแผงควบคุมด้านหน้าจะแสดงว่าขั้นตอนเสร็จเรียบร้อยแล้ว ก่อนใช้งานเครื่องพิมพ์
- 🗒 <mark>หมายเหตุ</mark>: รูปภาพการปรับเทียบจะถูกพิมพ์ขณะดำเนินการปรับตำแหน่งหัวพิมพ์ หากแผงควบคุมด้าน หน้าแสดงว่ามีข้อผิดพลาดในกระบวนหรือไม่

#### ขั้นตอนเมนูการดูแลรักษาคุณภาพของภาพ

- ใส่วัสดุพิมพ์ที่คุณต้องการใช้ ขอแนะนำให้ใช้กระดาษพิมพ์ภาพเพื่อให้ได้ผลที่ดีที่สุด คุณสามารถใช้กระดาษ แบบธรรมดา กระดาษปอนด์ และกระดาษบาง หรือกระดาษแบบเคลือบได้ แต่จะได้ผลลัพธ์ไม่ดีนัก
  - คำเตือน! วัสดุพิมพ์แบบมีสี, ผ้าใบเนื้อลื่น และวัสดุโปร่งแสง เช่น กระดาษกึ่งโปร่งแสง, ฟิล์มใส, กระดาษ ลอกลาย และวัสดุพิมพ์แบบหนัง ไม่เหมาะกับการปรับตำแหน่งหัวพิมพ์ อย่างไรก็ตาม หากคุณต้องปรับ ตำแหน่งหัวพิมพ์ด้วยวัสดุที่ไม่ได้รับการสนับสนุน โปรดตรวจสอบให้แน่ใจว่าคุณใช้วัสดุที่มีความหนาเท่ากับ วัสดุที่คุณกำลังจะใช้พิมพ์
- หากชนิดวัสดุพิมพ์ที่ใส่ลงในเครื่องสามารถใช้ในการปรับตำแหน่งหัวพิมพ์ได้ เครื่องพิมพ์จะทำการปรับ ตำแหน่งและพิมพ์รูปแบบการปรับตำแหน่ง

🚔 <mark>หมายเหตุ</mark>: โปรดตรวจสอบให้แน่ใจว่าหน้าต่างเครื่องพิมพ์ปิดอยู่ ขณะดำเนินการปรับตำแหน่งหัวพิมพ์

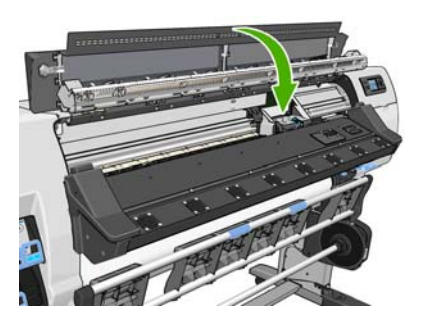

 ขั้นตอนนี้จะใช้เวลาประมาณ 5 นาที รอจนกว่าแผงควบคุมด้านหน้าจะแสดงว่าขั้นตอนเสร็จเรียบร้อยแล้ว ก่อนใช้งานเครื่องพิมพ์

#### ข้อผิดพลาดในการสแกนระหว่างการปรับตำแหน่ง

หากกระบวนการปรับตำแหน่งล้มเหลว ข้อความ **ปัญหาการสแกน** จะปรากฏบนแผงควบคุมด้านหน้า ข้อความ นี้จะระบุว่าการปรับตำแหน่งไม่สำเร็จ ดังนั้น เครื่องพิมพ์จึงไม่สามารถปรับตำแหน่งหัวพิมพ์ได้และคุณควรปรับ ตำแหน่งซ้ำก่อนการพิมพ์ ปัญหาอาจเกิดจากสาเหตุดังต่อไปนี้

- ชนิดของวัสดุพิมพ์ที่ใช้ในการปรับตำแหน่งหัวพิมพ์ไม่ได้ถูกต้อง ให้ดำเนินกระบวนการปรับตำแหน่งใหม่อีก ครั้งโดยใช้ชนิดวัสดุพิมพ์ที่แนะนำชนิดใดชนิดหนึ่ง
- หัวพิมพ์ไม่สะอาด ทำความสะอาดหัวพิมพ์ โปรดดู <u>ทำความสะอาดหัวพิมพ์ ในหน้า 35</u>
- หน้าต่างเครื่องพิมพ์เปิด ขณะดำเนินการปรับดำแหน่งหัวพิมพ์ ดำเนินกระบวนการปรับตำแหน่งใหม่อีกครั้ง ขณะที่หน้าต่างเครื่องพิมพ์ปิดอยู่

หากยังประสบปัญหาดังกล่าวอยู่หลังจากปฏิบัติตามการแก้ไขที่แนะนำแล้ว ให้ลองเปลี่ยนหัวพิมพ์ทั้งหมด หาก ยังประสบปัญหาดังกล่าวอยู่หลังจากเปลี่ยนหัวพิมพ์แล้ว ความล้มเหลวในระบบสแกนอาจยังคงอยู่

## 8 การแก้ไขปัญหาอื่นๆ

## เครื่องพิมพ์ไม่สามารถรับที่อยู่ IP ได้

หากเครือข่ายของคุณไม่มีเซิร์ฟเวอร์ DHCP เครื่องพิมพ์จะไม่สามารถเรียกที่อยู่ IP ได้โดยอัตโนมัติ ในกรณีนี้ คุณ จะต้องตั้งค่าที่อยู่ IP ของเครื่องพิมพ์ด้วยตัวเองตามวิธีการต่อไปนี้

- ในเมนูการตั้งค่า IPV4 ให้เลือก การตั้งค่าด้วยตัวเอง > ที่อยู่ IP
- 3. ป้อนที่อยู่ IP ที่คุณต้องการใช้ แล้วกดปุ่ม OK เมื่อเสร็จเรียบร้อย

#### ไม่สามารถเข้าถึง Embedded Web Server

หากคุณยังไม่ได้อ่านขั้นตอนในการตั้งค่า โปรดอ่านคำแนะนำใน *คู่มือผู้ใช้* 

- 1. ไปที่แผงควบคุมด้านหน้าและเลือกไอคอน 🛱
- 2. เลือก การเชื่อมต่อ > ขั้นสูง > Embedded Web Server > ใช้งาน EWS > เปิด
- 3. ไปที่แผงควบคุมด้านหน้าแล้วเลือกไอคอน 🛱 แล้วเลือก การเชื่อมต่อ > Gigabit Ethernet > ดูข้อมูล
- ข้อมูลควรแสดงดังนี้ เปิดใช้งาน IP:ใช่ หากข้อมูลไม่แสดงตามที่แจ้งไว้ข้างต้น คุณอาจต้องใช้การเชื่อมต่อ อื่น

หากคุณยังไม่สามารถเข้าถึง Embedded Web Server ให้ปิดเครื่องพิมพ์ด้วยปุ่ม เปิด/ปิด ที่อยู่บนแผงควบคุมด้าน หน้าและเปิดเครื่องพิมพ์อีกครั้ง

หากคุณพบว่ากระบวนการระหว่างการเข้าถึง Embedded Web Server ช้าผิดปกติ ปัญหานั้นอาจเป็นเพราะคุณ กำลังใช้พร็อกซีเซิร์ฟเวอร์ ให้ลองเข้าถึง Embedded Web Server โดยตรงโดยไม่ผ่านพร็อกซีเซิร์ฟเวอร์

- ใน Internet Explorer 6 สำหรับ Windows ให้ไปที่ เครื่องมือ > ตัวเลือกอินเทอร์เน็ต > การเชื่อมต่อ > การตั้งค่า LAN และเลือกกาเครื่องหมาย ไม่ผ่านพร็อกซีเซิร์ฟเวอร์สำหรับที่อยู่ภายในเครื่อง หรือเพื่อ การควบคุมที่แม่นยำมากขึ้น ให้คลิกปุ่ม ขั้นสูง และเพิ่มที่อยู่ IP ของเครื่องพิมพ์ลงในรายการของข้อ ยกเว้นเพื่อไม่ใช้พร็อกซีเซิร์ฟเวอร์
- ใน Firefox 3.0 สำหรับ Windows ให้ไปที่ เครื่องมือ > ตัวเลือก > เครือข่าย > การเชื่อมต่อ > การตั้งค่า และเลือกกล่องกาเครื่องหมาย การเชื่อมต่อเข้ากับอินเทอร์เน็ตโดยตรง หรือเมื่อเลือกกล่องกา เครื่องหมาย การกำหนดค่าพร็อกซีด้วยตัวเอง แล้ว ให้เพิ่มที่อยู่ IP ของเครื่องพิมพ์ลงในรายการของข้อ ยกเว้นเพื่อไม่ใช้พร็อกซีเซิร์ฟเวอร์
- ใน Firefox 2.0 สำหรับ Linux ให้ไปที่ แก้ไข > การกำหนดค่า > เครือข่าย > การเชื่อมต่อ > การตั้งค่า และเลือกกล่องกาเครื่องหมาย การเชื่อมต่อเข้ากับอินเทอร์เน็ตโดยตรง หรือเมื่อเลือกกล่องกา เครื่องหมาย การกำหนดค่าพร็อกซีด้วยตัวเอง แล้ว ให้เพิ่มที่อยู่ IP ของเครื่องพิมพ์ลงในรายการของข้อ ยกเว้นเพื่อไม่ใช้พร็อกซีเซิร์ฟเวอร์

## เครื่องพิมพ์ไม่พิมพ์

สาเหตุที่เครื่องพิมพ์ไม่พิมพ์ไฟล์ที่ถูกส่งจากคอมพิวเตอร์ของคุณมีดังต่อไปนี้

- คุณอาจมีปัญหาเกี่ยวกับไฟฟ้า หากเครื่องพิมพ์ไม่ทำงานและแผงควบคุมด้านหน้าไม่ตอบสนอง ให้ตรวจ สอบว่าเปิดสวิตซ์เปิด/ปิดอยู่หรือไม่ เครื่องตัดกระแสไฟฟ้ารั่วอยู่ในตำแหน่งชี้ขึ้น สายไฟถูกเชื่อมต่ออย่าง ถูกต้อง และแหล่งจ่ายไฟยังจ่ายไฟอยู่
- อาจมีปรากฏการณ์แม่เหล็กไฟฟ้าที่ผิดปกติอยู่ เช่น สนามแม่เหล็กไฟฟ้าที่แรง หรือการรบกวนทางไฟฟ้าที่ รุนแรง เหตุการณ์เหล่านี้อาจทำให้เครื่องพิมพ์มีลักษณะการทำงานที่ผิดเพี้ยนหรือแม้แต่หยุดการทำงาน ให้ ปิดเครื่องพิมพ์โดยใช้ปุ่ม เปิด/ปิด บนแผงควบคุมด้านหน้า แล้วรอจนกว่าสภาพแม่เหล็กไฟฟ้าจะกลับคืนสู่ ภาวะปกติ แล้วจึงเปิดเครื่องอีกครั้ง หากยังประสบปัญหาดังกล่าวอยู่ โปรดติดต่อตัวแทนให้บริการของคุณ
- อาจมีปัญหาเกี่ยวกับวัสดุพิมพ์อย่างใดอย่างหนึ่งต่อไปนี้อยู่
  - ชื่อของวัสดุพิมพ์ที่ปรากฏบนแผงควบคุมด้านหน้าไม่บ่งบอกถึงวัสดุพิมพ์ที่ถูกใส่ลงเครื่องพิมพ์
  - วัสดุพิมพ์บนม้วนวัสดุพิมพ์ไม่เพียงพอที่จะพิมพ์จนงานพิมพ์เสร็จสมบูรณ์ได้

ภายใต้สภาพแวดล้อมเหล่านี้ งานพิมพ์หนึ่งอาจได้รับการพิมพ์ขณะที่งานพิมพ์อื่นอาจยังคอยอยู่ในลำดับ งานพิมพ์ หากต้องการแก้ปัญหานี้ ให้ถอดม้วนวัสดุพิมพ์ออกจากเครื่องพิมพ์แล้วใส่ม้วนวัสดุพิมพ์ใหม่ เข้าไป โดยใช้แผงควบคุมด้านหน้าเพื่อแนะนำขั้นตอนในการดำเนินการนี้

#### โปรแกรมซอฟต์แวร์ทำงานช้าหรือหยุดกลางคันระหว่างสร้าง งานพิมพ์

ข้อมูลจำนวนมากอาจจำเป็นต้องสร้างงานพิมพ์รูปแบบขนาดใหญ่ที่มีคุณภาพสูง ด้วยเหตุนี้เอง จึงทำให้โปรแกรม ซอฟต์แวร์ของคุณทำงานช้าลงอย่างเห็นได้ชัดหรือหยุดกลางคัน การลดความละเอียดในการพิมพ์อาจช่วยแก้ ปัญหานี้ได้ อย่างไรก็ตาม การลดความละเอียดในการพิมพ์จะลดคุณภาพงานพิมพ์ด้วย

## เครื่องพิมพ์ทำงานช้า

ต่อไปนี้เป็นคำอธิบายสาเหตุที่อาจเกิดขึ้นได้

- หากคุณต้องการคุณภาพงานพิมพ์สูงสุดใน RIP การพิมพ์จะช้าลงหากเปรียบเทียบกับการพิมพ์ที่มีคุณภาพต่ำ กว่า
- ตรวจสอบว่าวัสดุพิมพ์ที่ใส่ในเครื่องพิมพ์อยู่ในตระกูลวัสดุพิมพ์ที่ปรากฏบนแผงควบคุมด้านหน้าหรือไม่
- เครื่องพิมพ์ของคุณเชื่อมต่อเข้ากับเครือข่ายแล้วหรือไม่ ตรวจสอบว่าส่วนประกอบทุกชิ้นส่วนที่ใช้ในเครือ ข่าย (การ์ดแลน ฮับ เราเตอร์ สวิตช์ และสายไฟ) สามารถใช้งานกับการทำงานด้วยความเร็วสูงได้หรือไม่ มี การใช้งานในปริมาณมากจากอุปกรณ์อื่นๆ บนเครือข่ายหรือไม่
- หัวพิมพ์ยังอยู่ในสภาพที่พร้อมใช้งานหรือไม่ เวลาในการพิมพ์มีแนวโน้มที่จะนานขึ้นเมื่อหัวพิมพ์สกปรก ตรวจสอบสถานะหัวพิมพ์บนแผงควบคุมด้านหน้าหรือบน Embedded Web Server ทำความสะอาดหรือ เปลี่ยนหัวพิมพ์หากจำเป็น
- รูปภาพของคุณมีสีดำที่มีความหนาแน่นสูงอยู่หรือไม่ ซึ่งนั่นอาจเป็นสาเหตุในการเพิ่มเวลาพิมพ์

โปรดดูข้อมูลเพิ่มเติมเกี่ยวกับสถานะเครื่องพิมพ์ใน *คู่มือผู้ใช้* 

### ไม่สามารถเข้าถึงไฟล์บนฮาร์ดดิสก์

หากคุณพบปัญหาในการเข้าถึงไฟล์บนฮาร์ดดิสก์ของเครื่องพิมพ์ ให้ลองดำเนินการตรวจสอบระบบไฟล์ โปรดดู <u>ตรวจสอบระบบไฟล์ ในหน้า 7</u>

## การสื่อสารผิดพลาดระหว่างคอมพิวเตอร์กับเครื่องพิมพ์

อาการของปัญหาดังกล่าวมีดังต่อไปนี้

- หน้าจอแผงควบคุมด้านหน้าไม่แสดงข้อความ กำลังรับ เมื่อคุณส่งรูปภาพมายังเครื่องพิมพ์
- คอมพิวเตอร์ของคุณแสดงข้อความแสดงข้อผิดพลาดเมื่อคุณพยายามจะพิมพ์
- คอมพิวเตอร์หรือเครื่องพิมพ์ของคุณหยุดทำงานกลางคันระหว่างถ่ายโอนข้อมูล
- งานพิมพ์ที่พิมพ์แล้วของคุณจะแสดงข้อผิดพลาดแบบสุ่มหรือข้อผิดพลาดที่อธิบายไม่ได้ (เส้นที่อยู่ผิด ตำแหน่ง ภาพกราฟิกบางส่วน และอื่นๆ)

หากต้องการแก้ปัญหาการติดต่อสื่อสาร ให้ปฏิบัติตามขั้นตอนดังต่อไปนี้

- ตรวจสอบว่าคุณเลือกเครื่องพิมพ์ที่ถูกต้องใน RIP ของคุณแล้วหรือไม่
- โปรดจำไว้ว่ารูปภาพขนาดใหญ่มักใช้เวลามากขึ้นในการรับ ดำเนินการ และพิมพ์
- หากเครื่องพิมพ์เชื่อมต่อกับคอมพิวเตอร์ของคุณผ่านอุปกรณ์สื่อกลางอื่นๆ เช่น กล่องสวิตซ์ กล่องบัฟเฟอร์ หรือหม้อแปลงเคเบิล ให้ถอดอุปกรณ์สือกลางออกและลองเชื่อมต่อเครื่องพิมพ์เข้ากับคอมพิวเตอร์ของคุณ โดยตรง
- ให้ลองใช้สายอินเตอร์เฟซอื่น

#### ข้อความแสดงข้อผิดพลาด "หน่วยความจำหมด"

ไม่มีความสัมพันธ์โดยตรงระหว่างขนาดของไฟล์ในคอมพิวเตอร์ของคุณและปริมาณหน่วยความจำที่ต้องการใน การพิมพ์ไฟล์ เนื่องจากการบีบอัดไฟล์และสาเหตุอื่นๆ จึงเป็นเรื่องยากที่จะประมาณค่าหน่วยความจำที่ต้องการ ในการพิมพ์งาน มีความเป็นไปได้ที่เครื่องพิมพ์จะมีหน่วยความจำไม่เพียงพอในการพิมพ์งานบางส่วน ทั้งๆ ที่ เคยพิมพ์งานที่มีขนาดใหญ่กว่าไปแล้ว การเพิ่มหน่วยความจำให้กับเครื่องพิมพ์ของคุณคือการแก้ปัญหาเพียง อย่างเดียว

### ลูกกลิ้งแผ่นรองมีเสียงดังผิดปกติ

หากคุณพบว่าลูกกลิ้งแผ่นรองมีเสียงดังผิดปกติ โปรดติดต่อฝ่ายสนับสนุนของ HP เพื่อขอความช่วยเหลือ <u>http://welcome.hp.com/country/us/en/wwcontact\_us.html</u>

## 9 ข้อความแสดงข้อผิดพลาดบนแผงควบคุม ด้านหน้า

ในบางกรณี ข้อความแสดงข้อผิดพลาดบนแผงควบคุมด้านหน้าจะปรากฏ โปรดปฏิบัติตามคำแนะนำในคอลัมน์ ข้อแนะนำเพื่อแก้ไขปัญหา

หากข้อความที่ปรากฏขึ้นบนแผงควบคุมด้านหน้า *ไม่* รวมอยู่ในรายการนี้ และคุณสงสัยว่าจะดำเนินการอย่างถูก ต้องต่อไปอย่างไร โปรดติดต่อตัวแทนให้บริการของคุณ โปรดดู <u>เมื่อคุณต้องการความช่วยเหลือ ในหน้า 49</u>

| ข้อความ                                                 | ข้อแนะนำ                                                                                                    |
|---------------------------------------------------------|----------------------------------------------------------------------------------------------------|
| ตลับหมึก [สี] หมดอายุ                                   | เปลี่ยนตลับหมึก โปรดดู <u>เมื่อคุณต้องการความช่วยเหลือ ในหน้า 49</u>                                                                                                    |
| ไม่พบตลับหมึก (สี)                                      | ใส่ตลับหมึกบรรจุสีที่ถูกต้อง โปรดดู <u>เมื่อคุณต้องการความช่วยเหลือ ในหน้า 49</u>                                                                                                    |
| ตลับหมึก [สี] หมด                                       | เปลี่ยนตลับหมึก โปรดดู <u>เมื่อคุณต้องการความช่วยเหลือ ในหน้า 49</u>                                                                                                    |
| ข้อผิดพลาดหัวพิมพ์ (สี] #[n]: ไม่ปรากฏ                  | ใส่หัวพิมพ์ที่ถูกต้อง โปรดดู <u>เมื่อคุณต้องการความช่วยเหลือ ในหน้า 49</u>                                                                                                    |
| ข้อผิดพลาดหัวพิมพ์ [สี] #[n]: โปรดถอด<br>ออก            | ถอดหัวพิมพ์ที่ไม่ถูกต้องและใส่หัวพิมพ์ใหม่ให้ถูกประเภท (สีและหมายเลข) โปรดดู <u>เมื่อ</u><br>คุณต้องการความช่วยเหลือ ในหน้า 49                                                                                       |
| ข้อผิดพลาดหัวพิมพ์ [สี] #[n]: เปลี่ยน                   | ถอดและใส่หัวพิมพ์อันเดิมเข้าไปใหม่ หรือลองทำความสะอาดขั้วต่อไฟฟ้า หากยังประสบ<br>ปัญหาอยู่ ให้ถอดหัวพิมพ์ที่ใช้งานไม่ได้ออก และใส่หัวพิมพ์อันใหม่ โปรดดู <i>คู่มือผู้ใช้</i>                                         |
| ข้อผิดพลาดหัวพิมพ์ [สี] #[n]: ติดดั้งใหม่               | ถอดและใส่หัวพิมพ์ทั้งหมดเข้าไปใหม่ ลองทำความสะอาดขั้วต่อไฟฟ้า หากจำเป็น ให้ไส่หัว<br>พิมพ์อันใหม่ โปรดดู <u>แผงควบคุมด้านหน้าแนะนำให้คุณเปลี่ยนหรือติดตั้งหัวพิมพ์ใหม่</u><br><u>ในหน้า 35</u>                       |
| นอกเงื่อนไขการรับประกันหัวพิมพ์ [สี] #[n]               | เงื่อนไขการรับประกันหัวพิมพ์สิ้นสุดลง เนื่องจากระยะเวลาที่ใช้งาน หรือเนื่องจากปริมาณ<br>ของหมึกที่ใช้ โปรดดู <i>ข้อมูลเกี่ยวกับกฎหมาย</i>                                                                            |
| คำเดือนการรับประกันหัวพิมพ์ [สี] #[n]                   | การรับประกันหัวพิมพ์อาจเป็นโมฆะ เนื่องจากการใช้หมึกผิดประเภท โปรดดู <i>ข้อมูลเกี่ยว</i><br><i>กับกฎหมาย</i>                                                                                                    |
| [คำเตือน] การทำงานภายในล้มเหลว:ไม่<br>สามารถพิมพ์งานได้ | ไฟล์งานพิมพ์ภายในไม่ได้มาพร้อมกับเครื่องพิมพ์ โหลดไฟล์งานพิมพ์ภายในจาก<br>Embedded Web Server                                                                                                    |
| ทำความสะอาด OMAS หรือปิดการใช้งานที่<br>RIP             | ดุณต้องทำความสะอาดเซนเซอร์ตรวจจับการเลื่อนวัสดุพิมพ์ที่สกปรกจากคราบหมึกและฝุ่น<br>หรือถ้าวัสดุพิมพ์ที่ใช้ในขณะนั้นไม่รองรับเซนเซอร์ตรวจจับการเลื่อนวัสดุพิมพ์ ให้คุณปิด<br>การใช้งานเซนเซอร์สำหรับวัสดุพิมพ์ดังกล่าว |
| ข้อผิดพลาด IO                                           | เริ่มการทำงานเครื่องพิมพ์ใหม่ หากยังประสบปัญหาดังกล่าวอยู่ โปรดติดต่อตัวแทนให้<br>บริการของคุณ โปรดดู <u>เมื่อคุณต้องการความช่วยเหลือ ในหน้า 49</u>                                                                  |
| คำเดือน <b>IO</b>                                       | ลองอีกครั้ง หากยังประสบปัญหาดังกล่าวอยู่ โปรดติดต่อตัวแทนให้บริการของคุณ โปรดดู<br>เมื่อคุณต้องการความช่วยเหลือ ในหน้า 49                                                                                            |
| ข้อผิดพลาด PDL: ระบบหมึกไม่พร้อมพิมพ์                   | ทำความสะอาดหัวพิมพ์ โปรดดู <u>ทำความสะอาดหัวพิมพ์ ในหน้า 35</u>                                                                                                    |
| ข้อผิดพลาด PDL: งานที่ถูกตัด                            | ภาพมีขนาดใหญ่เกินไปสำหรับวัสดุพิมพ์หรือสำหรับเครื่องพิมพ์ ใส่วัสดุพิมพ์ที่ใหญ่ขึ้น ถ้า<br>ทำได้ หรือลดขนาดของภาพลง                                                                                                   |
| ข้อผิดพลาด PDL: หน่วยความจำเต็ม                         | เริ่มการทำงานของเครื่องพิมพ์ใหม่แล้วลองส่งงานอีกครั้ง หากจำเป็น ให้ลดความซับซ้อน<br>ของงาน                                                                                                    |

#### ตาราง 9-1 ข้อความตัวอักษร

#### ตาราง 9-1 ข้อความตัวอักษร (ต่อ)

| ข้อความ                                          | ข้อแนะนำ                                                                                                    |
|--------------------------------------------------|----------------------------------------------------------------------------------------------------|
| ข้อผิดพลาด PDL: วัสดุพิมพ์หมด                    | ใส่วัสดุพิมพ์เพิ่ม                                                                                                    |
| ี้ข้อผิดพลาด PDL: ข้อผิดพลาดด้านรูปแบบ<br>ข้อมูล | เครื่องพิมพ์ไม่สามารถอ่านงานพิมพ์ได้ ลองสร้างและส่งใหม่อีกครั้ง ตรวจสอบการเชื่อมต่อ<br>สายเครื่องพิมพ์                             |
| ์ ข้อผิดพลาด PDL: ข้อผิดพลาดด้านโหมดการ<br>พิมพ์ | ประเภทวัสุจุพิมพ์หรือคุณภาพของงานพิมพ์ที่ระบุไว้สำหรับงานไม่ถูกต้อง เปลี่ยนประเภท<br>วัสจุพิมพ์ที่ใส่ไว้หรือเปลี่ยนการตั้งค่าพิมพ์ |
| ข้อผิดพลาด PDL: ข้อผิดพลาดด้านการพิมพ์           | ลองสั่งพิมพ์งานอีกครั้ง                                                                                                    |
| ข้อผิดพลาด PDL: หน่วยความจำเสมือนเต็ม            | เริ่มการทำงานของเครื่องพิมพ์ใหม่แล้วลองส่งงานอีกครั้ง หากจำเป็น ให้ลดความซับซ้อน<br>ของงาน                                         |
| เปลี่ยนตลับหมึก [สี]                             | เปลี่ยนตลับหมึก โปรดดู <u>เมื่อคุณต้องการความช่วยเหลือ ในหน้า 49</u>                                                               |
| ดิดตั้งตลับหมึก [สี]ใหม่                         | ถอดและใส่ตลับหมึกอันเดิมเข้าไปใหม่ โปรดดู <u>เมื่อคุณต้องการความช่วยเหลือ</u><br>ใ <u>นหน้า 49</u>                                 |
| การปรับปรุง ล้มเหลว ไฟล์ไม่ถูกต้อง               | ตรวจสอบว่าคุณเลือกไฟล์การปรับปรุงเพิร์มแวร์ถูกต้องหรือไม่ จากนั้นลองทำการปรับปรุง<br>อีกครั้ง                                      |

ในบางกรณี ข้อความแสดงหมายเลขข้อผิดพลาดบนแผงควบคุมด้านหน้าจะปรากฏ โปรดปฏิบัติตามคำแนะนำใน คอลัมน์ข้อแนะนำเพื่อแก้ไขปัญหา

หากข้อความที่ปรากฏขึ้นบนแผงควบคุมด้านหน้า *ไม่* รวมอยู่ในรายการนี้ ให้ปิดเครื่องพิมพ์และเปิดใหม่อีกครั้ง หากยังประสบปัญหาดังกล่าวอยู่ โปรดติดต่อตัวแทนให้บริการของคุณ โปรดดู <u>เมื่อคุณต้องการความช่วยเหลือ</u> <u>ในหน้า 49</u>

| รหัสข้อผิดพลาด | ข้อแนะนำ                                                                                                    |
|----------------|----------------------------------------------------------------------------------------------------|
| 15.1           | เครื่องพิมพ์ไม่สามารถร้อนขึ้นภายในกำหนดเวลาที่ตั้งค่าไว้ล่วงหน้า ตรวจสอบอุณหภูมิแวดล้อมและ<br>แรงดันไฟฟ้าขาเข้าว่าอยู่ในเกณฑ์ที่ระบุไว้ในข้อมูลจำเพาะของเครื่องพิมพ์หรือไม่ หากยังประสบปัญหา<br>ดังกล่าวอยู่ โปรดติดต่อตัวแทนให้บริการของคุณ โปรดดู <u>เมื่อคุณต้องการความช่วยเหลือ ในหน้า 49</u>                                   |
| 15.2           | เครื่องพิมพ์ไม่สามารถเย็นลงภายในกำหนดเวลาที่ตั้งค่าไว้ล่วงหน้า ตรวจสอบอุณหภูมิแวดล้อมว่าอยู่<br>ในเกณฑ์ที่ระบุไว้ในข้อมูลจำเพาะของเครื่องพิมพ์หรือไม่ ตรวจสอบว่าพัดลมทุกตัวกำลังทำงานและ<br>ไม่มีอะไรขวางทางลม หากยังประสบปัญหาดังกล่าวอยู่ โปรดติดต่อตัวแทนให้บริการของคุณ โปรดดู<br><u>เมื่อคุณต้องการความช่วยเหลือ ในหน้า 49</u> |
| 15.3           | โมดูลสำหรับทำให้แห้งร้อนจัด ตรวจสอบว่าพัดลมทุกตัวกำลังทำงานและไม่มีอะไรขวางทางลม หากยัง<br>ประสบปัญหาดังกล่าวอยู่ โปรดติดต่อตัวแทนให้บริการของคุณ โปรดดู <u>เมื่อคุณต้องการความช่วยเหลือ</u><br><u>ในหน้า 49</u>                                                                                                    |
| 15.4           | โมดูลสำหรับทำให้แห้งยังร้อนไม่พอ ตรวจสอบอุณหภูมิแวดล้อมว่าอยู่ในเกณฑ์ที่ระบุไว้ในข้อมูล<br>จำเพาะของเครื่องพิมพ์หรือไม่ หากยังประสบปัญหาดังกล่าวอยู่ โปรดดิดต่อตัวแทนให้บริการของคุณ<br>โปรดดู <u>เมื่อคุณต้องการความช่วยเหลือ ในหน้า 49</u>                                                                                        |
| 15.5           | ข้อผิดพลาดด้านเซนเซอร์อินฟราเรด ตรวจสอบว่าพัดลมทุกตัวกำลังทำงานและไม่มีอะไรขวางทางลม<br>หากยังประสบปัญหาดังกล่าวอยู่ โปรดติดต่อตัวแทนให้บริการของคุณ โปรดดู <u>เมื่อคุณต้องการความ</u><br><u>ช่วยเหลือ ในหน้า 49</u>                                                                                                    |
| 15.6           | โมดูลสำหรับทำให้แห้งทำงานโดยใช้กำลังไฟสูงสุดนานเกินไป โปรดตรวจสอบว่าความหนาแน่นของ<br>หมึกไม่สูงเกินไป ตรวจสอบอุณหภูมิแวดล้อมว่าอยู่ในเกณฑ์ที่ระบุไว้ในข้อมูลจำเพาะของเครื่องพิมพ์<br>หรือไม่ หากยังประสบปัญหาดังกล่าวอยู่ โปรดติดต่อตัวแทนให้บริการของคุณ โปรดดู <u>เมื่อคุณต้องการ</u><br><u>ความช่วยเหลือ ในหน้า 49</u>          |
| 15.7           | อุณหภูมิแวดล้อมต่ำเกินไปที่เครื่องพิมพ์จะทำงานได้อย่างราบรื่น                                                                                                    |
| 16.1           | เครื่องพิมพ์ไม่สามารถร้อนขึ้นภายในกำหนดเวลาที่ตั้งค่าไว้ล่วงหน้า ตรวจสอบอุณหภูมิแวดล้อมและ<br>แรงดันไฟฟ้าขาเข้าว่าอยู่ในเกณฑ์ที่ระบุไว้ในข้อมูลจำเพาะของเครื่องพิมพ์หรือไม่ หากยังประสบปัญหา<br>ดังกล่าวอยู่ โปรดติดต่อตัวแทนให้บริการของคุณ โปรดดู <u>เมื่อคุณต้องการความช่วยเหลือ ในหน้า 49</u>                                   |

ตาราง 9-2 ข้อความแสดงหมายเลขข้อผิดพลาด

ตาราง 9-2 ข้อความแสดงหมายเลขข้อผิดพลาด (ต่อ)

| รหัสข้อผิดพลาด                                | ข้อแนะน้ำ                                                                                                    |
|-----------------------------------------------|----------------------------------------------------------------------------------------------------|
| 16.2                                          | เครื่องพิมพ์ไม่สามารถเย็นลงภายในกำหนดเวลาที่ตั้งค่าไว้ล่วงหน้า ตรวจสอบอุณหภูมิแวดล้อมว่าอยู่<br>ในเกณฑ์ที่ระบุไว้ในข้อมูลจำเพาะของเครื่องพิมพ์หรือไม่ ตรวจสอบว่าพัดลมทุกตัวกำลังทำงานและ<br>ไม่มีอะไรขวางทางลม หากยังประสบปัญหาดังกล่าวอยู่ โปรดติดต่อตัวแทนให้บริการของคุณ โปรดดู<br>เมื่อคุณต้องการความช่วยเหลือ ในหน้า 49                                                                                                    |
| 16.3                                          | โมดูลสำหรับการอบร้อนจัด ตรวจสอบว่าพัดลมทุกตัวกำลังทำงานและไม่มีอะไรขวางทางลม หากยัง<br>ประสบปัญหาดังกล่าวอยู่ โปรดติดต่อตัวแทนให้บริการของคุณ โปรดดู <u>เมื่อคุณต้องการความช่วยเหลือ</u><br>ใ <u>นหน้า 49</u>                                                                                                    |
| 16.4                                          | โมดูลสำหรับการอบยังร้อนไม่พอ ตรวจสอบอุณหภูมิแวดล้อมว่าอยู่ในเกณฑ์ที่ระบุไว้ในข้อมูลจำเพาะ<br>ของเครื่องพิมพ์หรือไม่ หากยังประสบปัญหาดังกล่าวอยู่ โปรดติดต่อตัวแทนให้บริการของคุณ โปรดดู<br>เมื่อคุณต้องการความช่วยเหลือ ในหน้า 49                                                                                                    |
| 16.5                                          | ข้อผิดพลาดด้านเซนเซอร์อินฟราเรด ตรวจสอบว่าพัดลมทุกตัวกำลังทำงานและไม่มีอะไรขวางทางลม<br>หากยังประสบปัญหาดังกล่าวอยู่ โปรดติดต่อตัวแทนให้บริการของคุณ โปรดดู <u>เมื่อคุณต้องการความ</u><br>ช่วยเหลือ ในหน้า 49                                                                                                    |
| 16.6                                          | โมดูลสำหรับการอบทำงานโดยใช้กำลังไฟสูงสุดนานเกินไป โปรดตรวจสอบว่าความหนาแน่นของหมึก<br>ไม่สูงเกินไป ตรวจสอบอุณหภูมิแวดล้อมว่าอยู่ในเกณฑ์ที่ระบุไว้ในข้อมูลจำเพาะของเครื่องพิมพ์หรือไม่<br>หากยังประสบปัญหาดังกล่าวอยู่ โปรดติดต่อตัวแทนให้บริการของคุณ โปรดดู <u>เมื่อคุณต้องการความ</u><br>ช่วยเหลือ ในหน้า 49                                                                                                    |
| 16.7                                          | อุณหภูมิแวดล้อมต่ำเกินไปที่เครื่องพิมพ์จะทำงานได้อย่างราบรื่น                                                                                                    |
| 21:03                                         | ปิดเครื่องพิมพ์โดยใช้แผงควบคุมด้านหน้า แล้วปิดสวิตช์เปิด/ปิดที่ด้านหลัง ถอดสายไฟออก เชื่อมต่อ<br>สายไฟและเปิดเครื่องพิมพ์อีกครั้ง หากยังประสบปัญหาดังกล่าวอยู่ โปรดติดต่อตัวแทนให้บริการของ<br>คุณ โปรดดู <u>เมื่อคุณต้องการความช่วยเหลือ ในหน้า 49</u>                                                                                                    |
| 21.2:10                                       | ข้อผิดพลาดด้านตลับทำความสะอาดหัวพิมพ์ ปิดเครื่องพิมพ์ ถอดตลับทำความสะอาดหัวพิมพ์และ<br>ตรวจสอบว่าสามารถเลื่อนผ้าเข้าไปเองโดยใช้เพืองสีขาวทางด้านขวาของเครื่องพิมพ์ได้หรือไม่ หาก<br>ทำได้ ให้ไส่เข้าไปใหม่ หากไม่ได้ ให้ลองใส่ตลับทำความสะอาดหัวพิมพ์อันใหม่ เปิดเครื่องพิมพ์ หากยัง<br>ประสบปัญหาดังกล่าวอยู่ โปรดติดต่อตัวแทนให้บริการของคุณ โปรดดู <u>เมื่อคุณต้องการความช่วยเหลือ</u><br>ใ <u>นหน้า 49</u>                                                                                                    |
| 24:03                                         | กระบวนการติดตั้งไม่เสร็จสมบูรณ์ เริ่มการทำงานเครื่องพิมพ์ใหม่ และเริ่มกระบวนการติดตั้งใหม่<br>ตั้งแต่แรก                                                                                                    |
| 26.n:01 (โดยที่ n = หมายเลข<br>ตลับบรรจุหมึก) | ถอดตลับบรรจุหมึกและติดตั้งใหม่อีกครั้งในเครื่องพิมพ์ หากยังประสบข้อผิดพลาดดังกล่าวอยู่ ให้<br>เปลี่ยนตลับหมึกอันใหม่ หากยังประสบปัญหาดังกล่าวอยู่ โปรดติดต่อตัวแทนให้บริการของคุณ โปรดดู<br>เมื่อคุณต้องการความช่วยเหลือ ในหน้า 49                                                                                                    |
| 26.n:10 (โดยที่ n = หมายเลข<br>ตลับบรรจุหมึก) | ตรวจพบการสัมผัสที่ไม่ถูกต้องในตลับหมึก ถอดตลับหมึกและติดตั้งใหม่อีกครั้งในเครื่องพิมพ์ หากยัง<br>ประสบปัญหาดังกล่าวอยู่ ให้เปลี่ยนตลับหมึกอันใหม่ หากยังประสบบัญหาดังกล่าวอยู่ โปรดติดต่อ<br>ตัวแทนให้บริการของคุณ โปรดดู เ <u>มื่อคุณต้องการความช่วยเหลือ ในหน้า 49</u>                                                                                                    |
| 29:01                                         | ใส่ตลับทำความสะอาดหัวพิมพ์ไม่ถูกต้อง เปิดประตูของตลับทำความสะอาดหัวพิมพ์ที่อยู่ด้านขวาของ<br>เครื่องพิมพ์ และตรวจสอบว่าตลับทำความสะอาดหัวพิมพ์ติดตั้งอย่างถูกต้อง จากนั้นปิดประตู หากยัง<br>ประสบปัญหาดังกล่าวอยู่ ให้เปลี่ยนตลับทำความสะอาดหัวพิมพ์อันใหม่ หากยังประสบปัญหาดังกล่าว<br>อยู่ โปรดดิดต่อตัวแทนให้บริการของคุณ โปรดดู <u>เมื่อคุณต้องการความช่วยเหลือ ในหน้า 49</u>                                                                                                    |
| 32:01                                         | ล้อม้วนเก็บไม่เชื่อมต่อ หากต้องการใช้ล้อม้วนเก็บ ให้ปิดเครื่องพิมพ์ และตรวจสอบว่าสายล้อม้วนเก็บ<br>ทั้งหมดได้เชื่อมต่อกันแล้ว (สายเซนเซอร์และสายเครื่องพิมพ์) หากคุณไม่ต้องการใช้ล้อม้วนเก็บ คุณ<br>อาจจำเป็นด้องถอดวัสดุพิมพ์จากล้อม้วนเก็บด้วยตนเอง อย่าลืมตัดกระดาษก่อน ทำได้ด้วยตนเองหรือ<br>กดปุ่ม ย้ายวัสดุพิมพ์                                                                                                    |
| 32:01.1                                       | ข้อผิดพลาดนี้เกิดขึ้นเมื่อพิมพ์โดยใช้จำนวนวัสดุพิมพ์น้อย โดยมีความยาวน้อยกว่า 79 นิ้ว (200 ชม.)<br>ตรวจสอบว่าไม่มีอะไรขวางอยู่ระหว่างเซนเซอร์ออปดิคัลของล้อม้วนเก็บ ตรวจสอบว่าวัสดุพิมพ์ไม่ได้<br>ติดอยู่กับแกนหมุนของล้อม้วนเก็บ และตรวจสอบให้แน่ใจว่าสวิตซ์ล้อม้วนเก็บอยู่ในตำแหน่งที่ถูกต้อง<br>หากจำเป็น ให้ใช้ปุ่มลูกศรของล้อม้วนเก็บเพื่อหมุนวัสดุพิมพ์ จากนั้นกด OK เพื่อพิมพ์ต่อ                                                                                                    |
| 32:01.2                                       | ข้อผิดพลาดนี้เกิดขึ้นเมื่อใช้จำนวนวัสดุพิมพ์น้อย โดยมีความยาวน้อยกว่า 70 นิ้ว (178 ซม.) เซนเซอร์<br>ของล้อม้วนเก็บตรวจพบว่าตัวทำรูปทรงห่วงแตะอยู่ที่ระดับล่างสุด (ซึ่งไม่ถูกต้อง) แม้ว่ามอเตอร์ของ<br>แกนหมุนจะหมุนไปนานกว่า 3 วินาทีแล้วก็ตาม สาเหตุที่น่าจะเป็นไปได้ที่สุดของข้อผิดพลาดนี้ก็คือคุณ<br>ลืมตั้งค่าสวิตช์ทิศทางการหมุนหรือลืมติดเทปวัสดุพิมพ์เข้ากับแกนของแกนหมุน เมื่อวัสดุพิมพ์เลื่อน<br>ถึงพื้นและไปกีดขวางเซนเซอร์อินฟราเรดของล้อม้วนเก็บ ตรวจสอบว่าไม่มีอะไรขวางอยู่ระหว่าง<br>เซนเซอร์ออปติคัดของล้อม้วนเก็บ ตรวจสอบว่าวัสดุพิมพ์ไม่ได้ติดอยู่กับแกนหมุนของล้อม้วนเก็บ และ<br>ตรวจสอบให้แน่ใจว่าสวิตซ์ล้อม้วนเก็บอยู่ในตำแหน่งที่ถูกด้อง หากจำเป็น ให้ใช้ปุ่มลูกศรของล้อม้วน<br>เก็บเพื่อหมุนวัสดุพิมพ์ จากนั้นกด OK เพื่อพิมพ์ต่อ |

| ตาราง <b>9</b> -2 | ข้อความแสดงห | มายเลขข้อผิดพลาด | (ต่อ) |
|-------------------|--------------|------------------|-------|
|                   |              |                  |       |

| รหัสข้อผิดพลาด | ข้อแนะนำ                                                                                                    |  |
|----------------|----------------------------------------------------------------------------------------------------|--|
| 32:02          | ข้อผิดพลาดนี้เกิดขึ้นระหว่างเครื่องพิมพ์กำลังพร้อมใช้ เพื่อเตือนว่าล้อม้วนเก็บไม่เชื่อมต่อขณะที่ปิด<br>เครื่องพิมพ์ ข้อผิดพลาดนี้ยังเกิดขึ้นถ้าคุณพยายามเปิดใช้งานล้อม้วนเก็บ ทั้งที่ยังไม่ได้เชื่อมต่อกับ<br>เครื่องพิมพ์ เชื่อมต่อล้อม้วนเก็บเข้ากับเครื่องพิมพ์ และกดปุ่ม OK เพื่อดำเนินการต่อ                                                                                                    |  |
| 32.1:01        | เกิดข้อผิดพลาดด้านล้อม้วนเก็บ ตรวจสอบให้แน่ใจว่าได้ติดเทปยึดวัสดุพิมพ์เข้ากับแกนหมุนล้อม้วน<br>เก็บอย่างเพียงพอ จากนั้นตรวจสอบว่าตั้งค่าทิศทางการหมุนถูกต้องแล้ว                                                                                                    |  |
| 32.2:01        | ตรวจไม่พบล้อม้วนเก็บ ตรวจสอบว่าสายเซนเซอร์ล้อม้วนเก็บเชื่อมต่ออย่างถูกต้อง                                                                                                    |  |
| 41:03          | ปิดเครื่องพิมพ์โดยใช้แผงควบคุมด้านหน้า แล้วปิดสวิตซ์เปิด/ปิดที่ด้านหลัง ถอดสายไฟออก เปิด<br>หน้าต่างเครื่องพิมพ์และตรวจสอบว่ามีสิ่งกีดขวางการเคลื่อนที่ของลูกกลิ่งหมุนกระดาษหรือไม่ หากมี<br>วัสดุพิมพ์ที่มีรอยย่นอยู่ในทางเดินวัสดุพิมพ์ ให้ยกคันปรับวัสดุพิมพ์ขึ้นและเอาวัสดุพิมพ์ที่ติดอยู่ออก<br>เชื่อมต่อสายไฟและเปิดเครื่องพิมพ์อีกครั้ง หากยังประสบปัญหาดังกล่าวอยู่ โปรดติดต่อตัวแทนให้<br>บริการของคุณ โปรดดู <u>เมื่อคุณต้องการความช่วยเหลือ ในหน้า 49</u> |  |
| 42:03          | ปิดเครื่องพิมพ์โดยใช้แผงควบคุมด้านหน้า แล้วปิดสวิตช์เปิด/ปิดที่ด้านหลัง ถอดสายไฟออก เปิด<br>หน้าต่างเครื่องพิมพ์และตรวจสอบว่ามีสิ่งกีดขวางการเคลื่อนที่ของแคร่พิมพ์หรือไม่ หากมีวัสดุพิมพ์ที่มี<br>รอยย่นกีดขวางแคร่พิมพ์ ให้ยกคันปรับวัสดุพิมพ์ขึ้นและเอาวัสดุพิมพ์ที่ดิดอยู่ออก เชื่อมต่อสายไฟและ<br>เปิดเครื่องพิมพ์อีกครั้ง หากยังประสบปัญหาดังกล่าวอยู่ โปรดติดต่อตัวแทนให้บริการของคุณ โปรดดู<br>เ <u>มื่อคุณต้องการความช่วยเหลือ ในหน้า 49</u>                |  |
| 46:03          | ปิดเครื่องพิมพ์โดยใช้แผงควบคุมด้านหน้า แล้วปิดสวิตช์เปิด/ปิดที่ด้านหลัง ถอดสายไฟออก เชื่อมต่อ<br>สายไฟและเปิดเครื่องพิมพ์อีกครั้ง หากยังประสบปัญหาดังกล่าวอยู่ โปรดติดต่อตัวแทนให้บริการของ<br>คุณ โปรดดู <u>เมื่อคุณต้องการความช่วยเหลือ ในหน้า 49</u>                                                                                                    |  |
| 61:01          | รูปแบบไฟล์ไม่ถูกต้องและเครื่องพิมพ์ไม่สามารถพิมพ์งานได้ ให้ลองปฏิบัติตามการแก้ไขดังต่อไปนี้                                                                                                    |  |
|                | <ul> <li>ปิดเครื่องพิมพ์โดยใช้ปุ่ม เปิด/ปิด บนแผงควบคุมด้านหน้าและสวิทช์เปิด/ปิดที่ด้านหลังของ<br/>เครื่องพิมพ์ ถอดสายไฟออก จากนั้นเชื่อมต่อสายไฟและเปิดเครื่องพิมพ์อีกครั้ง</li> </ul>                                                                                                    |  |
|                | <ul> <li>ตรวจสอบให้แน่ใจว่าการตั้งค่าภาษาของกราฟิกถูกต้องแล้ว โปรดดู คู่มือผู้ใช้</li> </ul>                                                                                                    |  |
|                | <ul> <li>ส่งไฟล์ไปยังเครื่องพิมพ์อีกครั้ง</li> </ul>                                                                                                    |  |
|                | <ul> <li>ตรวจสอบว่าเฟิร์มแวร์ของเครื่องพิมพ์เป็นรุ่นล่าสุดหรือไม่ โปรดดู <u>ปรับปรุงเฟิร์มแวร์ ในหน้า 9</u></li> </ul>                                                                                                    |  |
|                | หากยังประสบปัญหาดังกล่าวอยู่ โปรดติดต่อตัวแทนให้บริการของคุณ โปรดดู <u>เมื่อคุณต้องการความ</u><br><u>ช่วยเหลือ ในหน้า 49</u>                                                                                                    |  |
| 63:04          | ปัญหาด้านการรับเข้า/ส่งออกเกิดขึ้นกับการ์ดเครือข่าย ให้ลองปฏิบัติตามการแก้ไขดังต่อไปนี้                                                                                                    |  |
|                | <ul> <li>ตรวจสอบว่าสายเคเบิลเครือข่ายได้เชื่อมต่อกับการ์ดเครือข่ายอย่างถูกต้องหรือไม่</li> </ul>                                                                                                    |  |
|                | <ul> <li>ตรวจสอบว่าเฟิร์มแวร์ของเครื่องพิมพ์เป็นรุ่นล่าสุดหรือไม่ โปรดดู <u>ปรับปรุงเฟิร์มแวร์ ในหน้า 9</u></li> </ul>                                                                                                    |  |
|                | หากยังประสบปัญหาดังกล่าวอยู่ โปรดติดต่อตัวแทนให้บริการของคุณ โปรดดู <u>เมื่อคุณต้องการความ</u><br><u>ช่วยเหลือ ในหน้า 49</u>                                                                                                    |  |
| 71:03          | เกิดความล้มเหลว "หน่วยความจำหมด" HP แนะนำว่าคุณควรลบไฟล์ที่ไม่จำเป็นออกจากฮาร์ดดิสก์<br>ของเครื่องพิมพ์ผ่านทาง Embedded Web Server                                                                                                    |  |
| 73:03          | ปิดเครื่องพิมพ์โดยใช้แผงควบคุมด้านหน้า แล้วปิดสวิตช์เปิด/ปิดที่ด้านหลัง ถอดสายไฟออก เซื่อมต่อ<br>สายไฟและเปิดเครื่องพิมพ์อีกครั้ง ตรวจสอบว่าเครื่องพิมพ์ได้ปรับปรุงเพิร์มแวร์เวอร์ชันล่าสุดแล้ว หาก<br>ไม่ ให้ปรับปรุงเป็นเพิร์มแวร์เวอร์ชันล่าสุด หากยังประสบบัญหาดังกล่าวอยู่ โปรดติดต่อตัวแทนให้<br>บริการของคุณ โปรดดู <u>เมื่อคุณต้องการความช่วยเหลือ ในหน้า 49</u>                                                                                             |  |
| 74:01          | ข้อผิดพลาดเกิดขึ้นระหว่างอัพโหลดไฟล์ปรับปรุงเฟิร์มแวร์ ให้ลองปฏิบัติตามการแก้ไขดังต่อไปนี้                                                                                                    |  |
|                | <ul> <li>ปิดเครื่องพิมพ์โดยใช้ปุ่ม เปิด/ปิด บนแผงควบคุมด้านหน้าและสวิทช์เปิด/ปิดที่ด้านหลังของ<br/>เครื่องพิมพ์ ถอดสายไฟออก จากนั้นเชื่อมต่อสายไฟและเปิดเครื่องพิมพ์อีกครั้ง</li> </ul>                                                                                                    |  |
|                | <ul> <li>ลองอัพโหลดไฟล์ปรับปรุงเฟิร์มแวร์ไปยังเครื่องพิมพ์อีกครั้ง โปรดดู <u>ปรับปรุงเฟิร์มแวร์ ในหน้า 9</u></li> </ul>                                                                                                    |  |
|                | หากยังประสบปัญหาดังกล่าวอยู่ โปรดติดต่อตัวแทนให้บริการของคุณ โปรดดู <u>เมื่อคุณต้องการความ</u><br><u>ช่วยเหลือ ในหน้า 49</u>                                                                                                    |  |

|                   | ะ ะ                                       |           |
|-------------------|-------------------------------------------|-----------|
| ตาราง <b>9</b> ₋2 | _ ขอดวามเเสดงหมายเลขขอยดห                 | งลาด (ตล) |
|                   | DOLLS 100 0001 ALO ALOS ID 001 D D D MALL |           |

| รหัสข้อผิดพลาด      | ข้อแนะนำ                                                                                                    |  |
|---------------------|----------------------------------------------------------------------------------------------------|--|
| 76:03               | เกิดความล้มเหลว "พื้นที่ดิสก์หมด" ให้ลองปฏิบัติตามการแก้ไขดังต่อไปนี้                                                                                                    |  |
|                     | <ul> <li>ปิดเครื่องพิมพ์โดยใช้ปุ่ม เปิด/ปิด บนแผงควบคุมด้านหน้าและสวิทช์เปิด/ปิดที่ด้านหลังของ<br/>เครื่องพิมพ์ ถอดสายไฟออก จากนั้นเชื่อมต่อสายไฟและเปิดเครื่องพิมพ์อีกครั้ง</li> </ul>                                                                                                    |  |
|                     | <ul> <li>ส่งไฟล์ไปยังเครื่องพิมพ์อีกครั้ง</li> </ul>                                                                                                    |  |
|                     | <ul> <li>HP แนะนำว่าคุณควรลบไฟล์ที่ไม่จำเป็นออกจากฮาร์ดดิสก์ของเครื่องพิมพ์ผ่านทาง Embedded<br/>Web Server</li> </ul>                                                                                                    |  |
|                     | <ul> <li>ใช้การรีเซ็ตแบบ Electrically Erasable Read-Only Memory (EEROM) จากนั้นส่งไฟล์ไปยัง<br/>เครื่องพิมพ์อีกครั้ง</li> </ul>                                                                                                    |  |
|                     | หากยังประสบปัญหาดังกล่าวอยู่ โปรดติดต่อตัวแทนให้บริการของคุณ โปรดดู <u>เมื่อคุณต้องการความ</u><br><u>ช่วยเหลือ ในหน้า 49</u>                                                                                                    |  |
| 77:04               | เกิดข้อผิดพลาดของซอฟต์แวร์ภายในของ Embedded Web Server ให้ลองปฏิบัติตามการแก้ไขดังต่อไป<br>นี้                                                                                                    |  |
|                     | <ul> <li>ปิดเครื่องพิมพ์โดยใช้ปุ่ม เปิด/ปิด บนแผงควบคุมด้านหน้าและสวิทช์เปิด/ปิดที่ด้านหลังของ<br/>เครื่องพิมพ์ ถอดสายไฟออก จากนั้นเชื่อมต่อสายไฟและเปิดเครื่องพิมพ์อีกครั้ง</li> </ul>                                                                                                    |  |
|                     | <ul> <li>ตรวจสอบว่าเฟิร์มแวร์ของเครื่องพิมพ์เป็นรุ่นล่าสุดหรือไม่ โปรดดู <u>ปรับปรุงเฟิร์มแวร์ ในหน้า 9</u></li> </ul>                                                                                                    |  |
|                     | หากยังประสบปัญหาดังกล่าวอยู่ โปรดติดต่อตัวแทนให้บริการของคุณ โปรดดู <u>เมื่อคุณต้องการความ</u><br><u>ช่วยเหลือ ในหน้า 49</u>                                                                                                    |  |
| 78.1:04             | เครื่องพิมพ์ไม่มีการตั้งค่าล่วงหน้าสำหรับวัสดุพิมพ์ชิ้นนี้ ทำตามขั้นตอนอัปเกรดเฟิร์มแวร์ เพื่อปรับปรุง<br>เครื่องพิมพ์ให้มีการตั้งค่าล่วงหน้าสำหรับวัสดุพิมพ์ล่าสุด                                                                                                    |  |
| 78.2:01             | ตรวจพบปลายม้วนวัสดุพิมพ์ หากไม่ใช่กรณีนี้ ให้ถอดและใส่วัสดุพิมพ์เข้าไปอีกครั้ง                                                                                                    |  |
| 81:01, 81:03, 86:01 | เปิดหน้าต่างเครื่องพิมพ์และตรวจสอบว่าไม่มีสิ่งกีดขวางการเคลื่อนที่ของลูกกลิ้งหมุนกระดาษ หาก<br>วัสดุพิมพ์ติด และกีดขวางการเคลื่อนที่ของลูกกลิ้งหมุนกระดาษ โปรดดู <u>วัสดุพิมพ์ติด ในหน้า 31</u> หาก<br>ยังประสบปัญหาดังกล่าวอยู่ โปรดติดต่อตัวแทนให้บริการของคุณ โปรดดู <u>เมื่อคุณต้องการความช่วย</u><br><u>เหลือ ในหน้า 49</u> |  |
| 86:11               | เปิดหน้าต่างเครื่องพิมพ์และตรวจสอบว่ามีสิ่งกีดขวางการเคลื่อนที่ของแคร่พิมพ์หรือไม่ หากมีวัสดุ<br>พิมพ์ที่มีรอยย่นกีดขวางแคร่พิมพ์ ให้ยกคันปรับวัสดุพิมพ์ขึ้นและเอาวัสดุพิมพ์ที่ติดอยู่ออก หากยัง<br>ประสบปัญหาดังกล่าวอยู่ โปรดติดต่อตัวแทนให้บริการของคุณ โปรดดู <u>เมื่อคุณต้องการความช่วยเหลือ</u><br><u>ในหน้า 49</u>        |  |
| 91:02               | เครื่องมือสำหรับแก้ไขปัญหาของ HP Instant Support ตรวจพบว่ามีหัวพิมพ์อย่างน้อยหนึ่งอันถูกเปลี่ยน<br>โดยไม่มีข้อผิดพลาดใดๆ ตามที่ระบุไว้ และโดยไม่ได้ทำความสะอาดก่อน ขอแนะนำให้คุณทำความ<br>สะอาดหัวพิมพ์ก่อนทำการเปลี่ยน                                                                                                    |  |

## 10 เมื่อคุณต้องการความช่วยเหลือ

#### บทน้ำ

ศูนย์บริการลูกค้าของ HP ให้การสนับสนุนที่ได้รับรางวัล เพื่อให้แน่ใจว่าคุณจะได้รับสิ่งที่ดีที่สุดจาก HP Designjet ของคุณ ศูนย์บริการลูกค้าของ HP ให้ความคิดเห็นจากผู้เชี่ยวชาญที่ครอบคลุมกว้างขวางและผ่านการพิสูจน์แล้ว รวมทั้งเทคโนโลยีใหม่ๆ ในการให้การสนับสนุนแบบ End-to-end ที่มีเอกลักษณ์เฉพาะแก่คุณ บริการต่างๆ รวม ถึงการตั้งค่าและการติดตั้ง เครื่องมือสำหรับแก้ไขปัญหา การปรับรุ่นในระยะเวลาประกัน บริการซ่อมและเปลี่ยน การสนับสนุนทางโทรศัพท์และเว็บ การอัปเดตซอฟต์แวร์ และบริการดูแลรักษาด้วยตัวเอง หากคุณต้องการทราบ รายละเอียดเพิ่มเติมเกี่ยวกับศูนย์บริการลูกค้าของ HP โปรดเข้าไปที่ <u>http://www.hp.com/go/graphic-arts/</u>

#### เอกสาร

เอกสารต่อไปนี้มีมาพร้อมกับเครื่องพิมพ์ของคุณ และสามารถดาวน์โหลดได้จาก <u>http://www.hp.com/go/</u> <u>L25500/manuals/</u>

- คู่มือการจัดเตรียมไซต์
- คู่มือการติดตั้ง
- คู่มือผู้ใช้
- คู่มือการดูแลรักษาและการแก้ไขปัญหา (เอกสารนี้)
- ข้อมูลเกี่ยวกับกฎหมาย

#### **HP Instant Support**

HP Instant Support รุ่น Professional เป็นชุดเครื่องมือสำหรับแก้ไขปัญหาของ HP ซึ่งรวบรวมข้อมูลการวินิจฉัย จากเครื่องพิมพ์ของคุณ และจับคู่กับการแก้ไขปัญหาอันชาญฉลาดจากฐานความรู้ของ HP ซึ่งทำให้คุณสามารถ แก้ไขปัญหาได้อย่างรวดเร็ว

ในการเริ่มเซสชั่น HP Instant Support ให้คลิกลิงค์ในแท็บ Support (สนับสนุน) ของ Embedded Web Server ของเครื่องพิมพ์ของคุณ

ในการใช้ HP Instant Support ต้องมีเงื่อนไขดังต่อไปนี้

- เนื่องจาก HP Instant Support สามารถเข้าถึงได้ทาง Embedded Web Server เท่านั้น ดังนั้นคุณจึงต้องมีการ เชื่อมต่อแบบ TCP/IP กับเครื่องพิมพ์ของคุณ
- เนื่องจาก HP Instant Support เป็นบริการผ่านเว็บ ดังนั้นคุณต้องเข้าถึงทางเวิร์ลไวด์เว็บ

HP Instant Support ในขณะนี้รองรับภาษาอังกฤษ เกาหลี จีนตัวย่อ และจีนตัวเต็ม

หากคุณต้องการทราบรายละเอียดเพิ่มเติมเกี่ยวกับ HP Instant Support โปรดเข้าไปที่ <u>http://www.hp.com/go/</u> <u>ispe/</u>

### ศูนย์บริการลูกค้าของ HP

มีความช่วยเหลือทางโทรศัพท์คอยให้บริการแก่คุณ สิ่งที่คุณต้องทำก่อนโทรหาเรา:

- อ่านข้อแนะนำในการแก้ไขปัญหาในคู่มือนี้
- อ่านเอกสาร RIP ของคุณ หากมีความเกี่ยวข้อง
- โปรดเตรียมข้อมูลต่อไปนี้ไว้ให้พร้อม:
  - เครื่องพิมพ์ที่คุณกำลังใช้: หมายเลขผลิตภัณฑ์และหมายเลขเครื่อง ซึ่งพบได้ที่ฉลากบนฝาปิดของ อุปกรณ์ไฟฟ้า
  - หากมีรหัสข้อผิดพลาดบนแผงควบคุมด้านหน้า ให้บันทึกไว้ โปรดดู <u>ข้อความแสดงข้อผิดพลาดบน</u> <u>แผงควบคุมด้านหน้า ในหน้า 43</u>
  - ID บริการของเครื่องพิมพ์
  - RIP ที่คุณกำลังใช้พร้อมกับหมายเลขเวอร์ชัน
  - ซอฟต์แวร์ที่คุณกำลังใช้พร้อมกับหมายเลขเวอร์ชัน
  - ข้อความที่ Embedded Web Server แสดงเมื่อคุณเลือก วิธีใช้ > เกี่ยวกับ

คุณสามารถหาหมายเลขโทรศัพท์ภายในประเทศของคุณได้ดังรายการด้านล่าง

| ประเทศ                       | หมายเลขโทรศัพท์                 | เวลาทำการ                                             |
|------------------------------|---------------------------------|-------------------------------------------------------|
| อเมริกาเหนือ                 |                                 |                                                       |
| อเมริกาและแคนาดา             | +1 800 334 5144                 | จันทร์-อาทิตย์ 0:00–23:59 สำหรับ<br>ผลิตภัณฑ์ส่วนใหญ่ |
| ยุโรป ตะวันออกกลางและแอฟริกา |                                 |                                                       |
| อัลจีเรีย                    | 021 67 67 67                    | 8:30-18:00 GMT                                        |
| ออสเตรีย                     | 08 1000 1000                    | 8:00–17:00                                            |
| บาร์เรน                      | 800 00 171                      | 8:00–18:00                                            |
| เบลเยี่ยม                    | 078 600 600                     | 8:00–17:00                                            |
| บัลแกเรีย                    | 2 976 95 62                     | 9:00-18:00                                            |
| โครเอเชีย                    | 1 6060 200                      | 8:30–17:30                                            |
| ไซปรัส                       | 800 9 2649 (ไม่คิดค่าธรรมเนียม) | 9:00–17:00                                            |
| สาธารณรัฐเชค                 | 2 61 307 310                    | 8:00-18:00                                            |
| เดนมาร์ก                     | 70 11 77 00                     | 8:00–17:00                                            |
| อียิปต์                      | 202 532 5222                    | 7:00–17:00                                            |
| เอสโตเนีย                    | 6 813 823                       | 9:00–17:00                                            |
| พื้นแลนด์                    | 0203 53 232                     | 8:00–17:00                                            |
| ฝรั่งเศส                     | 0826 10 4949                    | 8:00-18:00                                            |
| เยอรมนี                      | 01805 25 81 43                  | 8:00-18:00                                            |
| กรีซ                         | 800 9 2649 (ไม่คิดค่าธรรมเนียม) | 9:00–17:00                                            |
|                              | 801 11 CALL HP (225547)         |                                                       |
| ฮังการี                      | 1 382 1111                      | 8:30-18:00                                            |

|                               | ~                                    |                           |
|-------------------------------|--------------------------------------|---------------------------|
| ประเทศ                        | หมายเลขโทรศัพท์                      | เวลาทำการ                 |
| ไอซ์แลนด์                     | +45 70 10 80 25 (ไม่มีเบอร์ท้องถิ่น) | จันทร์-อาทิตย์ 0:00–23:59 |
| ไอร์แลนด์                     | 1890 946 500                         | 8:00-18:00                |
| อิสราเอล                      | 09 830 4848                          | 9:00-18:00                |
| อิตาลี ซานมาริโน วาติกัน      | 02 3859 1212                         | 8:00-17:00                |
| คูเวต                         | +971 4 366 2020 (ไม่มีเบอร์ท้องถิ่น) | 9:00-19:00 GMT+4          |
| ลัตเวีย                       | 7 030 721                            | 9:00-18:00                |
|                               | 800 80 12 (ไม่คิดค่าธรรมเนียม)       |                           |
| เลบานอน                       | +971 4 366 2020 (ไม่มีเบอร์ท้องถิ่น) | 9:00–19:00 GMT+4          |
| ลิกเดนสไตน์                   | 0848 802 020                         | 8:00-17:00                |
| ลิทัวเนีย                     | 5 210 3333                           | 8:00–17:00                |
|                               | 800 10 000 (ไม่คิดค่าธรรมเนียม)      |                           |
| ลักเซมเบิร์ก                  | 27 303 303                           | 8:00–17:00                |
| โมนาโค                        | +33 1 7301 8475                      | 8:00-18:00                |
| โมร็อกโก                      | 22 40 47 47                          | 8:30-18:00 GMT            |
| เนเธอร์แลนด์                  | 0900 117 0000                        | 8:00-17:00                |
| ในจีเรีย                      | 01 271 1999                          | 7:00–16:00 GMT+1          |
| นอร์เวย์                      | 800 62 800                           | 8:00-17:00                |
| โอมาน                         | +971 4 366 2020                      | 9:00–19:00 GMT+4          |
| โปแลนด์                       | 22 5666 000                          | 8:00–17:00                |
| โปรตุเกส                      | 213 164 164                          | 9:00-18:00                |
| กาตาร์                        | +971 4 366 2020 (ไม่มีเบอร์ท้องถิ่น) | 9:00–19:00 GMT+4          |
| โรมาเนีย                      | 21 315 4442                          | 8:00-17:00                |
| รัสเซีย (มอสโก)               | 495 797 3520                         | 9:00-18:00                |
| รัสเซีย (เซนต์ปีเตอร์สเบิร์ก) | 812 346 7997                         | 9:00-18:00                |
| ซาอุดิอาระเบีย                | 800 897 1444                         | 8:00-18:00                |
| สาธารณรัฐสโลวัค               | 2 6820 8080                          | 8:00-17:00                |
| สโลเวเนีย                     | 1 230 74 20                          | 8:00-16:00                |
| แอฟริกาใต้                    | 086 000 1030                         | 8:00-17:00                |
| สเปน                          | 902 010 333                          | 8:30–17:30                |
| สวีเดน                        | 077 130 3000                         | 8:00-17:00                |
| สวิตเซอร์แลนด์                | 0848 802 020                         | 8:00-17:00                |
| ดูนิเชีย                      | 23 926 000                           | 8:30-18:00 GMT            |
| ตุรกี                         | 212 444 71 71                        | 8:30-18:00                |
| ยูเครน                        | 44 490 3520                          | 8:00-17:00                |
| สหรัฐอาหรับเอมิเรตส์          | 800, 4520                            | 9:00-19:00                |
|                               | 04 366 2020                          |                           |

| ประเทศ                                                       | หมายเลขโทรศัพท์                      | เวลาทำการ                                |
|--------------------------------------------------------------|--------------------------------------|------------------------------------------|
| สหราชอาณาจักร ยิบรอลตาร์                                     | 0870 842 2339                        | 8:00-18:00                               |
| ประเทศแอฟริกันตะวันตกและประเทศอื่นๆ<br>ที่พูดภาษาฝรั่งเศส    | 22 40 47 47                          | 9:00–17:30 GMT                           |
| ์<br>ประเทศแอฟริกันตะวันตกและประเทศอื่นๆ<br>ที่พูดภาษาอังกฤษ | +234 1 271 1999                      | 8:30–17:30                               |
| เยเมน                                                        | +971 4 366 2020 (ไม่มีเบอร์ท้องถิ่น) | 9:00–19:00 GMT+4                         |
| เอเซียและแปซิฟิก                                             |                                      |                                          |
| ออสเตรเลีย                                                   | 13 10 47                             | จันทร์-ศุกร์ 9:00–17:00                  |
|                                                              | +61 3 8877 5000 (ระหว่างประเทศ)      |                                          |
| จีน                                                          | 800 810 3888                         | จันทร์-ศุกร์ 8:30–17:30                  |
| ฮ่องกง                                                       | +852 3002 8555                       | จันทร์-ศุกร์ 8:30–17:30                  |
| อินเดีย                                                      | 1800 112 267 (ไม่คิดค่าธรรมเนียม)    | จันทร์-ศุกร์ 9:00-18:00                  |
|                                                              | +91 80 3030 6363 (ระหว่างประเทศ)     |                                          |
| อินโดนีเซีย                                                  | +62 21 350 3408                      | จันทร์-ศุกร์ 8:00-17:00                  |
| ญี่ปุ่น (ฮาร์ดแวร์)                                          | 0120 742 594 (ไม่คิดค่าธรรมเนียม)    | จันทร์-ศุกร์ 8:45–17:30                  |
|                                                              | 03 3335 9810 (จากโทรศัพท์เคลื่อนที่) |                                          |
|                                                              | +81 3 3335 9810 (ระหว่างประเทศ)      |                                          |
| ญี่ปุ่น (ซอฟต์แวร์)                                          | 0120 014 121 (ไม่คิดค่าธรรมเนียม)    | จันทร์-ศุกร์ 9:00-17:00                  |
|                                                              | 03 5347 3089 (จากโทรศัพท์เคลื่อนที่) |                                          |
|                                                              | +81 42 643 4007 (ระหว่างประเทศ)      |                                          |
| เกาหลี                                                       | 1588, 3003                           | จันทร์-ศุกร์ 9:00–18:00 เสาร์ 9:00–13:00 |
| มาเลเซีย                                                     | 1800 88 8588 (ไม่คิดค่าธรรมเนียม)    | จันทร์-ศุกร์ 8:30-17:30                  |
|                                                              | +603 7712 4458 (ระหว่างประเทศ)       |                                          |
| นิวซีแลนด์                                                   | 0800 664 747                         | จันทร์-ศุกร์ 8:30–18:00                  |
|                                                              | +64 0800 449 553 (ระหว่างประเทศ)     |                                          |
| ฟิลิปปินส์                                                   | +63 2 867 3551                       | จันทร์-ศุกร์ 8:30-17:30                  |
| สิงคโปร์                                                     | 6272, 5300                           | จันทร์-ศุกร์ 8:30-17:30                  |
| ไต้หวัน                                                      | 02 8722 8000                         | จันทร์-เสาร์ 9:00–18:00                  |
|                                                              | 0800 010 055 (ไม่คิดค่าธรรมเนียม)    |                                          |
| ไทย                                                          | +66 2 353 9000                       | จันทร์-ศุกร์ 8:30–17:30                  |
| เวียดนาม                                                     | +84 8 823 4530                       | จันทร์-ศุกร์ 8:00-12:00, 13:00-17:00     |
| ละตินอเมริกาและแคริบเบียน                                    |                                      |                                          |
| แองกวิลลา                                                    | 1 800 711 2884                       |                                          |
| แอนดิกา                                                      | 1 800 711 2884                       |                                          |
| อาร์เจนตินา                                                  | 0800 555 5000                        |                                          |
|                                                              | 54 11 4708 1600                      |                                          |

| ประเทศ                 | หมายเลขโทรศัพท์                                | ເວລາກຳກາร |
|------------------------|------------------------------------------------|-----------|
| อารูบา                 | 800, 8000                                      |           |
|                        | 800 711 2884                                   |           |
| บาฮามาส                | 1 800 711 2884                                 |           |
| บาร์เบโดส              | 1 800 711 2884                                 |           |
| เบลีซ                  | 1 800 711 2884                                 |           |
| เบอร์มิวดา             | 1 800 711 2884                                 |           |
| โบลิเวีย               | 800 100 193                                    |           |
|                        | 5411 4708 1050 (Arg)                           |           |
| บราซิล:                | 0 800 709 7751                                 |           |
|                        | 11 4004 7751                                   |           |
| หมู่เกาะบริติชเวอร์จิน | 1 800 711 2884                                 |           |
| หมู่เกาะเคย์แมน        | 1 800 711 2884                                 |           |
| ชิลี                   | 800 360 999                                    |           |
|                        | <b>562 436 2610 (</b> ซันติอาโก <b>)</b>       |           |
| โคลัมเบีย              | 01 8000 51 HP INVENT (01 8000 51 4746<br>8368) |           |
|                        | <b>571 602 9191 (</b> โบโกตา <b>)</b>          |           |
| คอสตาริกา              | 0 800 011 0524                                 |           |
| ดูราเคา                | 001 800 872 2881                               |           |
|                        | 800 711 2884                                   |           |
| โดมินิกา               | 1 800 711 2884                                 |           |
| สาธารณรัฐโดมินิกัน     | 1 800 711 2884                                 |           |
| เอกวาดอร์              | 1 999 119 (Andinatel)                          |           |
|                        | 1 800 225 528 (Pacifitel)                      |           |
|                        | 800 711 2884                                   |           |
| เอลซัลวาดอร์           | 800, 6160                                      |           |
|                        | 1 800 711 2884                                 |           |
| เฟรนช์แอนทิลลิส        | 0 800 990 011                                  |           |
|                        | 800 711 2884                                   |           |
| เฟรนช์เกียนา           | 0 800 990 011                                  |           |
|                        | 800 711 2884                                   |           |
| เกรนาดา                | 1 800 711 2884                                 |           |
| กวาเดอลูป              | 0 800 990 011                                  |           |
|                        | 800 711 2884                                   |           |
| กัวเตมาลา              | 1 800 999 5105                                 |           |
| กายอานา                | 159                                            |           |
|                        | 800 711 2884                                   |           |

| ประเทศ                         | หมายเลขโทรศัพท์                     | ເວລາກຳກາร |
|--------------------------------|-------------------------------------|-----------|
| เฮดิ                           | 183                                 |           |
|                                | 800 711 2884                        |           |
| ฮอนดูวัส                       | 800 0 123                           |           |
|                                | 800 711 2884                        |           |
| จาไมกา                         | 1 800 711 2884                      |           |
| มาร์ดินึก                      | 0 800 990 011                       |           |
|                                | 877 219 8671                        |           |
| เม็กซิโก                       | 01 800 4746 8368 (01 800 HP INVENT) |           |
|                                | 52 55 5258 9922                     |           |
| มอนต์เซอร์วัต                  | 1 800 711 2884                      |           |
| เนเธอร์แลนด์แอนทิลิส           | 001 800 872 2881                    |           |
|                                | 800 711 2884                        |           |
| นิการากัว                      | 1 800 0164                          |           |
|                                | 800 711 2884                        |           |
| ปานามา                         | 001 800 711 2884                    |           |
| ปารากวัย                       | 009 800 541 0006                    |           |
|                                | 5411 4708 1050 (Arg)                |           |
| រៀរ្                           | 0 800 10 111                        |           |
|                                | 511 411 2443 (Lima)                 |           |
| เปอโตริโก                      | 1 877 232 0589                      |           |
|                                | 787 474 8570                        |           |
|                                | 1 281 927 4301                      |           |
| เซนต์กิตส์แอนด์เนวิส           | 1 800 711 2884                      |           |
| เซนต์ลูเชีย                    | 1 800 478 4602                      |           |
| เซนต์มาร์ติน                   | 1 800 711 2884                      |           |
| เซนต์วินเซนต์แอนด์เกรนาดีนส์   | 1 800 711 2884                      |           |
| ซูรินาเม                       | 156                                 |           |
|                                | 800 711 2884                        |           |
| ตรินิแดดและโตเบโก              | 1 800 711 2884                      |           |
| หมู่เกาะเติกส์และหมู่เกาะเคคอส | 01 800 711 2884                     |           |
| หมู่เกาะยูเอสเวอร์จิน          | 1 800 711 2884                      |           |
| อุรุกวัย                       | 0004 054 177                        |           |
|                                | 5411 4708 1050 (Arg)                |           |
| เวเนซุเอลา                     | 0 800 HP INVENT (4746 8368)         |           |
|                                | 58 212 278 8666 (การากัส)           |           |

| ประเทศ                    | หมายเลขโทรศัพท์                                         | ເວລາກຳກາร |
|---------------------------|---------------------------------------------------------|-----------|
| แคริบเบียน (contingency)  | 1 281 927 4300 (คิดค่าธรรมเนียม อาจมี<br>บริการโทรกลับ) |           |
| อเมริกากลาง (contingency) | 1 281 927 4303                                          |           |

### ข้อมูลบริการ

เครื่องพิมพ์สามารถพิมพ์รายการสถานะปัจจุบันของเครื่องพิมพ์ตามคำขอได้ในหลายแง่มุม ซึ่งบางแง่มุมอาจเป็น ประโยชน์ต่อวิศวกรผู้ให้บริการ คุณสามารถขอรายการนี้ได้สองวิธี:

- ใน Embedded Web Serverให้เลือกแท็บ Support (สนับสนุน) แล้วเลือก Troubleshooting (การแก้ไข ปัญหา) > Printer information (ข้อมูลเครื่องพิมพ์)
- จากเครื่องคอมพิวเตอร์ที่ใช้งานอินเทอร์เน็ต ให้ป้อน URL ของเครื่องพิมพ์ของคุณลงในเว็บเบราเซอร์ แล้ว ตามด้วย /hp/device/webAccess/allServicePlot.htm เช่น หาก URL ของเครื่องพิมพ์ของคุณคือ http:// 123.123.123.123 ให้ป้อน http://123.123.123.123/hp/device/webAccess/allServicePlot.htm

้คุณสามารถขอรายการทั้งหมดได้ ซึ่งอาจต้องใช้เวลาสักพักในการสร้าง หรือคุณอาจขอเฉพาะบางส่วนของ รายการ หากมีข้อสงสัย ขอแนะนำให้คุณขอรายการทั้งหมด (เลือก **ทุกหน้า**)

หากคุณต้องการส่งรายการทางอีเมล คุณสามารถบันทึกหน้าดังกล่าวเป็นไฟล์จากเว็บเบราเซอร์ของคุณ แล้วจาก นั้นจึงส่งไฟล์ หรือจาก Internet Explorer คุณสามารถส่งหน้านั้นไปได้โดยตรง: เลือก **ไฟล์ > ส่ง > หน้าทางอีเมล** 

## ดัชนี

#### E

Embedded Web Server สถานะระบบหมึก 5 สถิติการใช้งานเครื่องพิมพ์ 7 ไม่สามารถเข้าถึง 39

#### H

HP Instant Support 49

#### 

Instant Support 49

#### ก

การดูแลรักษา, บริการ 21 การบริการดูแลรักษา 21 การปรับการเลื่อนวัสดุพิมพ์ 27 การพิมพ์ข้อมูลบริการ 55 การพิมพ์ช้า 40 การสนับสนุนทางโทรศัพท์ 50 การแจ้งข้อมูล ข้อผิดพลาด 7 การแจ้งข้อมูล คำเตือน 7 เก็บเครื่องพิมพ์ 21

#### ป

ข้อควรระวัง 3
 ข้อควรระวังด้านความปลอดภัย 1
 ข้อความแสดงข้อผิดพลาดบนแผง
 ควบคุมด้านหน้า
 ทั้งหมด 43
 ข้อผิดพลาดของหน่วยความจำ 41
 ข้อผิดพลาดหน่วยความจำหมด 41

#### ค

คำเตือน 3 คู่มือ 49 เครื่องตัดไม่ทำงาน 33 เครื่องพิมพ์ไม่พิมพ์ 40

#### ୭

ตรวจสอบระบบไฟล์ 7 ตลับทำความสะอาดหัวพิมพ์ ใส่ไม่ได้ 35 ตลับหมึก
การดูแลรักษา 20
สถานะ 5
ใส่ไม่ได้ 35
ตัวเลือกแผงควบคุมด้านหน้า
ข้อมูลตลับหมึก 6
ข้อมูลหัวพิมพ์ 6
ปรับดำแหน่งหัวพิมพ์ 37
ใช้งาน EWS 39
ตารางเส้นตรวจสอบสถานะของหัว
พิมพ์ 22

#### ท

ทำความสะอาดหน้าต่างเซนเซอร์ตรวจ จับการเลื่อนวัสดุพิมพ์ 18 ทำความสะอาดเครื่องพิมพ์ 16 ทำความสะอาดแผ่นรอง 16 ที่อยู่ IP, ตั้งค่าด้วยตนเอง 39

#### ບ

บริการสนับสนุน HP Instant Support 49 ฝ่ายบริการลูกค้าของ HP (HP Customer Care) 49

#### ป

ปรับปรุงเฟิร์มแวร์ 9 ปัญหาการสื่อสาร 41 ปัญหาการใส่วัสดุพิมพ์ 31 ปัญหาต่างๆ เกี่ยวกับคุณภาพการพิมพ์ คราบหรือสีที่ไม่สม่ำเสมอ 28 ความยาวไม่ถูกต้อง 30 ตำแหน่งของสีไม่ถูกต้อง 28 ทั่วไป 25 บริเวณสีดำดูฝ้ามัว 28 ลักษณะเม็ดสีหยาบ 25 สีไม่คมชัด 28 หมึกเลอะ 30 แถบคาดแนวตั้ง 28 แถบคาดแนวนอน 26 ป้าย.คำเตือน 3 ป้ายความปลอดภัย 3 ป้ายคำเตือน 3

#### ฝ

ฝ่ายบริการลูกค้าของ HP (HP Customer Care) 49

#### <mark>ม</mark> ที่เ

ไม่มี DHCP 39

ย้ายเครื่องพิมพ์ 21

#### 7

۶I

รางแคร่, ทำความสะอาดและหล่อลื่น 19

#### R

ลักษณะเม็ดสีหยาบ 25 ล้อม้วนเก็บ ไม่หมูน 34

#### ູ

วัสดุพิมพ์ การเลื่อน 27 ใส่ไม่ได้ 31 วัสดุพิมพ์ติด 31 ล้อม้วนเก็บ 33 วัสดุพิมพ์ที่มีรอยย่น 33

#### ମ

ศูนย์บริการลูกค้า **49** 

#### ឥ

สถานะระบบหมึก 5 สถานะเครื่องพิมพ์ 5 สถิติ การใช้งานเครื่องพิมพ์ 7 ตลับหมึก 5 ใส่วัสดุพิมพ์ไม่ได้ 31

#### ห

หัวพิมพ์ การทำความสะอาดขั้วต่อไฟฟ้า 12 การปรับตำแหน่ง 11 การแก้ปัญหา 18 ติดตั้งใหม่, ติดตั้งใหม่ 35 ทำความสะอาด 18 ทำความสะอาด ล้าง 35 ปรับตำแหน่ง 36 สถานะ 6 ใส่ไม่ได้ 35

#### อ

เอกสาร 49 แอปพลิเคชันหยุดกลางคัน 40